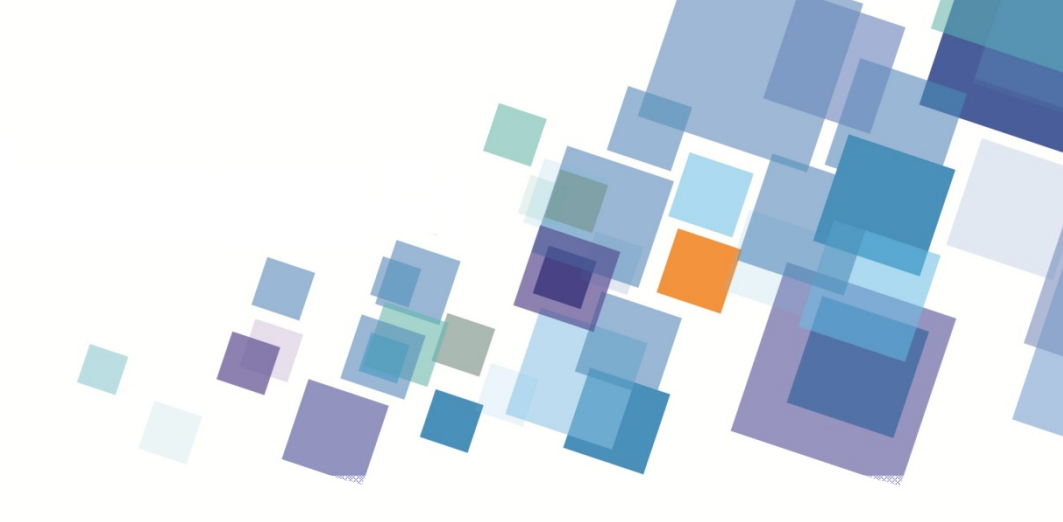

# Heat Transfer & Fluid Flow Simulation with MSYS

Simulationalulation

Keerati Sulaksna Phattharaphan Thamatkeng School of Mechanical Engineering Suranaree University of Technology

# PART II Fluid Flow Simulation

| What is Computational fluid dynamics                               | 1  |
|--------------------------------------------------------------------|----|
| Experiments vs. Simulations                                        | 1  |
| CFD - how it works                                                 | 2  |
| Applications of CFD                                                | 3  |
| Student Project                                                    |    |
| Flow around A380 Airplane                                          | 6  |
| Simulation of Turbulent compressible flow around the bullet trains | 6  |
| Flyak                                                              | 7  |
| Introduction to ANSYS Workbench                                    |    |
| System Requirements                                                | 8  |
| Starting ANSYS Workbench 14.0                                      | 9  |
| Toolbox Window                                                     | 10 |
| Pre-Processing                                                     |    |
| Working on a New Project                                           | 11 |
| Creating the Geometry in ANSYS DesignModeler                       | 13 |
| Meshing the Geometry in the ANSYS Meshing Application              | 19 |
| Create named selections for the geometry boundaries                | 24 |
| Solving with Ansys Fluent                                          |    |
| Setting Up the CFD Simulation in ANSYS FLUENT                      | 25 |
| Post-processing                                                    |    |
| Graphics and Animations                                            | 30 |
| Analysis of 2-D FLOW                                               |    |
| steady Flow Simulation                                             |    |
| Driven Cavity Flow                                                 |    |
| Problem Specification                                              | 33 |
| Open New Project                                                   | 34 |
| Creating Geometry                                                  | 35 |

| Meshing                                      | 37 |
|----------------------------------------------|----|
| Create named selections                      | 39 |
| Solution                                     | 40 |
| Run Calculation                              | 45 |
| Post-processing                              | 46 |
| Channel Flow                                 |    |
| Problem Specification                        | 54 |
| Creating Geometry                            | 35 |
| Meshing                                      | 57 |
| Create named selections (Boundary Condition) | 59 |
| Solution                                     | 59 |
| Run Calculation                              | 61 |
| Post-processing                              | 62 |
| Backward Facing Step Flow                    |    |
| Problem Specification                        | 65 |
| Creating Geometry                            | 66 |
| Meshing                                      | 67 |
| Create named selections (Boundary Condition) | 69 |
| Solution                                     | 70 |
| Run Calculation                              | 72 |
| Post-processing                              | 72 |
| Flow around a Cylinder                       |    |
| Problem Specification                        | 77 |
| Creating Geometry                            | 79 |
| Meshing                                      | 80 |
| Create named selections (Boundary Condition) | 82 |
| Solution                                     | 83 |
| Run Calculation                              | 85 |
| Post-processing                              | 85 |

Flow around an Airfoil

| Problem Specification                        | 91  |
|----------------------------------------------|-----|
| Creating Geometry                            | 91  |
| Meshing                                      | 98  |
| Create named selections (Boundary Condition) | 101 |
| Solution                                     | 101 |
| Run Calculation                              | 104 |
| Post-processing                              | 104 |
| Unsteady Flow Simulation                     |     |
| Flow around a Cylinder                       |     |
| Problem Specification                        | 107 |
| Creating Geometry                            | 107 |
| Meshing                                      | 108 |
| Create named selections (Boundary Condition) | 108 |
| Solution                                     | 108 |
| Run Calculation                              | 112 |
| Post-processing                              | 112 |
| Analysis of 3-D FLOW                         |     |
| Flow past Dolphin                            | 116 |

# What is Computational fluid dynamics?

Computational fluid dynamics, usually abbreviated as CFD, is a branch of fluid mechanics that uses numerical methods and algorithms to solve and analyze problems that involve fluid flows. Computers are used to perform the calculations required to simulate the interaction of liquids and gases with surfaces defined by boundary conditions. With high-speed supercomputers, better solutions can be achieved. Ongoing research yields software that improves the accuracy and speed of complex simulation scenarios such as transonic or turbulent flows. Initial experimental validation of such software is performed using a wind tunnel with the final validation coming in full-scale testing, e.g. flight tests.

#### Experiments vs. Simulations

CFD gives an insight into flow patterns that are difficult, expensive or impossible to study using traditional (experimental) techniques

| Experiments                                             | Simulations                               |
|---------------------------------------------------------|-------------------------------------------|
| Quantitative description of flow phenomena              | Quantitative prediction of flow phenomena |
| using measurements                                      | using CFD software                        |
| • for one quantity at a time                            | • for all desired quantities              |
| • at a limited number of points and time                | • with high resolution in space and time  |
| instants                                                | • for the actual flow domain              |
| • for a laboratory-scale model                          | • for virtually any problem and realistic |
| <ul> <li>for a limited range of problems and</li> </ul> | operating conditions                      |
| operating conditions                                    | Error sources: modeling, discretization,  |
| Error sources: measurement errors, flow                 | iteration, implementation                 |
| disturbances by the probes                              |                                           |

As a rule, CFD does not replace the measurements completely but the amount of experimentation and the overall cost can be significantly reduced.

| Experiments      | Simulations        |
|------------------|--------------------|
| • expensive      | • cheap(er)        |
| • slow           | • fast(er)         |
| • sequential     | • parallel         |
| • single-purpose | • multiple-purpose |

Equipment and personnel are difficult to transport CFD software is portable, easy to use and modify The results of a CFD simulation are never 100% reliable because

- the input data may involve too much guessing or imprecision
- the mathematical model of the problem at hand may be inadequate
- the accuracy of the results is limited by the available computing power

# CFD - how it works

- Analysis begins with a mathematical model of a physical problem.
- Conservation of matter, momentum, and energy must be satisfied throughout the region of interest.
- Fluid properties are modeled empirically.
- Simplifying assumptions are made in order to make the problem tractable (e.g., steady-state, incompressible, inviscid, two-dimensional).
- Provide appropriate initial and boundary conditions for the problem.
- CFD applies numerical methods (called discretization) to develop approximations of the governing equations of fluid mechanics in the fluid region of interest.
  - Governing differential equations: algebraic.
  - The collection of cells is called the grid.
  - The set of algebraic equations are solved numerically (on a computer) for the flow field variables at each node or cell.
  - System of equations are solved simultaneously to provide solution.
  - The solution is post-processed to extract quantities of interest (e.g. lift, drag, torque, heat transfer, separation, pressure loss, etc.)

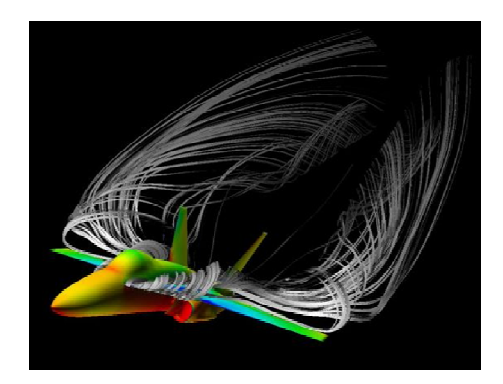

# Pre-processing

#### • Grid Modeling

- Numerical formula
- Set boundary regions
- Governing equations
- 3D/2D modeling
- Generation of grid

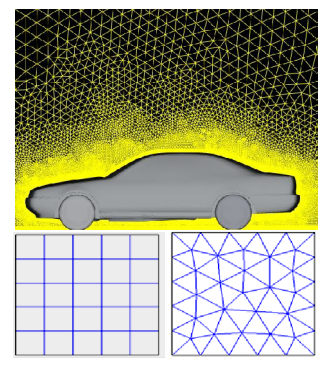

# Solving

# • Solve the governing

# equations

- Set Boundary conditions
- Matrix Solving
- Convergence Criterion
- Steady or Unsteady

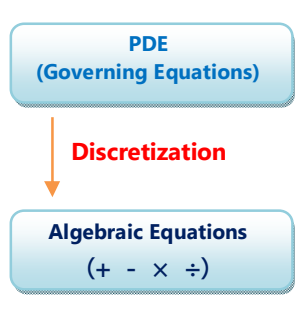

Post-processing

- Visualization & Animation
  - Velocity
  - Pressure
  - Temperature
  - Flow path

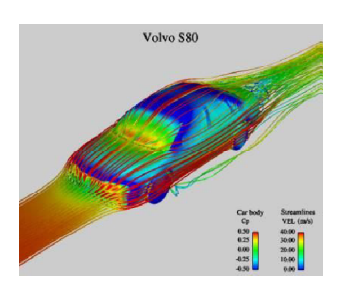

# Applications of CFD

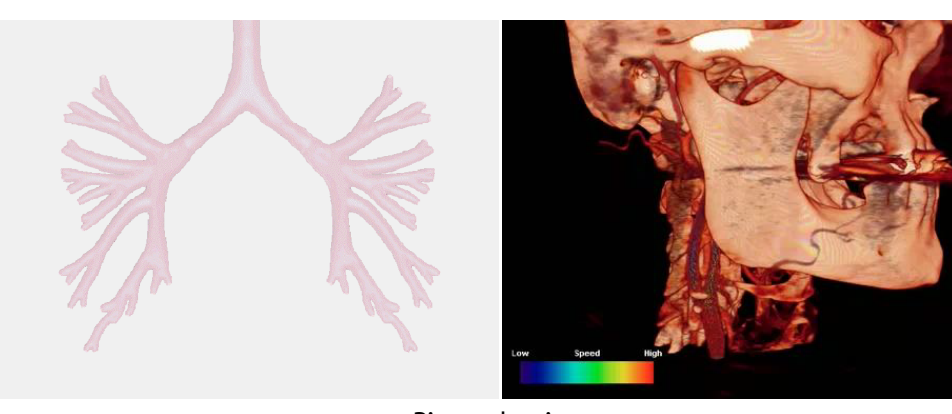

Biomechanics

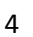

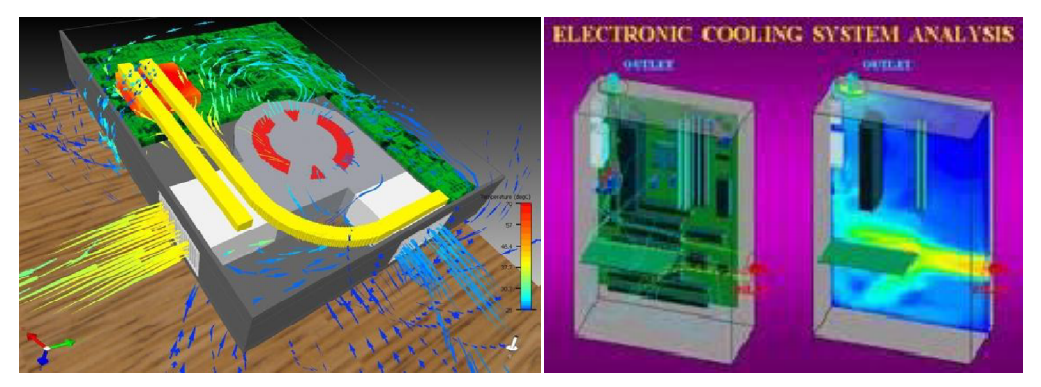

Electronics

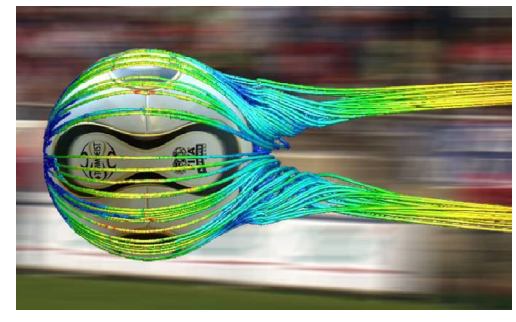

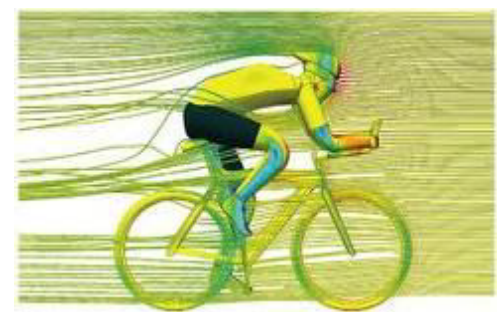

Sport and Recreation

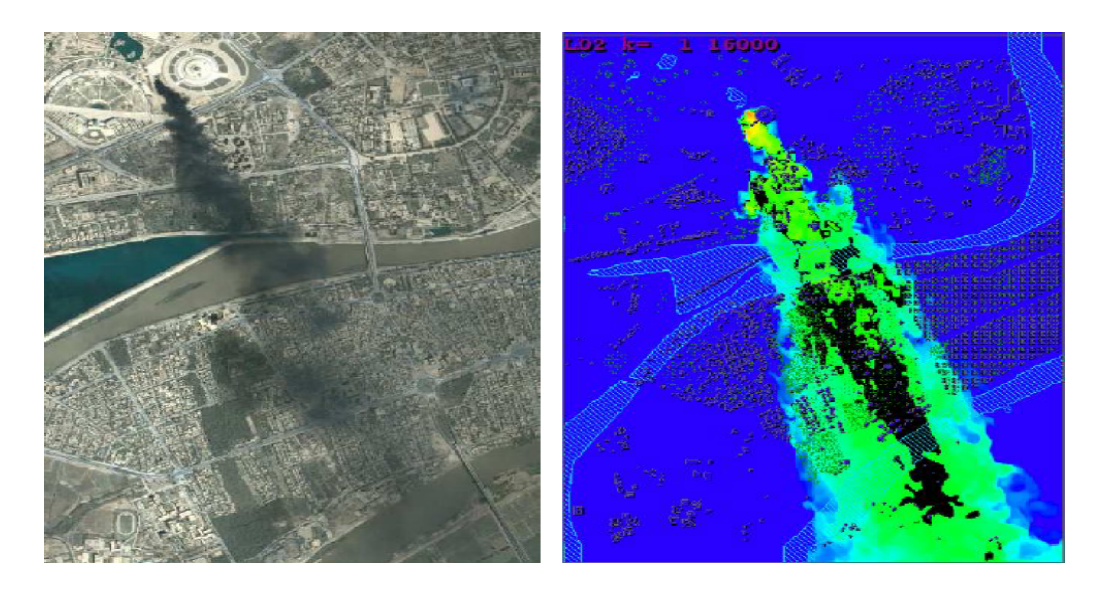

Environmental Engineering

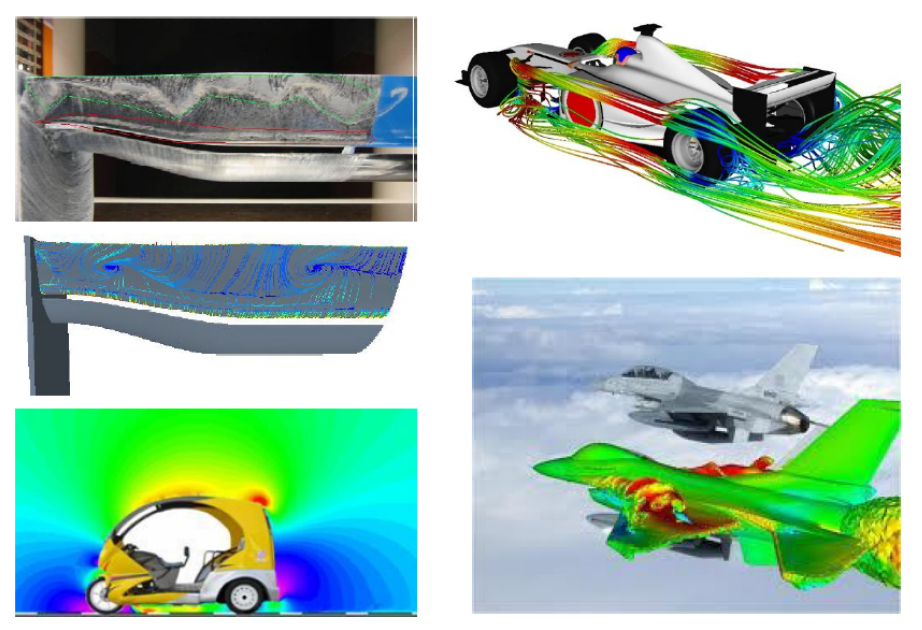

Automotive Engineering and Aeronautical Engineering

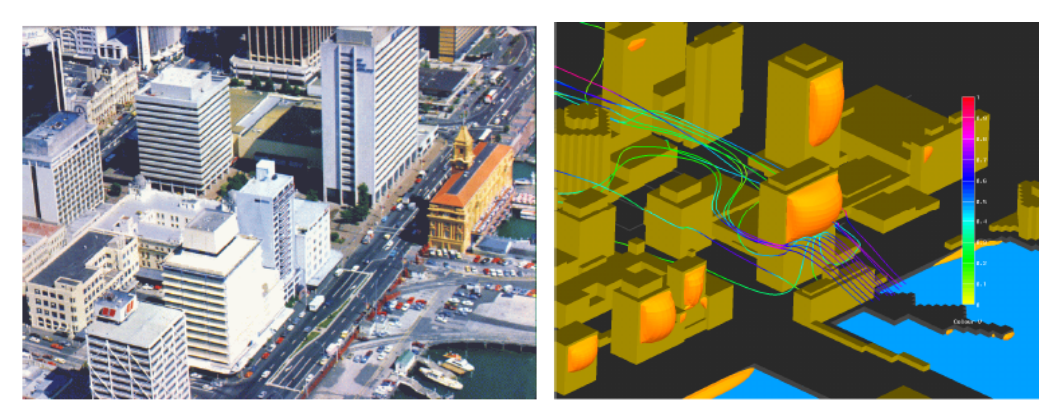

Civil Engineering

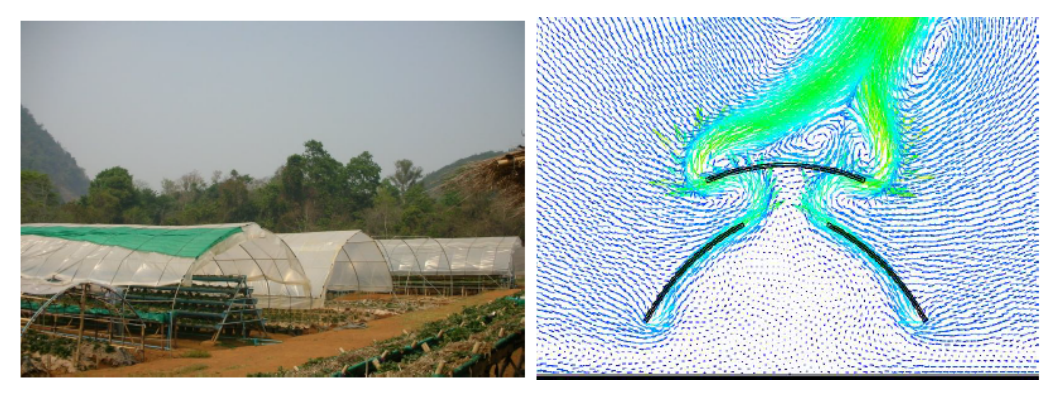

Agricultural Engineering

#### Student Project

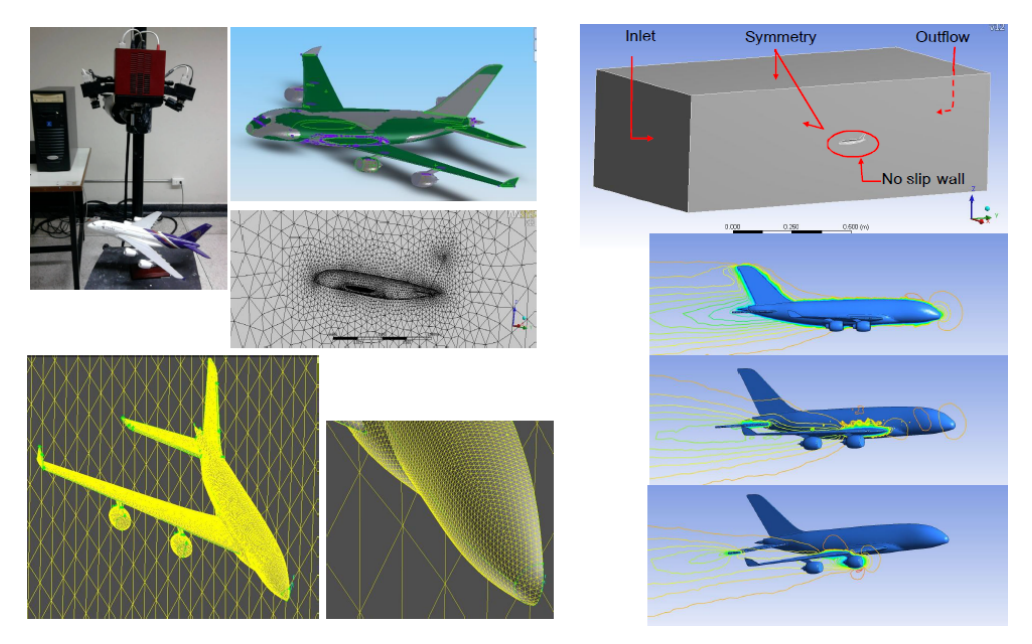

Flow around A380 Airplane

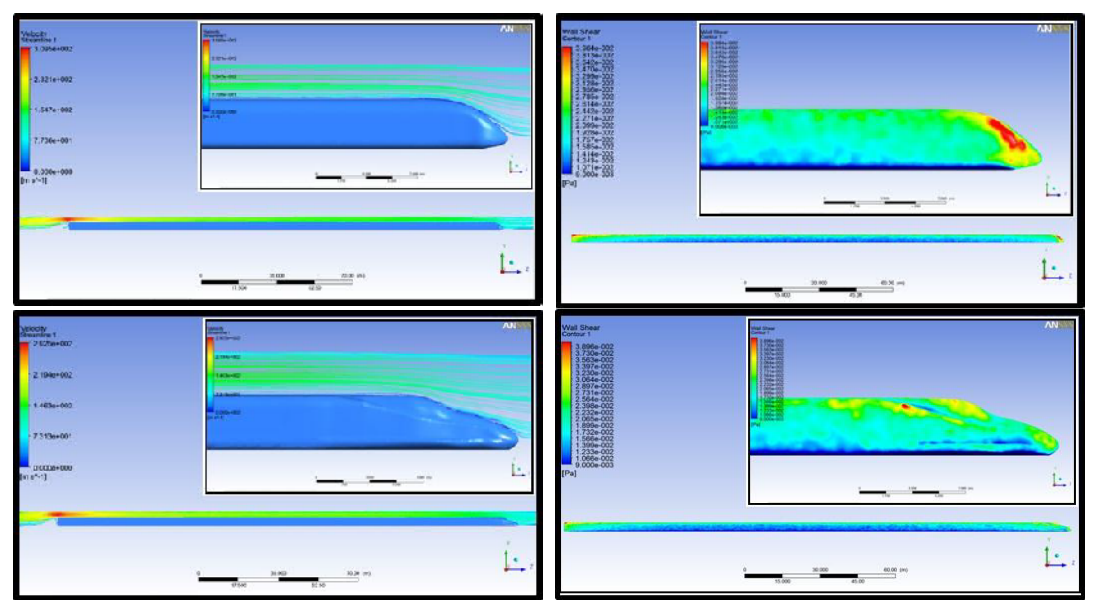

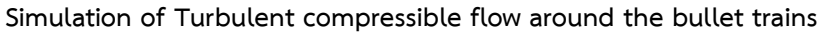

This project is to study the simulation and analysis of the aerodynamics behavior of turbulent flow around the head coach of bullet train with normal and kingfisher design, under the condition of compressibility flow. this project is to study speed at 300 and 500 km/hr. the tunnel size of 6.4m and eight train bogies are investigated in simulation. the project operational were analyzed by means of CFD method. The initial, create the head coach of bullet train by using SolidWorks 2013 program. Then simulation and analysis of fluid dynamics using Ansys Fluent 14.0 program. the results showed that a original coach have pressure darg more than a kingfisher coach. and shear forces acting on the front coach of the kingfisher can reduce the shear forces acting on the front coach down. and a maximum pressure occurs at the front of the kingfisher coach can reduce which a kingfisher coach through quiet sound to tunnel. and so causes a kingfish coach better original coach.

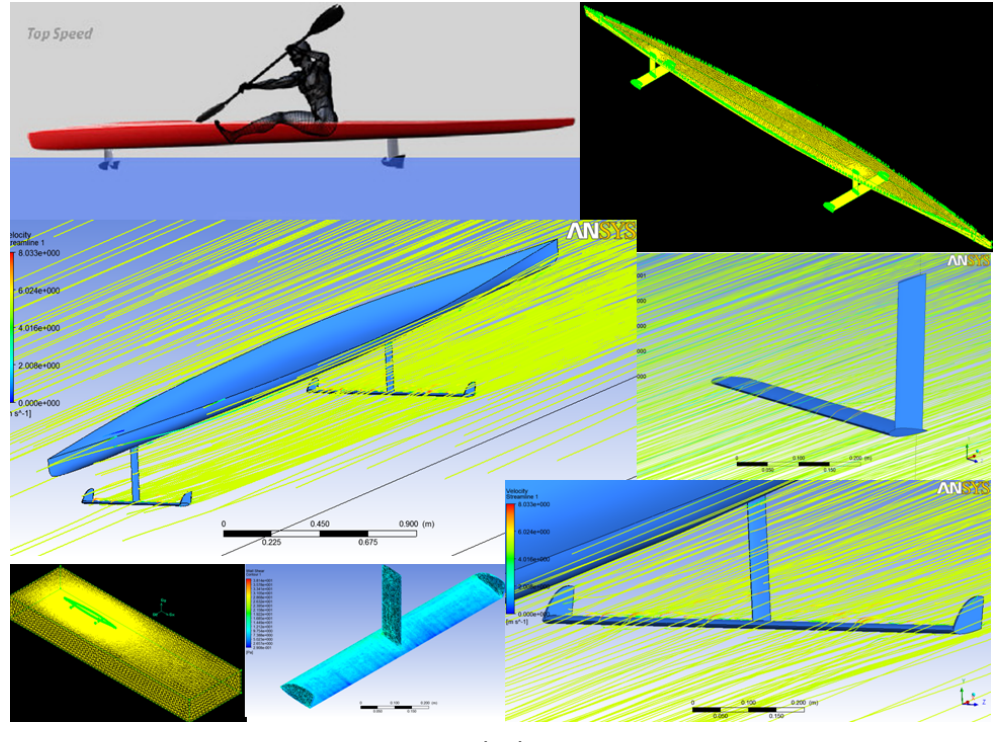

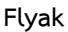

The boating "Speed" is important. Such as Kayaking, one of the variables that affect the speed of kayaking is drag force .Drag force arises partly from the surface of the kayak and water. Reduction between surface of the kayak and water is one of choice to reduce drag force with Lift force from Hydrofoil .Hydrofoil will install under kayak for generate lift force to rise kayak floating up water surface. This project is a study of simulation and analysis of the kayak was equipped with hydrofoil. The objectives want to design about size and location of the hydrofoil for install on kayak. And to see about the behavior of water flow through the kayak. Comparison between the drag coefficient of kayak without hydrofoil and kayak is equipped with hydrofoil. The simulation and analysis of fluid dynamics using Ansys Fluent 12.0 program by velocity of flow is 5.5 meters per second ,type of hydrofoil using the NACA0012 and choose the angle of attack is 8 degree because at this angle give lift force enough to floating up kayak from water surface. From result of simulation, drag force of kayak is equipped with hydrofoil has drag force less than kayak without hydrofoil. And from this result showed drag force can reduce from the surface of the kayak and water by this method. In addition of drag force from the surface of the kayak and water ,A drag force are not considered in the simulation and analysis of fluid dynamics with Ansys Fluent 12.0. That is one of drag force from wave drag. If other project will study about simulation of kayak or boat, drag force from wave will should be taken into consideration.

#### Introduction to ANSYS Workbench

Welcome to the world of Computer Aided Engineering (CAE) with ANSYS Workbench. If you are a new user, you will be joining hands with thousands of users of this Finite Element Analysis software package. If you are familiar with the previous releases of this software, you will be able to upgrade your designing skills with tremendous improvement in this latest release.

#### System Requirements

The following are minimum system requirements to ensure smooth functioning of ANSYS Workbench on your system:

- Operating System: Windows 64-bit (Windows XP 64 SP2, Windows Vista 64 SP1, Windows7, Windows HPC Server 2008 R2), Windows 32-bit (Windows XP SP2, Windows Vista SP1, Windows 7)
- Platform: Intel Pentium class, Intel 64 or AMD 64.
- Memory: 1 GB of RAM for all applications, 2GB for running CFX and FLUENT.
- Graphics adapter: Should be capable of supporting 1024x768 High Color (16-bit).

#### Starting ANSYS Workbench 14.0

#### Step 1: Creating a FLUENT Fluid Flow Analysis System in ANSYS Workbench

In this step, you will start **ANSYS Workbench**, create a new FLUENT fluid flow analysis system, then review the list of files generated by ANSYS Workbench.

1. Start **ANSYS Workbench** by clicking the Windows Start menu, then selecting the **Workbench 14.0** option in the ANSYS 14.0 program group.

Start  $\rightarrow$  All Programs  $\rightarrow$  ANSYS 14.0  $\rightarrow$  Workbench 14.0

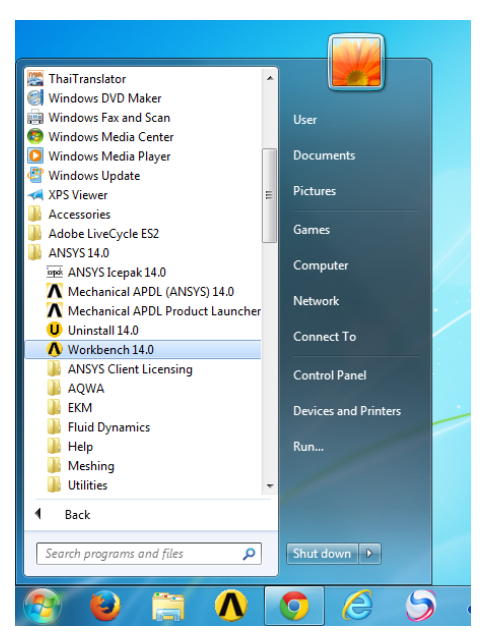

Start ANSYS Workbench

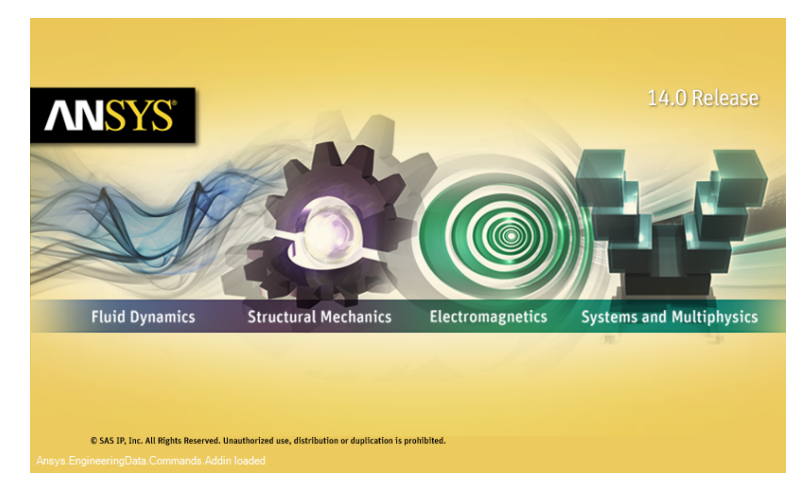

ANSYS Workbench

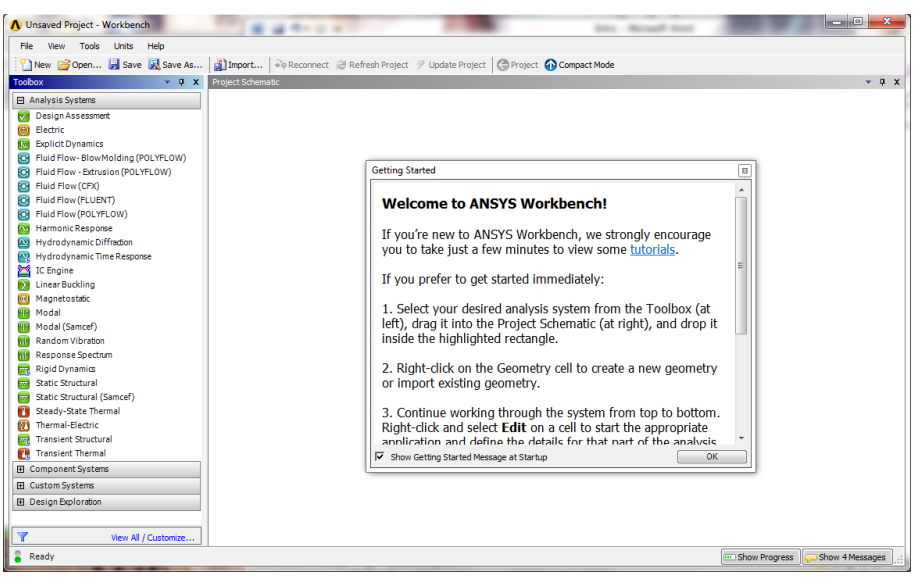

The Workbench window along with the Getting Started window

The **Workbench** window helps streamline an entire project to be carried out in ANSYS Workbench 14.0. In this window, one can create, manage, and view the workflow of the entire project created by using standard analysis systems. The **Workbench** window mainly consists of Menu bar, **Standard** toolbar, the **Toolbox** window, **Project Schematic** window, and the Status bar.

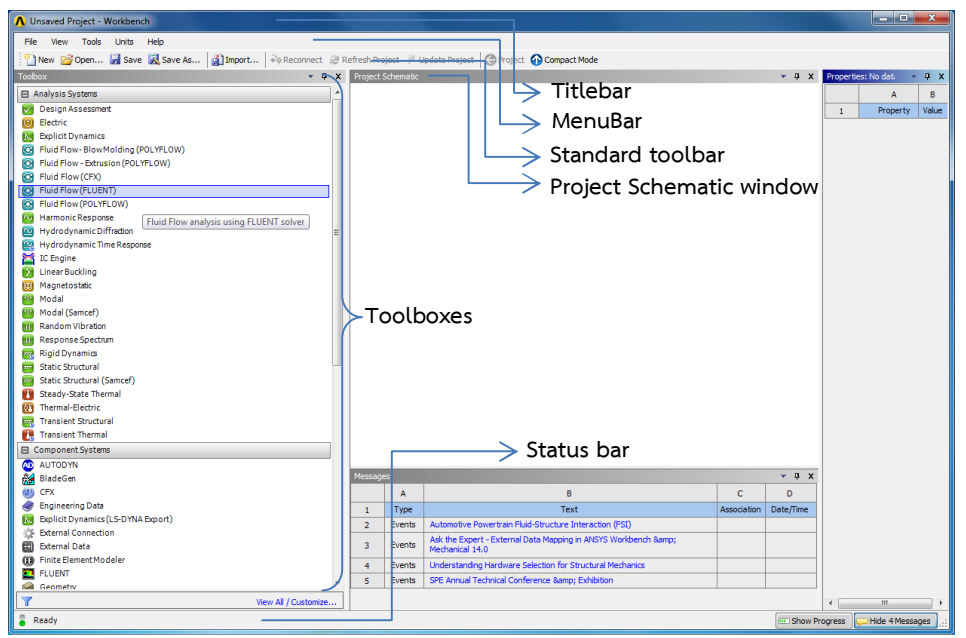

The components of the Workbench window

#### **Toolbox Window**

The **Toolbox** window is located on the left in the **Workbench** window. The **Toolbox** window lists the standard and customized templates or the individual analysis components that are used to create projects. To create a project, drag a particular analysis or component system from the **Toolbox** window and drop it into the **Project Schematic** window. Alternatively, double-click on a particular analysis or component system in the **Toolbox** window to add it to the **Project Schematic** window and to create the project.

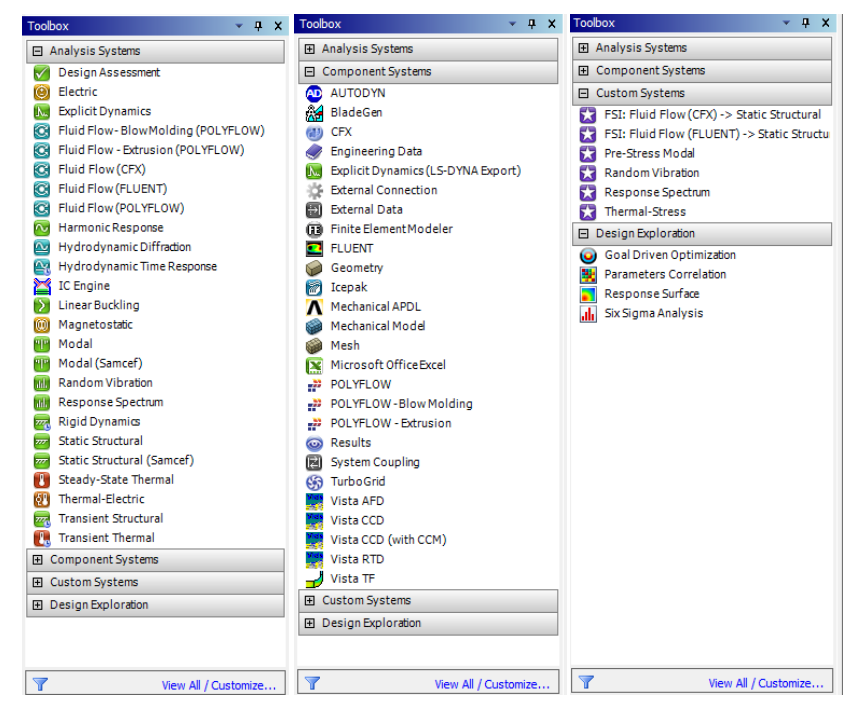

Analysis Systems, Component Systems, Custom Systems, and Design Exploration.

# Pre-Processing

#### Working on a New Project.

To start working on a new project, you need to add an appropriate analysis or

component system to the **Project Schematic** window.

2. Create a new FLUENT fluid flow analysis system by double-clicking the Fluid

Flow (FLUENT) option under Analysis Systems in the Toolbox.

|                                                           |             |           |                                                          |         | File V  | /iew        | Tools     | Units      | Help        |                      |                     |             |     |
|-----------------------------------------------------------|-------------|-----------|----------------------------------------------------------|---------|---------|-------------|-----------|------------|-------------|----------------------|---------------------|-------------|-----|
| A Unsaved Project - Workbench                             |             | _         |                                                          | 1       | P New   | <u>12</u> 0 | ben       | 🚽 Save     | e 🔜 Sa      | ve As                | Import              | de Geconne  | t 2 |
| File View Tools Units Help                                |             |           |                                                          |         |         |             |           |            |             |                      |                     | 1           |     |
| P New Propert Save Save Ar Strengt Save and               | afreeh Dr   | niart 47  | Indate Droject                                           |         | oolbox  |             |           |            |             |                      |                     | •           | 4   |
| Talley                                                    | Designation | Schamptic | Grideer Guindeer                                         | l Fr    | - Analy | nie Cuel    | -         |            |             |                      |                     |             |     |
|                                                           | HOJECC      | Schemabe  |                                                          | 114     |         | sis bys     | lems      |            |             |                      |                     |             |     |
| Analysis Systems                                          |             |           |                                                          |         | Des 🗸   | ign Ass     | essmen    | t          |             |                      |                     |             |     |
| Design Assessment                                         |             |           |                                                          |         |         |             |           |            |             |                      |                     |             |     |
| Benlick Dupamics                                          |             |           |                                                          |         | 🔘 Elec  | tric        |           |            |             |                      |                     |             |     |
| Eluid Flow-BlowMolding (POLYELOW)                         |             |           |                                                          |         | 🔝 Expl  | licit Dyr   | amics     |            |             |                      |                     |             |     |
| Fluid Flow - Extrusion (POLYFLOW)                         |             |           |                                                          |         |         |             | PlauM     | lalding (  |             | 0.00                 |                     |             |     |
| Fluid Flow (CFX)                                          |             |           |                                                          |         |         | u Flow-     | DIOWIN    | ioluling ( | POLIFEC     | <i>(</i> <b>vv</b> ) |                     |             |     |
| S Fluid Flow (FLUENT)                                     |             |           |                                                          |         | 😋 Flui  | d Flow ·    | Extrus    | ion (POL   | YFLOW)      |                      |                     |             |     |
| S Fluid Flow (POLYFLOW)                                   |             |           |                                                          |         | 👼 eluit |             |           |            |             |                      |                     |             |     |
| Harmonic Response Fluid Flow analysis using FLUENT solver |             |           |                                                          |         |         | uriowi      |           |            |             |                      |                     |             |     |
| W Hydrodynamic Diffraction                                |             |           |                                                          |         | 😋 Flui  | d Flow (    | FLUEN     | T)         |             |                      |                     |             |     |
| Hydrodynamic Time Response                                |             |           |                                                          |         | Eluio   | d Elow (    | POL YE    | OW)        |             |                      |                     |             | _   |
| Linear Burkling                                           |             |           |                                                          |         | S       | a / 10 W (  | , och t   |            |             |                      |                     |             |     |
| Magnetostatic                                             |             |           |                                                          |         | 💽 Hari  | monic R     | espons    | e          | Fluid       | Flow and             | alvsis using EU     | IENT solver |     |
| Min Modal                                                 |             |           |                                                          |         | 👼 Hyd   | rodyna      | mic Dif   | fraction   | Linara      |                      | aly sha daning i Co | and source  |     |
| Modal (Samcef)                                            |             |           |                                                          |         |         |             | niie Bii  | -          |             |                      |                     |             | -   |
| m Random Vibration                                        |             |           |                                                          |         | 📇 Hyd   | rodyna      | mic Tim   | ie Respo   | nse         |                      |                     |             |     |
| m Response Spectrum                                       |             |           |                                                          |         | 🔀 IC F  | ngine       |           |            |             |                      |                     |             |     |
| Rigid Dynamics                                            |             |           |                                                          |         |         |             |           |            |             |                      |                     |             |     |
| Static Structural                                         |             |           |                                                          |         | Line    | ar Buck     | ling      |            |             |                      |                     |             |     |
| Static Structural (Samcer)                                |             |           |                                                          |         | 🕅 Mac   | inetost     | atic      |            |             |                      |                     |             |     |
| Thermal-Electric                                          |             |           |                                                          |         |         | 1-1         |           |            |             |                      |                     |             |     |
| Transient Structural                                      |             |           |                                                          | _       |         | 121         |           |            |             |                      |                     |             |     |
| Transient Thermal                                         |             |           |                                                          |         |         |             |           |            |             |                      |                     |             |     |
| Component Systems                                         |             |           |                                                          |         |         |             |           |            |             |                      |                     |             |     |
| AUTODYN                                                   |             |           |                                                          |         |         |             |           |            |             |                      |                     |             |     |
| BladeGen                                                  | Messag      | es        |                                                          |         |         |             | - 4       | ×          |             |                      |                     |             |     |
| en cex                                                    |             | A         | в                                                        |         |         | с           | D         |            |             |                      |                     |             |     |
| 🥏 Engineering Data                                        | 1           | Туре      | Text                                                     |         |         | Association | Date/Time |            |             |                      |                     |             |     |
| Explicit Dynamics (LS-DYNA Export)                        | 2           | Events    | Automotive Powertrain Fluid-Structure Interaction (FSI)  |         |         |             |           |            |             |                      |                     |             |     |
| External Connection                                       | 2           | Europhy   | Ask the Expert - External Data Mapping in ANSYS Workber  | nch 8am | 1p;     |             |           |            |             |                      |                     |             |     |
| External Data                                             | 3           | events    | Mechanical 14.0                                          |         |         |             |           |            |             |                      |                     |             |     |
| FILIENT                                                   | 4           | Events    | Understanding Hardware Selection for Structural Mechanic | 5       |         |             |           |            |             |                      |                     |             |     |
| Geometry                                                  | 5           | Events    | SPE Annual Technical Conference & amp; Exhibition        |         |         |             |           |            |             |                      |                     |             |     |
| View All / Customize                                      |             |           |                                                          |         |         |             |           |            |             |                      |                     |             |     |
| 2 Ready                                                   |             |           |                                                          |         |         |             | Show      | Program    | Hide 4 Mer  | racer .              |                     |             |     |
| - many                                                    | _           | _         |                                                          | _       |         |             | (anov     | ogress     | - nue mines | andco 😳              |                     |             |     |
|                                                           |             |           |                                                          |         |         |             |           |            |             |                      |                     |             |     |
|                                                           |             |           |                                                          |         |         |             |           |            |             |                      |                     |             |     |
|                                                           | ••••        | ••••      |                                                          | •••     | •••••   |             | ••••      |            |             | ••••                 | •••••               |             |     |
| Tip                                                       |             |           |                                                          |         |         |             |           |            |             |                      |                     | •           |     |
| •                                                         |             |           |                                                          |         |         |             |           |            |             |                      |                     | :           |     |
|                                                           |             |           | 1                                                        |         |         |             |           |            | ~ 1         |                      |                     | •           |     |
| can also drag-and-di                                      | rop         | th t      | e analysis system                                        | In      | to ti   | ne l        | roi       | ect        | Sche        | emat                 | <b>tic</b> . A gr   | een 🔹       |     |
|                                                           | -10         |           |                                                          |         |         |             | ,         |            |             |                      |                     |             |     |
|                                                           |             |           |                                                          |         |         |             |           |            |             |                      |                     | :           |     |
| lotted outline indicating a po                            | otei        | ntia      | LYou location for                                        | the     | o nev   | M 51        | ster      | m in       | itially     | v an                 | nears in            | the 🍋       |     |
| acced outline indicating a pe                             |             | 110       |                                                          | CLIC    |         | vv Jy       | JULI      |            | nau         | , up                 | peurs in            | une 🖕       |     |

**Project Schematic**. When you drag the system to one of the outlines, it turns into a red box to indicate the chosen location of the new system.

| • | А                     |     |
|---|-----------------------|-----|
| 1 | G Fluid Flow (FLUENT) |     |
| 2 | 🥪 Geometry            | ?.  |
| 3 | 🍘 Mesh                | ? 🖌 |
| 4 | 🍓 Setup               | ? , |
| 5 | Solution              | ? , |
| 6 | 🥩 Results             | ? , |
|   | Fluid Flow (FLUENT)   |     |

ANSYS Workbench with a New FLUENT-Based Fluid Flow Analysis System

3. Setting geometry properties by right-clicking on geometry and then change

Analysis Type from 3D to 2D(if you want to use 2D Analysis)

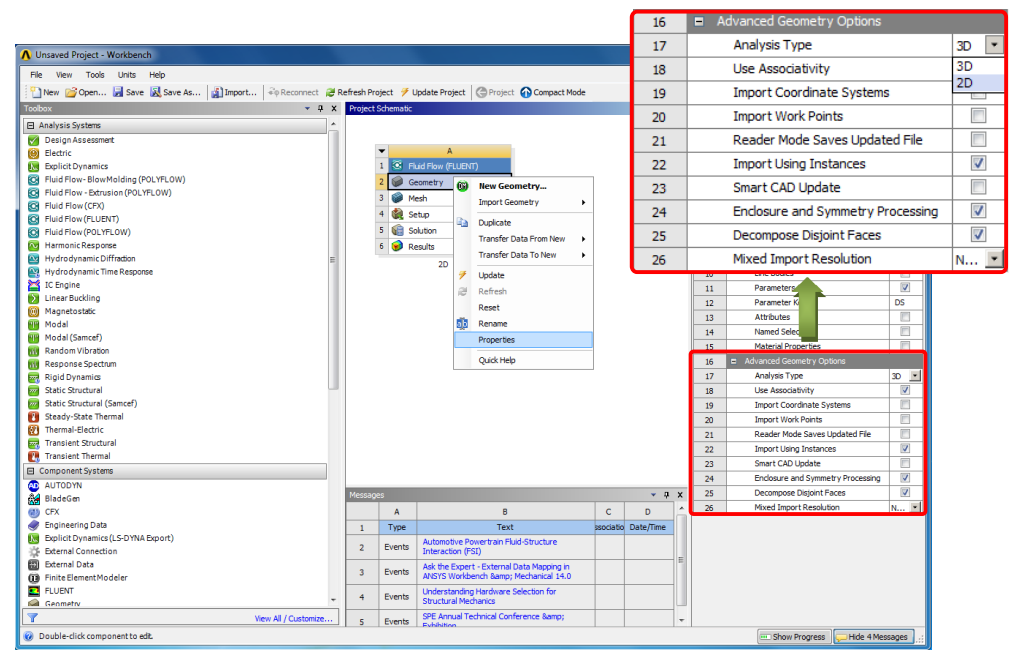

Setting geometry properties

# Step 1 : Creating the Geometry in ANSYS DesignModeler

For the geometry of your fluid flow analysis, you can create a geometry in **ANSYS DesignModeler**, or import the appropriate geometry file. In this step, you will create the geometry in ANSYS DesignModeler, then review the list of files generated by ANSYS Workbench.

1. Start ANSYS DesignModeler. In the ANSYS Workbench Project Schematic, double-click the Geometry

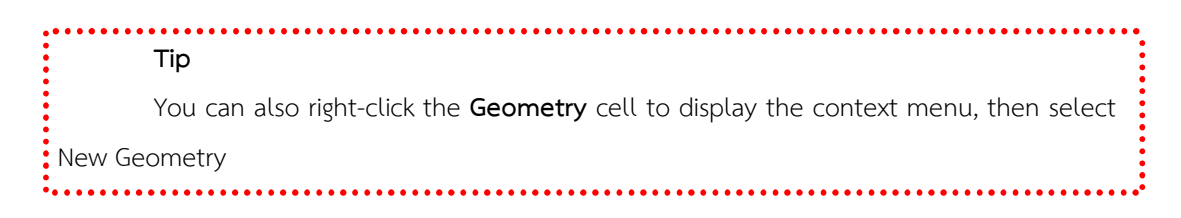

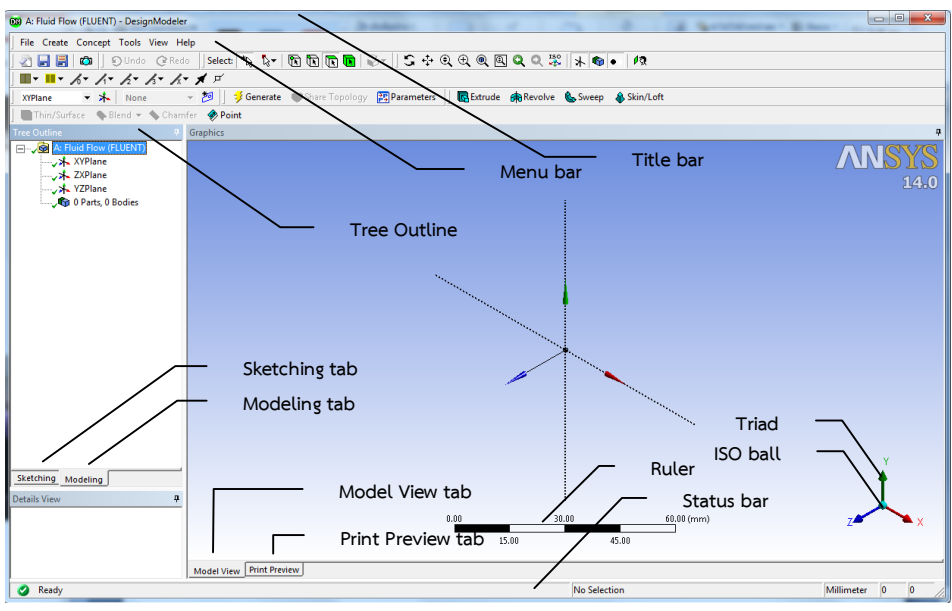

The DesignModeler window

# Sketching Mode

The **Sketching** mode is used to draw 2D sketches. Later on, these sketches can be converted into 3D models using the **Modeling** mode.

# Modeling Mode

The **Modeling** mode is used to generate the part model using the sketches drawn in the **Sketching** mode.

| Sketching Toolboxes                |   |
|------------------------------------|---|
| Draw                               | ۸ |
| N Line                             |   |
| 🖌 Tangent Line                     |   |
| 💍 Line by 2 Tangents               |   |
| ∧ Polyline                         |   |
| Polygon                            |   |
| Rectangle                          |   |
| Rectangle by 3 Points              |   |
| 🕜 Oval                             |   |
| S Circle                           |   |
| Circle by 3 Tangents               |   |
| Arc by Tangent                     |   |
| Arc by 3 Points                    |   |
| Arc by Center                      |   |
| G Ellipse                          |   |
| Spline                             |   |
| * Construction Point               |   |
| Construction Point at Intersection |   |
|                                    |   |
| Modify                             | Ŧ |
| Dimensions                         |   |
| Constraints                        |   |
| Settings                           |   |
| Sketching Modeling                 | _ |

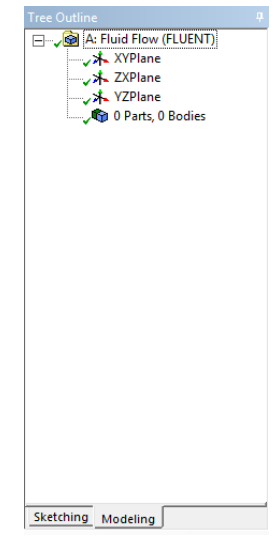

The Sketching Toolboxes window

The Tree Outline

2. Set the units in ANSYS DesignModeler

When **ANSYS DesignModeler** first appears, you are prompted to select the desired system of length units to work from. You can chose meters and press ok.

| ANSYS Workbench                                                                     | × |
|-------------------------------------------------------------------------------------|---|
| Select desired length unit:                                                         |   |
| Meter     Foot                                                                      |   |
| C Centimeter C Inch                                                                 |   |
| C Millimeter                                                                        |   |
| C Micrometer                                                                        |   |
| Always use project unit     Always use selected unit     Enable large model support |   |
| ОК                                                                                  |   |

Setting the Units in ANSYS DesignModeler.

3. Click the **XYPlane** in the Tree Outline, this means that we will use the X-Y plane to draw 2D geometry.

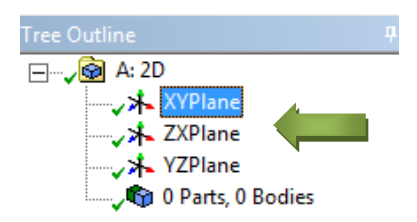

and then click the blue z-axis at the bottom-right corner of the Graphics window to get front view of the X-Y plane

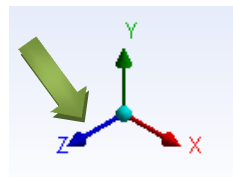

Click the **Sketching tab** below the **Tree Outline box**, and select Settings in the **Sketching Toolboxes**. select **Grid**, and enable the Show in 2D and the Snap options.

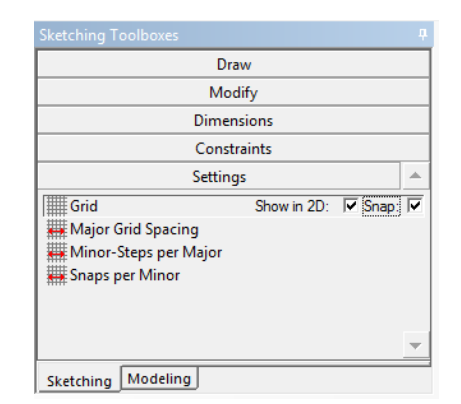

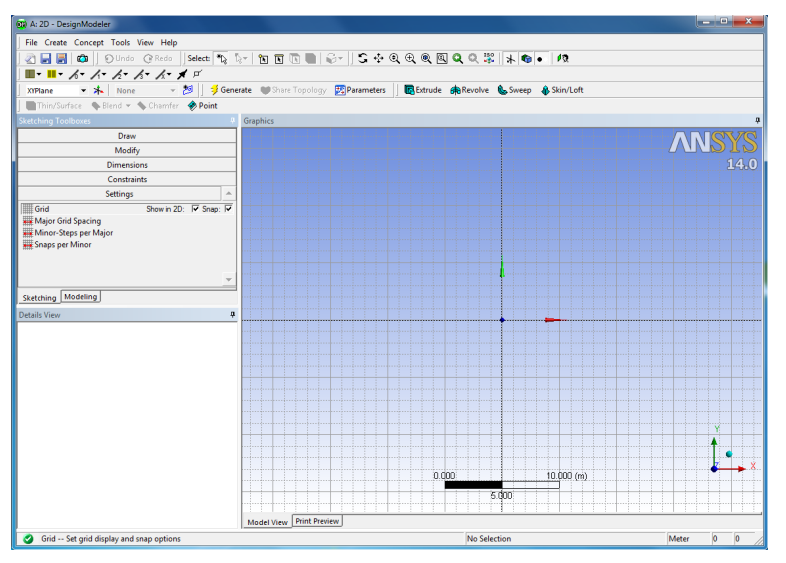

Next you can Create Geometry

# ➡2D-Geometry

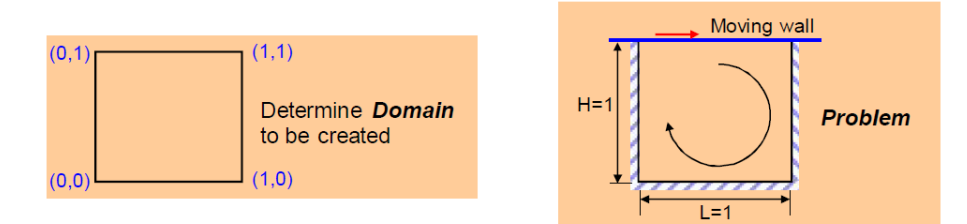

To creating the geometry with **ANSYS DesignModeler**, the steps are following:

# 1. Creating line.

Now the canvas is ready for us to sketch our geometry. Click the **Draw** menu in the Sketching Toolboxes, and then select **Rectangle**.

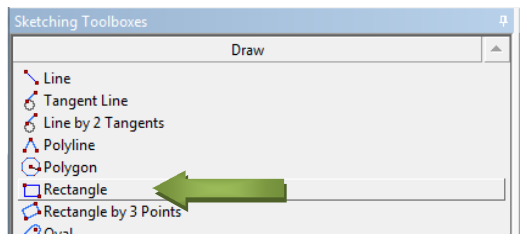

Rectangle on Sketching Toolbox

Now you can draw the Rectangle by first clicking on the coordinate origin, and then move the cursor oblique to create Rectangle (1x1 m). You can setting dimension by select **Dimensions** on **Sketching Toolbox**.

| B: Fluid Flow (FLUENT) - DesignModeler<br>File Create Concept Tools View Help                                                                                                    |                         |                                                                                                    |                               |           |                    | Draw<br>Modify |   |
|----------------------------------------------------------------------------------------------------|-------------------------|----------------------------------------------------------------------------------------------------|-------------------------------|-----------|--------------------|----------------|---|
| B: Fluid Flow (FLUENT) - DesignModeler<br>File Create Concept Tools View Help                                                                                                    |                         |                                                                                                    |                               |           |                    | Modify         |   |
| B: Fluid Flow (FLUENT) - DesignModeler File Create Concept Tools View Help                                                                                                    |                         |                                                                                                    |                               |           |                    |                |   |
| B: Fluid Flow (FLUENT) - DesignModeler File Create Concept Tools View Help                                                                                                    |                         | the state of the state of the s |                               |           | Di                 | mensions       |   |
| File Create Concept Tools View Help                                                                                                    |                         |                                                                                                    |                               |           |                    | mensions       |   |
|                                                                                                    |                         |                                                                                                    |                               |           | General            |                |   |
|                                                                                                    | Salasta (R) (San (200)) |                                                                                                    | 100 0 <sup>100</sup> 1 1 1    | - 43      | Horizontal         |                |   |
|                                                                                                    |                         |                                                                                                    | ( <u>m</u> ) of a (w) (w) (w) | •   • •   | 1 Vertical         |                |   |
|                                                                                                    | ير <u>-</u>             |                                                                                                    |                               |           | Length/Distance    |                |   |
| XYPlane 🔻 👫 Sketch1 👻                                                                                                    | 🧏 📋 🤣 Generate 🛛 🖤 S    | are Topology 💦 Parameters 📋 💽 Extr                                                                                                    | ude 💏 Revolve 🐁 Sweep         | Skin/Loft | Radius             |                |   |
| 🔚 Thin/Surface – 💊 Blend 👻 🦠 Chamfer                                                                                                    | 🚸 Point                 |                                                                                                    |                               |           | Diameter           |                |   |
| Sketching Toolboxes                                                                                                    | Graphics                |                                                                                                    |                               |           | C                  | onstraints     |   |
| Draw                                                                                                    |                         |                                                                                                    |                               |           |                    | Cattings       |   |
| Modify                                                                                                    |                         |                                                                                                    |                               |           |                    |                |   |
| Dimensions                                                                                                    | A                       |                                                                                                    |                               |           | Sketching Modelin  | g              |   |
| General                                                                                                    |                         |                                                                                                    |                               |           | B + 11 + 11        | _              |   |
| Horizontal                                                                                                    |                         |                                                                                                    |                               |           | Details View       |                |   |
| I Vertical                                                                                                    |                         |                                                                                                    |                               |           | Details of Sketch1 |                |   |
| http://www.com/com/com/com/com/com/com/com/com/com/                                                                                                    |                         |                                                                                                    |                               |           | Sketch             | Sketch1        |   |
| Radius                                                                                                    |                         |                                                                                                    | ę                             | <u> </u>  | Sketch Visibility  | Show Sketch    |   |
| Englisher Constraints                                                                                                    |                         |                                                                                                    |                               |           | Show Constraints?  | No             |   |
| Setting                                                                                                    |                         |                                                                                                    |                               |           | E Dimensions: 2    | 4              |   |
| Jacob Jacob |                         |                                                                                                    |                               |           | Пн                 | 1.m            |   |
| Sketching Modeling                                                                                                    |                         |                                                                                                    |                               |           |                    | 1.0            |   |
| Details View                                                                                                    | 9                       |                                                                                                    |                               |           | V2                 |                |   |
| Details of Sketch1                                                                                                    |                         |                                                                                                    |                               |           | Edges: 4           |                |   |
| Sketch Sketch1                                                                                                    |                         |                                                                                                    | -                             |           | Line               | Ln11           |   |
| Sketch Visibility Show Sketch                                                                                                    |                         |                                                                                                    | •                             | V2        | Line               | Ln12           |   |
| Show Constraints? No                                                                                                    |                         |                                                                                                    |                               |           | Line               | Ln13           |   |
| H1 1 m                                                                                                    |                         |                                                                                                    |                               |           | Line               | Ln14           |   |
| V2 1 m                                                                                                    |                         |                                                                                                    |                               |           |                    |                |   |
| Edges: 4                                                                                                    |                         |                                                                                                    |                               |           |                    |                |   |
| Line Ln11                                                                                                    |                         |                                                                                                    |                               |           |                    |                | _ |
| Line Ln12                                                                                                    |                         |                                                                                                    |                               |           |                    |                |   |
| Line Ln13                                                                                                    |                         |                                                                                                    |                               |           |                    |                |   |
| Line Lin14                                                                                                    |                         |                                                                                                    |                               |           |                    |                |   |

# 2. Creating Surface.

Now we create a surface body Click Concept  $\rightarrow$  Surfaces From Sketches.

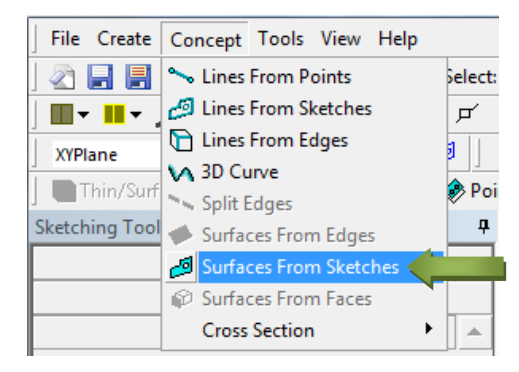

Select the Base Objects to Sketch1 (4 line), and click Apply.

| Tree Outline                                                                                                    | <del>џ</del>                                   |  |  |  |  |  |
|----------------------------------------------------------------------------------------------------|------------------------------------------------|--|--|--|--|--|
| E Fluid Flow (FLUENT)                                                                                                    |                                                |  |  |  |  |  |
| ±                                                                                                    |                                                |  |  |  |  |  |
| ZXPlane                                                                                                    |                                                |  |  |  |  |  |
|                                                                                                    |                                                |  |  |  |  |  |
|                                                                                                    |                                                |  |  |  |  |  |
| 🔍 🖓 🖓 🖓 🖓 🖓 🖉                                                                                                    | es                                             |  |  |  |  |  |
| •••                                                                                                    |                                                |  |  |  |  |  |
|                                                                                                    |                                                |  |  |  |  |  |
|                                                                                                    |                                                |  |  |  |  |  |
| Sketching Modeling                                                                                                    |                                                |  |  |  |  |  |
| Sketching Modeling Details View                                                                                              |                                                |  |  |  |  |  |
| Sketching Modeling<br>Details View                                                                                           |                                                |  |  |  |  |  |
| Sketching Modeling Details View Details of SurfaceSk1 Surface From Sketches                                                  | 4<br>SurfaceSk1                                |  |  |  |  |  |
| Sketching Modeling<br>Details View<br>Details of SurfaceSk1<br>Surface From Sketches<br>Base Objects                         | ą<br>SurfaceSk1<br>Apply                       |  |  |  |  |  |
| Sketching Modeling<br>Details View<br>Details of SurfaceSk1<br>Surface From Sketches<br>Base Objects<br>Operation            | p<br>SurfaceSk1<br>Apply<br>Add Materia        |  |  |  |  |  |
| Sketching Modeling Details View Details of SurfaceSk1 Surface From Sketches Base Objects Operation Orient With Plane Normal? | a<br>SurfaceSk1<br>Apply<br>Add Materia<br>Yes |  |  |  |  |  |

And then click **Generate** button above the Graphics window.

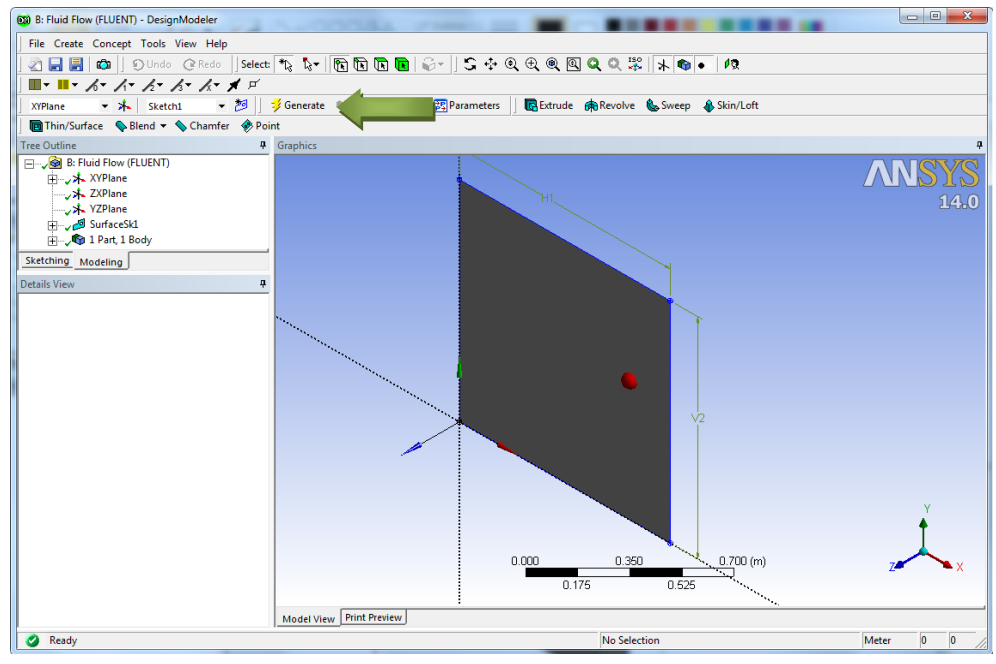

2D Geometry

# Step 2 : Meshing the Geometry in the ANSYS Meshing Application

Open the ANSYS Meshing application :To start the meshing process, right click the Mesh menu in the **Project Schematic** window and select **Edit** to open ANSYS Meshing.

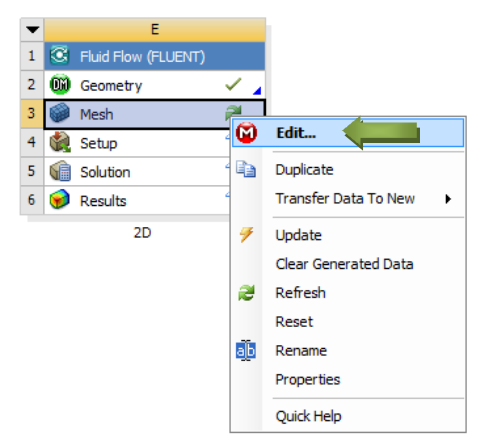

**ANSYS Meshing** 

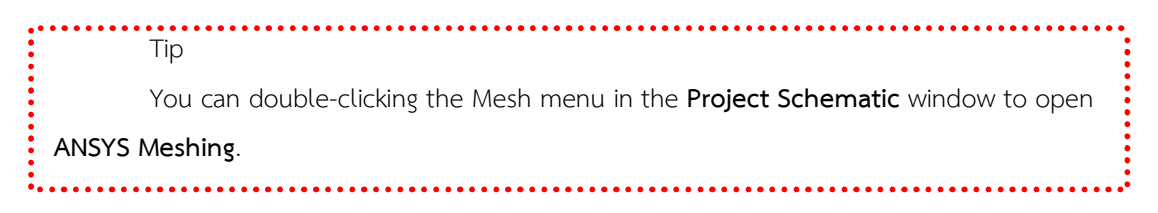

that the geometry we just created is automatically loaded.

| B : Fluid Flow (FLUENT) - Meshing [ANSYS ICEM C | FD]                                      |                                                             |                                 | • X      |
|-------------------------------------------------|------------------------------------------|-------------------------------------------------------------|---------------------------------|----------|
| File Edit View Units Tools Help 🔢 🥩 Ger         | erate Mesh 🏥 👪 🖪 🥑 🕶 💕 Worksheet  i      |                                                             |                                 |          |
| 🖤 💥 💽 + 🗞 🐨 💽 💽 🍣 +                             | S + Q + Q Q Q Q 💥 19 🖴                   |                                                             |                                 |          |
| F Show Vertices 🙀 Wireframe 🔲 Edge Colo         | ing • 6 • 11 • 12 • 13 • 14 • # + Thick  | en Annotations 🔤 Show Mesh 🏻 🙏 Show Coordi                  | nate Systems                    |          |
| Model 👔 Virtual Topology 🙆 Symmetry 🕻           | Connections Mesh Numbering Named Select  | ion                                                         |                                 |          |
| Outline 🐺                                       |                                          |                                                             | Section Planes                  | ą×       |
| Project                                         |                                          |                                                             | ) 🖞 🗙 🔺                         |          |
| Brown Model (B3)                                |                                          | 14                                                          | 0                               |          |
| Coordinate Systems                              |                                          |                                                             |                                 |          |
|                                                 |                                          |                                                             |                                 |          |
|                                                 |                                          |                                                             |                                 |          |
|                                                 |                                          |                                                             |                                 |          |
|                                                 |                                          |                                                             |                                 |          |
|                                                 |                                          |                                                             |                                 |          |
|                                                 |                                          |                                                             |                                 |          |
|                                                 |                                          |                                                             |                                 |          |
| Details of "Model" 7                            |                                          | +                                                           |                                 |          |
| - Lighting                                      |                                          |                                                             |                                 |          |
| Ambient .1                                      |                                          | v.                                                          |                                 |          |
| Diffuse .6                                      |                                          | · · · · · · · · · · · · · · · · · · ·                       |                                 |          |
| Color                                           |                                          |                                                             | ×                               |          |
|                                                 | 0.0 <u>00</u>                            | 0.500 (m)                                                   | ^                               |          |
|                                                 | 0.250                                    |                                                             |                                 |          |
|                                                 | eometry (Print Preview) Report Preview   |                                                             |                                 |          |
|                                                 | content y Armit Preview Areport Previewy |                                                             |                                 |          |
| TVI I                                           | Text                                     | Association                                                 |                                 |          |
|                                                 | Text                                     | Association                                                 |                                 |          |
|                                                 |                                          |                                                             |                                 |          |
|                                                 |                                          |                                                             |                                 |          |
|                                                 |                                          |                                                             |                                 |          |
|                                                 |                                          |                                                             |                                 |          |
|                                                 |                                          |                                                             |                                 |          |
| Press F1 for Help                               | 😕 No Messages 1 Fact                     | e Selected: Surface Area(approx.) = 1. m <sup>2</sup> Metri | (m, kg, N, s, V, A) Degrees rac | l/s Cels |

The ANSYS Meshing Application with the 2D Geometry Loaded

# Mesh Edge

# STEPS :

1. Set some basic meshing parameters for the ANSYS Meshing application : Then using edge selector  $\mathbb{I}$  and right clicking  $\rightarrow$ Insert $\rightarrow$ Sizing

| Incert                                  | • | 60 | Sizing         |
|-----------------------------------------|---|----|----------------|
| Go To                                   | • | ¥. | Contact Sizing |
| 誟 Generate Mesh On Selected Bodies      |   | 惫  | Refinement     |
| Clear Generated Data On Selected Bodies |   | ¢  | Pinch          |
| Parts                                   | • |    |                |
| 🗣 Hide Body                             |   |    |                |
| Suppress Body                           |   |    |                |
| Isometric View                          |   |    |                |
| Set Set                                 |   |    |                |
| Sestore Default                         |   |    |                |
| Coom To Fit                             |   |    |                |
| Cursor Mode                             | • |    |                |
| View                                    | • |    |                |
| 😨 Look At                               |   |    |                |
| 🙏 Create Coordinate System              |   |    |                |
| 🔄 Create Named Selection                |   |    |                |
| Select All                              |   |    |                |

# 2. Mesh Edges

| De | Details of "Edge Sizing" - Sizing 7 |                     |  |  |
|----|-------------------------------------|---------------------|--|--|
| Ξ  | Scope                               |                     |  |  |
|    | Scoping Method                      | Geometry Selection  |  |  |
|    | Geometry                            | 1 Edge              |  |  |
| Ξ  | Definition                          |                     |  |  |
|    | Suppressed                          | No                  |  |  |
|    | Туре                                | Element Size 🔹 💌    |  |  |
|    | Element Size                        | Element Size        |  |  |
|    | Behavior                            | Number of Divisions |  |  |
|    | Curvature Normal Angle              | Default             |  |  |
|    | Growth Rate                         | Default             |  |  |
|    | Bias Type                           | No Bias             |  |  |

In the Outline Details of "Edge Sizing"-Sizing $\rightarrow$ Type $\rightarrow$ Number of Divisions $\rightarrow$ 20

| 0 | utline                                                                                                    |                                                                                         | <b></b> |
|---|----------------------------------------------------------------------------------------------------|-----------------------------------------------------------------------------------------|---------|
| E | Project         → Ø Model (A3)         → √Ø Geometry         → √√ Surface Bc         → √ M Coordinate Syst         → √Ø Mesh         → √Ø Mesh | ody<br>rems<br>g                                                                        |         |
| D | etails of "Edge Sizing" - Sizin                                                                                                    | g                                                                                       | 4       |
| - | Scope                                                                                                    |                                                                                         |         |
|   |                                                                                                    |                                                                                         |         |
|   | Scoping Method                                                                                                    | Geometry Selection                                                                      |         |
|   | Scoping Method<br>Geometry                                                                                                    | Geometry Selection<br>1 Edge                                                            | _       |
| - | Scoping Method<br>Geometry<br>Definition                                                                                                    | Geometry Selection<br>1 Edge                                                            |         |
| - | Scoping Method<br>Geometry<br>Definition<br>Suppressed                                                                                         | Geometry Selection<br>1 Edge<br>No                                                      |         |
| - | Scoping Method<br>Geometry<br>Definition<br>Suppressed<br>Type                                                                                 | Geometry Selection<br>1 Edge<br>No<br>Number of Divisions                               |         |
| - | Scoping Method<br>Geometry<br>Definition<br>Suppressed<br>Type<br>Number of Divisions                                                          | Geometry Selection<br>1 Edge<br>No<br>Number of Divisions<br>20<br>• • •                |         |
| - | Scoping Method<br>Geometry<br>Definition<br>Suppressed<br>Type<br>Number of Divisions<br>Behavior                                              | Geometry Selection 1 Edge No Number of Divisions 20 4 Soft                              |         |
| - | Scoping Method<br>Geometry<br>Definition<br>Suppressed<br>Type<br>Number of Divisions<br>Behavior<br>Curvature Normal Angle                    | Geometry Selection<br>1 Edge<br>No<br>Number of Divisions<br>20                         |         |
|   | Scoping Method<br>Geometry<br>Definition<br>Suppressed<br>Type<br>Number of Divisions<br>Behavior<br>Curvature Normal Angle<br>Growth Rate     | Geometry Selection<br>1 Edge<br>No<br>Number of Divisions<br>Soft<br>Default<br>Default |         |

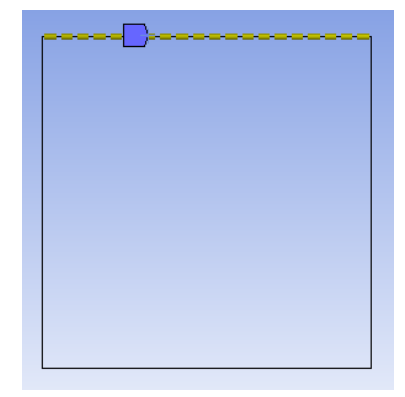

3. Repeat the process for the rest edges.

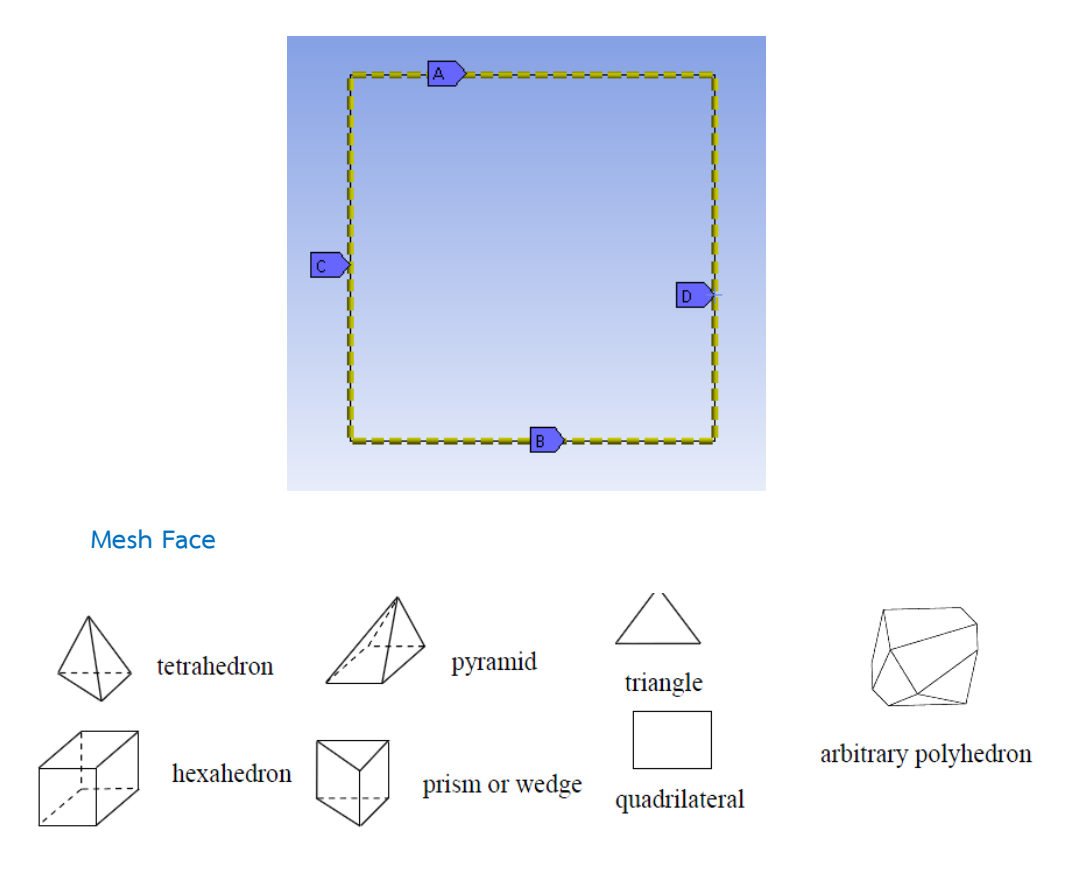

# STEPS :

Now you can create Mesh by right clicking **Mesh** in Outline Box select **Generate Mesh** or click **Generate Mesh** on Menu bar

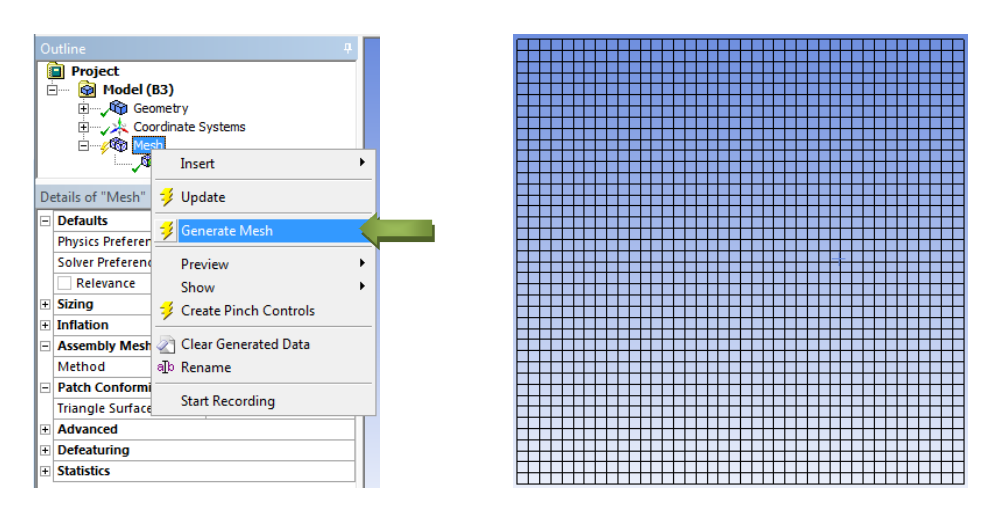

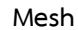

# Uniform Meshing

# STEPS:

- 1. Back to the step of Mesh Edge process.
- 2. At Mesh Edges→Bias Type→Bias Factor : 5

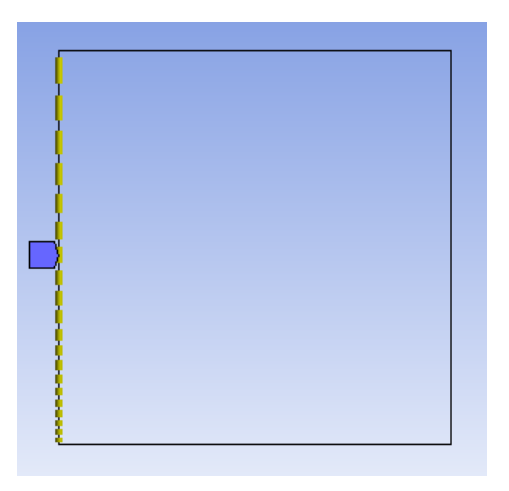

3. Repeat the process for the rest Edge with the same value of the **Bias Factor**.

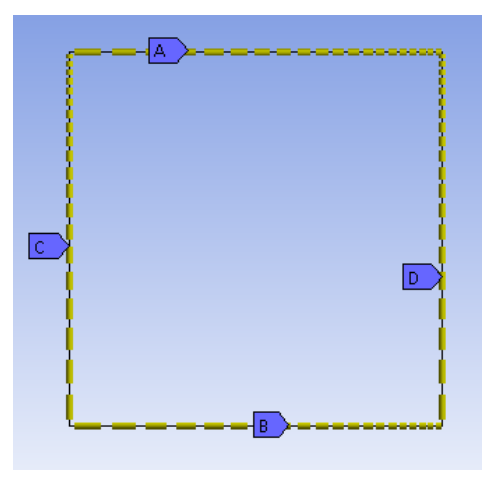

4A. Right click on **Mesh** inOutline box Select **Insert→Method** 

• Details of "Automatic Method"-Method dialog box

Select Geometry and click Apply.

Method : Uniform Quad

Element Size : 1

5A. Now you can create Mesh by right clicking **Mesh** in Outline Box select **Generate Mesh** or click **Generate Mesh** on Menu bar

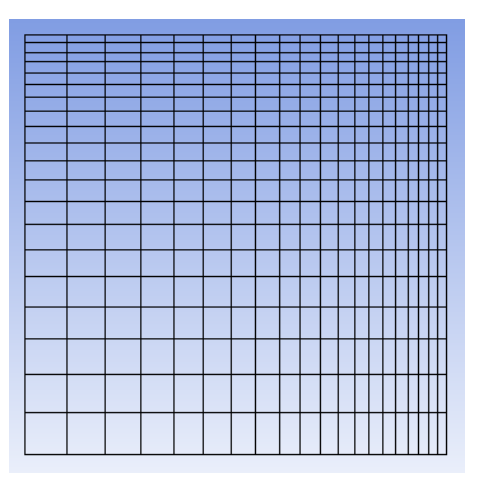

# Unstructured Meshing

4B. Right click on **Mesh** inOutline box Select **Insert→Method** 

Details of "Automatic Method"-Method dialog box
 Select Geometry and click Apply.
 Method : Triangles

5B. Now you can create Mesh by right clicking **Mesh** in Outline Box select **Generate Mesh** or click **Generate Mesh** on Menu bar

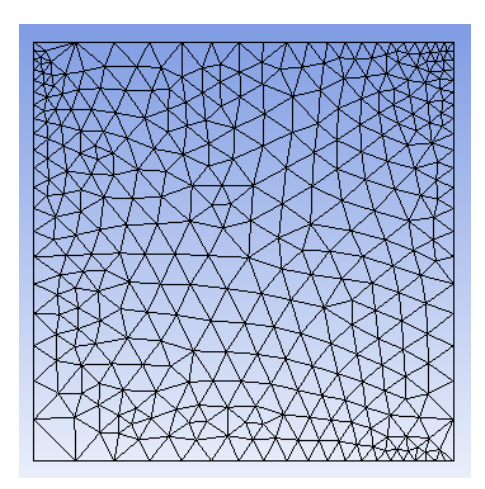

# Step 3 : Create named selections for the geometry boundaries.

Create named selections for the geometry boundaries : Right-click the top edge and select the Create Named Selection option. In the **Selection Name dialog box**, enter **Moving wall** for the name and click OK.

Perform the same operations for: lift, Right and bottom edge enter **wall** for the name and click OK.

|          | Insert                                  | • |
|----------|-----------------------------------------|---|
|          | Go To                                   | • |
| 3        | Generate Mesh On Selected Bodies        |   |
| à        | Clear Generated Data On Selected Bodies |   |
|          | Parts                                   | + |
| Q        | Hide Body                               |   |
| Ē        | Suppress Body                           |   |
|          |                                         |   |
| ISO      | Set                                     |   |
| ISO      | Restore Default                         |   |
| ۲        | Zoom To Fit                             |   |
|          | Cursor Mode                             | • |
|          | View                                    | • |
| Ø        | Look At                                 |   |
| *        | Create Coordinate System                |   |
| <u>e</u> | Create Named Selection                  |   |
| 1        | Select All                              |   |

Create named selections for the geometry boundaries

Using the **Generate Mesh** option creates the mesh, but does not actually create the relevant mesh files for the project and is optional if you already know that the mesh is acceptable. Using the **Update** option automatically generates the mesh, creates the relevant mesh files for your project, and updates the ANSYS Workbench cell that references this mesh.

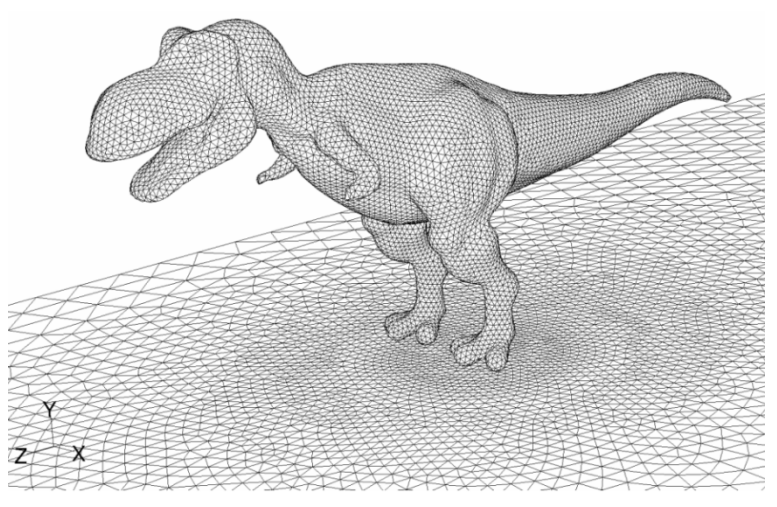

Dinosaur mesh

#### Solving with Ansys Fluent

#### Step 4 : Setting Up the CFD Simulation in ANSYS FLUENT

Now that you have created a computational mesh for the 2D geometry, in this step you will set up a CFD analysis using **ANSYS FLUENT**, then review the list of files generated by **ANSYS Workbench**.

Start **ANSYS FLUENT** : In the ANSYS Workbench **Project Schematic**, double-click the **Setup** cell in the 2D fluid flow analysis system. You can also right-click the **Setup** cell to display the context menu where you can select the **Edit...** option.

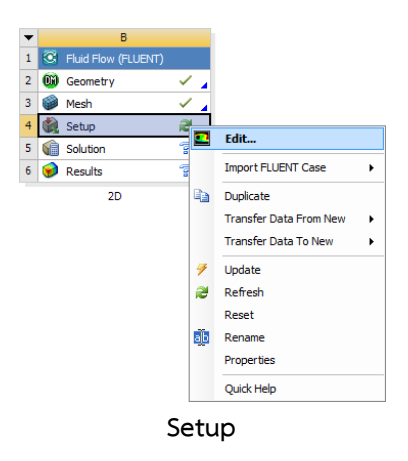

When ANSYS FLUENT is first started, the FLUENT Launcher is displayed, enabling you to view and/or set certain ANSYS FLUENT start-up options.

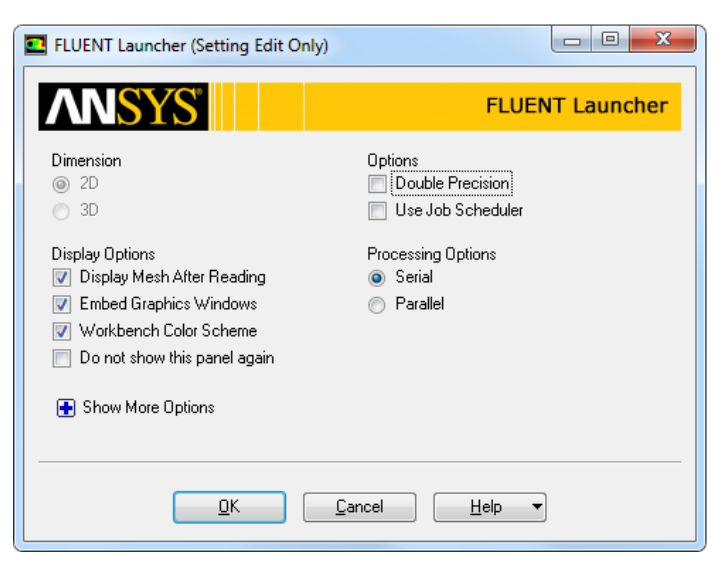

FLUENT Launcher display

That the **Dimension** setting is already filled in and cannot be changed, since ANSYS

FLUENT automatically sets it based on the mesh or geometry for the current system.

- Make sure that **Serial** from the **Processing Options** list is enabled.

- Make sure that the Display Mesh After Reading, Embed Graphics Windows, and

Workbench Color Scheme options are enabled.

- Make sure that the **Double Precision** option is disabled.

Click **OK** to launch ANSYS FLUENT.

The mesh is automatically loaded and displayed in the graphics window by default

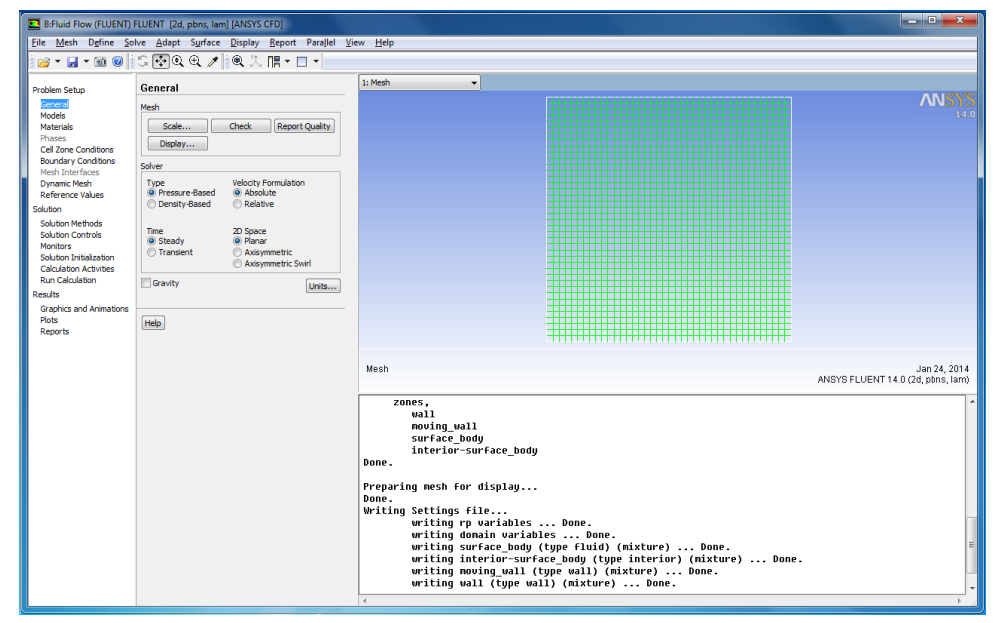

The ANSYS FLUENT Application

# 3.1. General settings for the CFD analysis.

P

S

R

| oblem Setup                                                                                                    | General                                        |                                                          |  |
|----------------------------------------------------------------------------------------------------|------------------------------------------------|----------------------------------------------------------|--|
| Seneral<br>Models<br>Materials<br>Phases<br>Cell Zone Conditions<br>Boundary Conditions<br>Mesh Interfaces<br>Dynamic Mesh<br>Reference Values<br>solution | Mesh Scale Check Report Quality Display Solver |                                                          |  |
|                                                                                                    | Type<br>Pressure-Based<br>Density-Based        | Velocity Formulation<br>Absolute<br>Relative             |  |
| Solution Methods<br>Solution Controls<br>Monitors<br>Solution Initialization<br>Calculation Activities                                                     | Time                                           | 2D Space<br>Planar<br>Axisymmetric<br>Axisymmetric Swirl |  |
| Run Calculation<br>esults                                                                                                    | Gravity                                        | Units                                                    |  |
| Graphics and Animations<br>Plots<br>Reports                                                                                                    | Help                                           |                                                          |  |

That the ANSYS Meshing application automatically converts and exports meshes for ANSYS FLUENT using meters (m) as the unit of length regardless of what units were used to create them. This is so you do not have to scale the mesh in ANSYS FLUENT under ANSYS Workbench.

## Check the mesh.

# General → Check

The minimum and maximum values may vary slightly when running on different platforms. The mesh check will list the minimum and maximum x and y values from the mesh in the default SI unit of meters. It will also report a number of other mesh features that are checked. Any errors in the mesh will be reported at this time. Ensure that the minimum volume is not negative as ANSYS FLUENT cannot begin a calculation when this is the case.

# 3.2. Models for the CFD simulation.

Models

# 3.3. Materials for the CFD simulation.

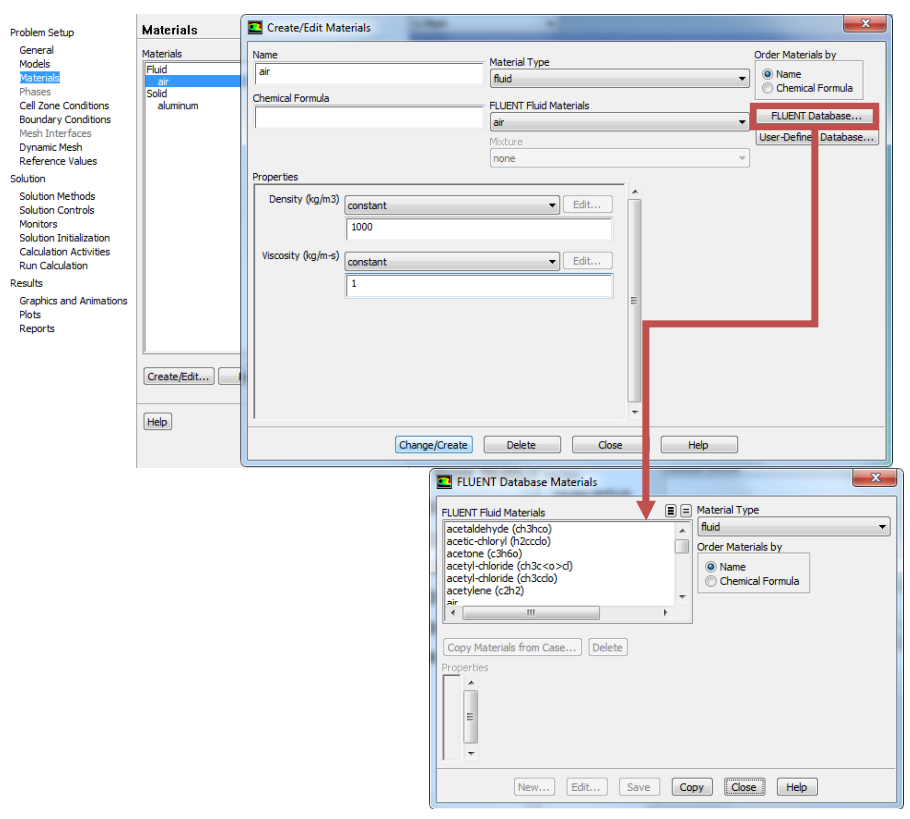

The Create/Edit Materials Dialog Box

#### 3.4. Boundary conditions for the CFD analysis.

| Problem Setup                                                                                         | Boundary Conditions                                                                                                    |                                                                                                    |
|----------------------------------------------------------------------------------------------------|----------------------------------------------------------------------------------------------------|----------------------------------------------------------------------------------------------------|
| General                                                                                               | Zone                                                                                                    | Wall S                                                                                                    |
| Models                                                                                                | interior-surface_body                                                                                                    | Zone Name                                                                                                    |
| Materials                                                                                             | moving_wall                                                                                                    | moving_wall                                                                                                    |
| Phases<br>Cell Zone Conditions<br>Boundary Conditions<br>Mesh Interfaces                              | Wall                                                                                                    | Adjacent Cell Zone<br>Surface_body<br>Momentum Thermal Radiation Sciences DRM Millionbace UIDS Wall Film                                                                                                    |
| Dynamic Mesin<br>Reference Values                                                                     |                                                                                                    |                                                                                                    |
| Reference values                                                                                      |                                                                                                    | Wall Motion Motion                                                                                                    |
| Solution<br>Solution Methods                                                                          |                                                                                                    | Stationary Wall     Moving Wall     Absolute     Speed (m/s)     1                                                                                                    |
| Solution Controls<br>Monitors<br>Solution Initialization<br>Calculation Activities<br>Run Calculation |                                                                                                    | Translational     Rotational     Components     Y     O     P                                                                                                    |
| Results                                                                                               |                                                                                                    |                                                                                                    |
| Graphics and Animations<br>Plots<br>Reports                                                           | Phase Type D<br>mixture wal axis<br>Edit C exhaust-fan<br>Display Mesh Pe mase-faw inlet<br>uutfow<br>Utet-vent<br>Perssure-far-field<br>pressure-far-field<br>pressure-far-field<br>pressure-fait | Sheer Condition Special Shear Special Shear |

# 3.5. Solution parameters for the CFD simulation.

| Problem Setup                                                                                                    | Solution Methods                                                                                                    | Problem Setup                                                                                                    | Solution Controls                                                                                              |   |
|----------------------------------------------------------------------------------------------------|----------------------------------------------------------------------------------------------------|----------------------------------------------------------------------------------------------------|----------------------------------------------------------------------------------------------------|---|
| General<br>Models<br>Materials<br>Phases<br>Cell Zone Conditions<br>Boundary Conditions<br>Mesh Interfaces<br>Dynamic Mesh<br>Reference Values<br>Solution<br>Solution Methods<br>Solution Controls<br>Monitors | Pressure-Velodity Coupling Scheme SIMPLE Spatial Discretization Gradient Least Squares Cell Based Pressure Standard Momentum First Order Upwind | General<br>Models<br>Materials<br>Phases<br>Cell Zone Conditions<br>Boundary Conditions<br>Mesh Interfaces<br>Dynamic Mesh<br>Reference Values<br>Solution | Under-Relaxation Factors          Pressure         0.3         Density         1         Body Forces         1 | * |
| Solution Initialization<br>Calculation Activities<br>Run Calculation<br>Results                                                                                                    |                                                                                                    | Solution Methods<br>Solution Controls<br>Monitors<br>Solution Initialization                                                                               | Momentum 0.7                                                                                                   |   |
| Graphics and Animations<br>Plots<br>Reports                                                                                                    | Transient Formulation                                                                                                    | Calculation Activities<br>Run Calculation<br>Results                                                                                                    |                                                                                                    | Ŧ |
|                                                                                                    | Frozen Flux Formulation     Pseudo Transient     High Order Term Relaxation     Options      Default                                            | Graphics and Animations<br>Plots<br>Reports                                                                                                    | Default<br>Equations) Limits) Advanced                                                                         |   |

# Solution Methods and Solution Controls

● Monitors→Residuals

| Residual Monitors      |                 |                           |                   | X        |
|------------------------|-----------------|---------------------------|-------------------|----------|
| Options                | Equations       | Monitor Check Convergence | Abcolute Criteria |          |
| Print to Console  Plot | continuity      |                           | 0.001             |          |
| Window                 | x-velocity      |                           | 0.001             |          |
| Iterations to Plot     | y-velocity      |                           | 0.001             | -        |
| 1000                   | Residual Values |                           | Convergence C     | riterion |
| Iterations to Store    | Normalize       | Iterations                | ubsolute          |          |
| 1000                   | Scale           | Scale                     |                   |          |
| ОК Рю                  | Renormalize     | Cancel He                 | lp                |          |

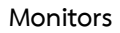

• Solution Initialization  $\rightarrow$  Initialize

| Problem Setup                                                                                                    | Solution Initialization                                                                                                    |
|----------------------------------------------------------------------------------------------------|----------------------------------------------------------------------------------------------------|
| General<br>Models<br>Materials<br>Phases<br>Cell Zone Conditions<br>Boundary Conditions                                                                                             | Initialization Methods<br>Hybrid Initialization<br>Standard Initialization<br>Compute from                                                                                              |
| Mesh Interfaces<br>Dynamic Mesh<br>Reference Values<br>Solution                                                                                                    | Reference Frame     Relative to Cell Zone     Absolute                                                                                                    |
| Solution Methods<br>Solution Controls<br>Monitors<br>Solution Activities<br>Run Calculation Activities<br>Run Calculation<br>Results<br>Graphics and Animations<br>Piots<br>Reports | Trital Values           Guody Pressure (pascal)           0           2           2           3           0           Y Webcity (m/s)           0           Y Webcity (m/s)           0 |
|                                                                                                    | Initialze         Reset         Patch           Reset DPM Sources         Reset Statistics                                                                                              |

### Step 4: Run Calculation

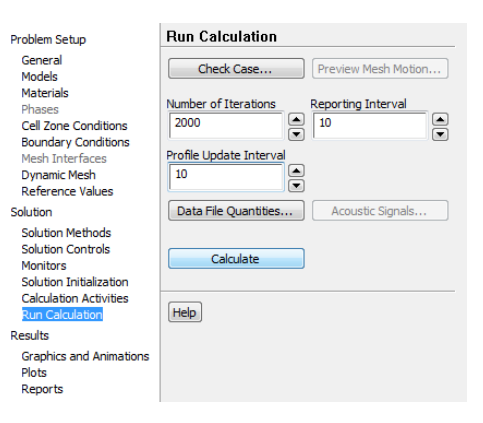

#### Post-processing

#### Graphics and Animations

Pri

| Problem Setup                                                                                                    | Graphics and Animations                                                                                                    |
|----------------------------------------------------------------------------------------------------|----------------------------------------------------------------------------------------------------|
| General<br>Models<br>Materials<br>Phases<br>Cell Zone Conditions<br>Boundary Conditions<br>Mesh Interfaces<br>Dynamic Mesh<br>Reference Values<br>Solution | Graphics           Meth         Contours - Unavailable           Vectors - Unavailable         Pathimes - Unavailable           Particles - Unavailable         Particles - Unavailable           Bettupe         Set Upe |
| Solution Methods<br>Solution Controls<br>Monitors<br>Solution Initialization<br>Calculation Activities<br>Run Calculation                                  | Animations<br>Sweep Surface - Unavailable<br>Scene Animation<br>Solution Animation Playback                                                                                                    |
| Results<br>Graphics and Animations<br>Plots<br>Reports                                                                                                    | Set Up<br>Options Scene Views<br>Ughts Colormap Annotate                                                                                                    |

| Vectors              | ×                     |  |
|----------------------|-----------------------|--|
| Options              | Vectors of            |  |
| Global Range         | Velocity 👻            |  |
| Auto Range           | Color by              |  |
| Clip to Range        | Velocity 👻            |  |
| Draw Mesh            | Velocity Magnitude    |  |
| Style                | Min Max               |  |
| arrow                | • 0 0                 |  |
| Scale Skip           | Surfaces III          |  |
| 1 0                  | Interior-surface body |  |
|                      | moving_wall           |  |
| Vector Options       | wai                   |  |
| Custom Vectors       |                       |  |
|                      |                       |  |
| Surface Name Pattern | New Curference        |  |
| Match                | New surface •         |  |
|                      | Surface Types         |  |
|                      | dip-surf              |  |
|                      | exhaust-fan           |  |
|                      | liai                  |  |
|                      |                       |  |
| Display              | Compute Close Help    |  |

Velocity vectors around a dinosaur

| Contours                      | Contours of Pressure  Min Max  O Static Pressure  Surfaces  Interior-surface_body moving_wall |     |
|-------------------------------|-----------------------------------------------------------------------------------------------|-----|
| Surface Name Pattern<br>Match | New Surface  Surface Types  axis dip surf exhaust-fan fan  Compute  Close Hep                 | z x |

Pressure field on a dinosaur

| Options                                       | Style                          |           | Color by                               |                    |  |
|-----------------------------------------------|--------------------------------|-----------|----------------------------------------|--------------------|--|
| Oil Flow                                      | line 🗸                         |           | <ul> <li>Particle Variables</li> </ul> | Particle Variables |  |
| Reverse                                       | Attributes                     |           | Particle ID                            | Particle ID        |  |
| Auto Range     Draw Mesh     Accuracy Control | Step Size (m) 0.01             | Tolerance | Min<br>0                               | Max.               |  |
| Relative Pathlines XY Plot Write to File      | Steps<br>500                   | Path Skip | Release from Surfac                    | es 🔳 🗐             |  |
| ype<br>CFD-Post 👻                             | Path Coarsen                   |           | wall                                   |                    |  |
| ulse Mode<br>Continuous<br>Single             | On Zone<br>moving_wall<br>wall |           | New Surface                            |                    |  |
|                                               |                                |           |                                        |                    |  |

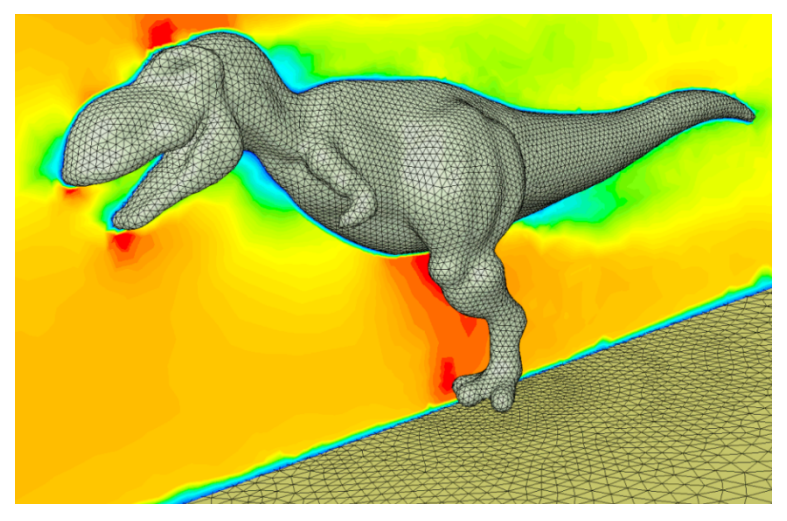

Velocity magnitude (0-6 m/s) on a dinosaur
# Analysis of 2-D FLOW

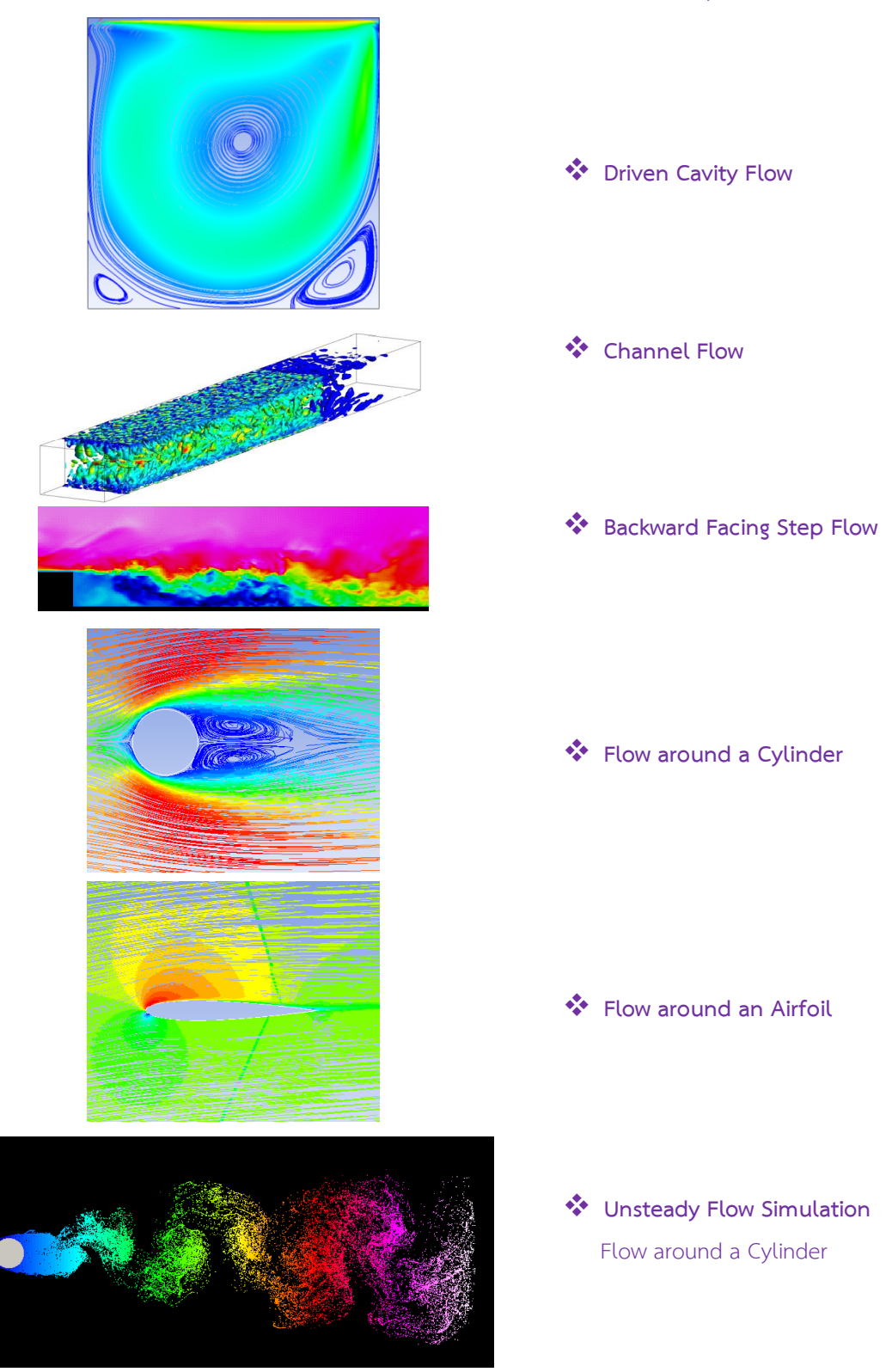

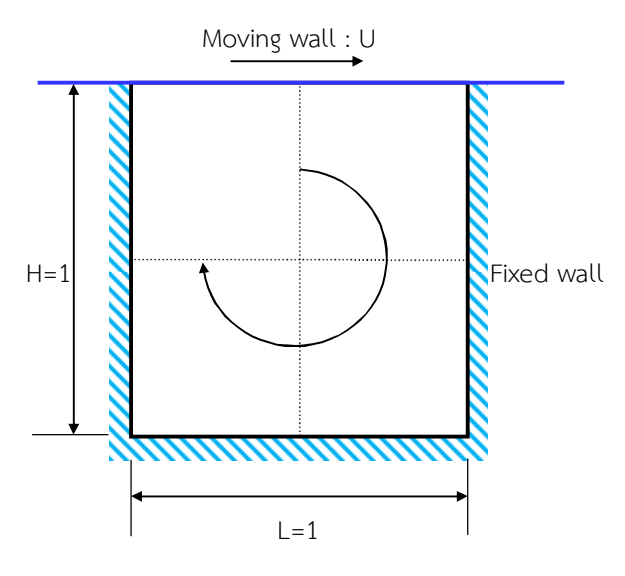

Case A1 : Driven Cavity Flow

# Problem Specification

#### Specification:

- Fluid flow inside a 1x1 m<sup>2</sup> square cavity as shown in the figure
- Upper wall moving with a constant velocity of U=1 m/s  $\,$

- The Reynolds number based on the cavity height can be calculated from

# Re= $\rho UH/\mu$

If  $\mu$  is set with a constant value, say 1, Reynolds number is therefore varied with respect to  $\rho$ . For example,

. . .

Re=100 is obtained by setting  $\rho$ =100,  $\mu$ =1.

Determine the u- and v-velocity at positions of y- and x-midplanes, respectively, and then compare the results with reference data (Ghai et al, 1985) to assess the accuracy at various Reynolds numbers of 100, 400, 1000, 3200, and 5000.

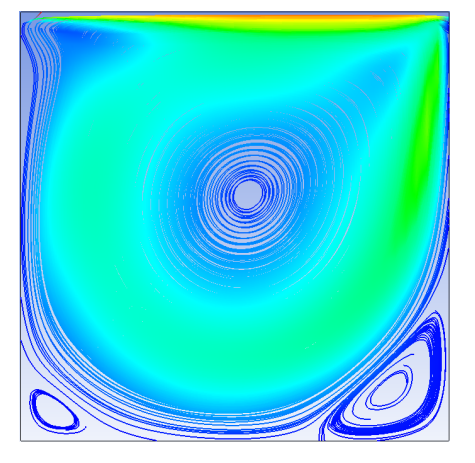

Cavity Flow

### 1. Open New Project.

To start working on a new project, you need to add an appropriate analysis or

component system to the **Project Schematic** window.

1.1 Create a new FLUENT fluid flow analysis system by double-clicking the Fluid

Flow (FLUENT) option under Analysis Systems in the Toolbox.

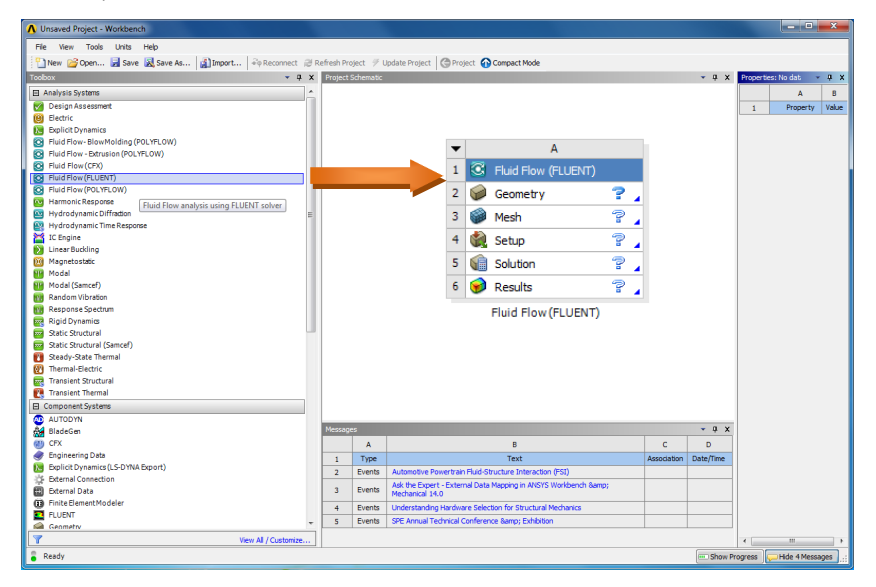

1.2 Setting geometry properties by right-clicking on geometry and then change Analysis Type

from 3D to 2D(if you want to use 2D Analysis)

|                                                                                                    |                |             |                                                                                             |           | 1         |   | Analysis Type                                                                                                    | 3D       | ٣ |
|----------------------------------------------------------------------------------------------------|----------------|-------------|---------------------------------------------------------------------------------------------|-----------|-----------|---|----------------------------------------------------------------------------------------------------|----------|---|
| Unsaved Project - Workbench                                                                                                    |                |             |                                                                                             |           | 18        |   | Use Associativity                                                                                                    | 3D       | _ |
| File View Tools Units Help                                                                                                    |                |             |                                                                                             |           | 19        |   | Import Coordinate Systems                                                                                                    | 2D       | _ |
| 🔁 New 📸 Open 🗟 Save 🗟 Save As 👔 Import 🖗 Reconnect 🥔                                                                                                    | Refresh Projec | it 🍠 Upda   | ate Project 🕜 Project 🕢 Compact Mode                                                        |           | 20        |   | Import Work Points                                                                                                    |          | 1 |
| Analysis Systems                                                                                                    |                |             |                                                                                             |           | 2         |   | Reader Mode Saves Updated File                                                                                                    |          | 1 |
| Design Assessment     Electric                                                                                                    | -              | _           | A                                                                                           |           | 2         | 2 | Import Using Instances                                                                                                    | 1        | ] |
| Explicit Dynamics<br>Fluid Flow-BlowMolding (POLYFLOW)                                                                                                    | 1              | Geom        | Fow (FLUENT)                                                                                |           | 2         |   | Smart CAD Update                                                                                                    |          | ] |
| Fluid Flow - Extrusion (POLYFLOW)     Fluid Flow (CFX)                                                                                                    | 3              | 🍘 Mesh      | Import Geometry                                                                             |           | 24        | ł | Enclosure and Symmetry Processing                                                                                                    | V        | ] |
| Fluid Flow (FLUENT)     Fluid Flow (POLYFLOW)                                                                                                    | 5              | Soluti      | ion Duplicate Transfer Data From New                                                        |           | 2         | ; | Decompose Disjoint Faces                                                                                                    | <b>V</b> | 1 |
| Harmonic Response<br>Hydro dynamic Diffraction                                                                                                    | 6              | 🕑 Resul     | 2D Transfer Data To New                                                                     |           | 26        |   | Mixed Import Resolution                                                                                                    | N        | ٣ |
| If Stophes     If Stophes     If Stophes     Inter Stophes     Inter Stophes     Media (Smort)     Media (Smort)     Reden Visition     Reports Stortun     Reden Visition     Rest Stortunal (Smort)     Stoph Start Remail     Transiet Remail     Transiet Rutural     Component Stortunal |                |             | Liskele     Liskele     Liskele     Reset     Reset     Renne     Properties     Quick Help |           |           |   | def Exolor     def Exolor     d |          |   |
| AUTODYN<br>A BladeGen                                                                                                    | Messages       |             |                                                                                             |           | × 0 )     |   | 25 Decompose Disjoint Faces                                                                                                    |          |   |
| CFX CFX                                                                                                    |                | A           | В                                                                                           | с         | D         | ٣ | 26 Mixed Import Resolution N *L                                                                                                    |          |   |
| Engineering Data<br>Explicit Dynamics (LS-DYNA Export)                                                                                                    | 1              | Type A      | Text<br>utomotive Powertrain Fluid-Structure                                                | ssociatio | Date/Time |   |                                                                                                    |          |   |
| External Connection  External Data                                                                                                    | 2 8            | vente A     | nteraction (FSI)<br>sk the Expert - External Data Mapping in                                |           |           |   |                                                                                                    |          |   |
| Finite Element Modeler     FLUENT                                                                                                    | 4 8            | vents U     | NSYS Workbench 8amp; Mechanical 14.0<br>Inderstanding Hardware Selection for                |           |           |   |                                                                                                    |          |   |
| Geometry View All / Customize                                                                                                    |                | si si       | tructural Mechanics<br>PE Annual Technical Conference 8amp;                                 |           |           |   |                                                                                                    |          |   |
| Double-click component to edt.                                                                                                    |                | incing   p. | vhihiton                                                                                    |           |           | 1 | Show Progress                                                                                                    |          |   |

16 Advanced Geometry Options

Setting geometry properties

# 2. Creating Geometry

Start ANSYS DesignModeler. In the ANSYS Workbench Project Schematic, doubleclick the Geometry,

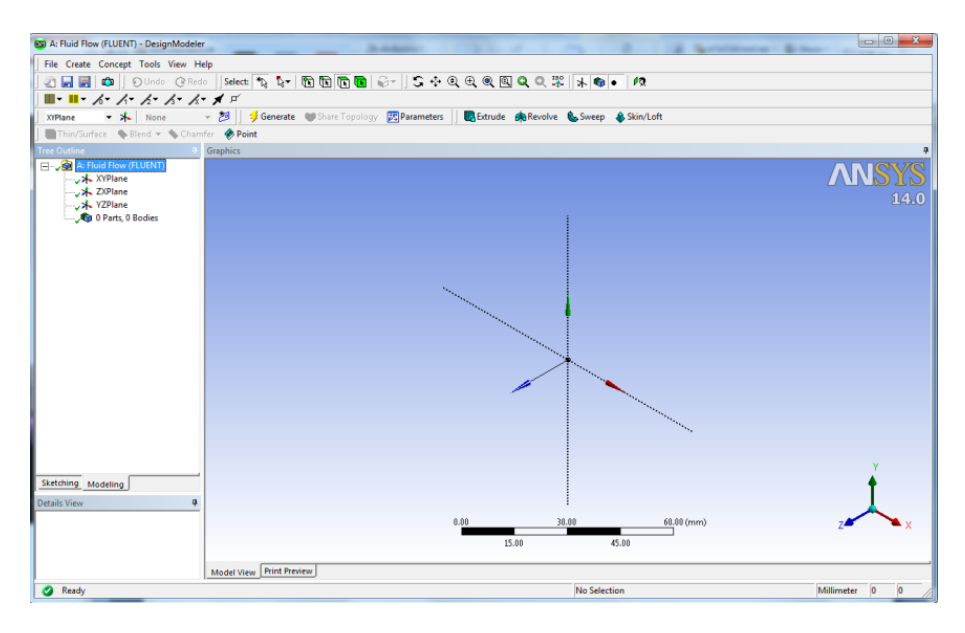

Now the canvas is ready for us to sketch our geometry. Click the **Draw** menu in the Sketching Toolboxes, and then select **Rectangle**.

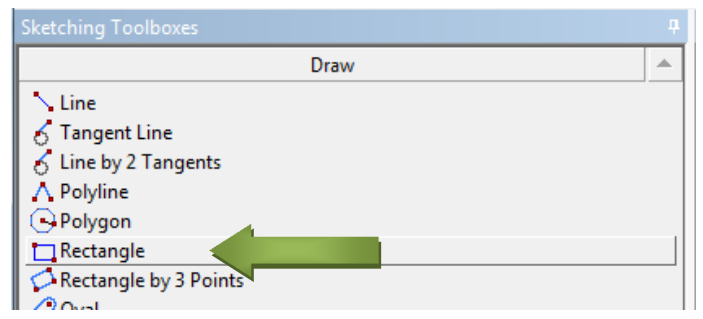

# Rectangle on Sketching Toolbox

Now you can draw the Rectangle by first clicking on the coordinate origin, and then move the cursor oblique to create Rectangle (1x1 m). You can setting dimension by select **Dimensions** on **Sketching Toolbox**.

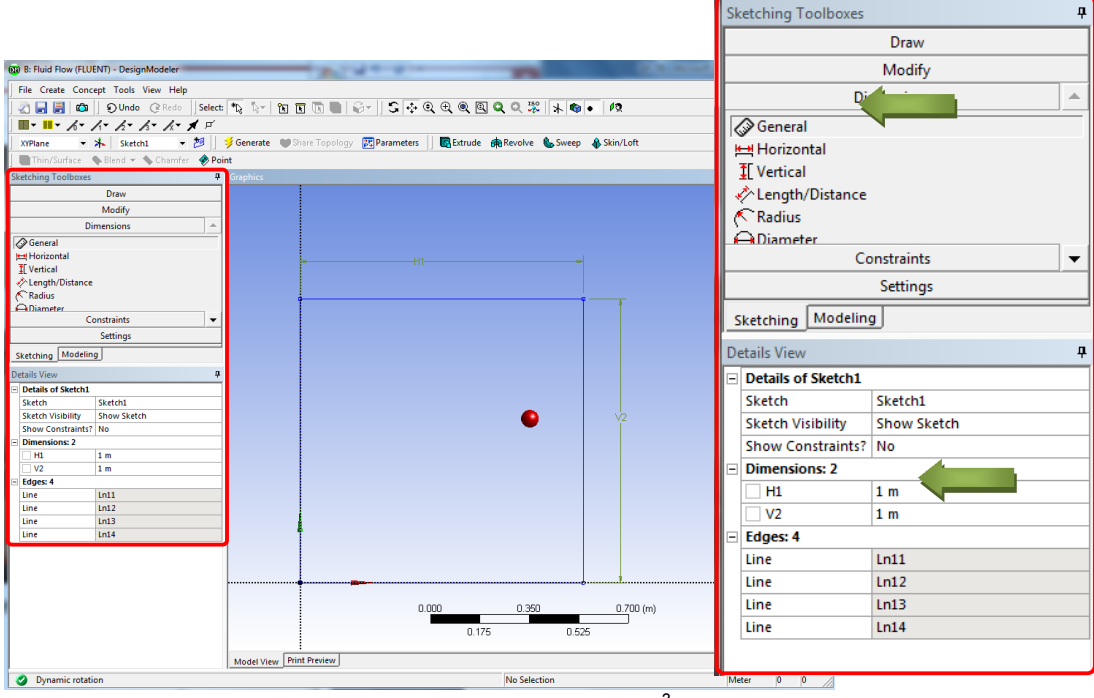

create Rectangle (1x1 m<sup>2</sup>).

Now we create a surface body Click Concept  $\rightarrow$  Surfaces From Sketches.

| File Create    | Concept Tools View Help |          |
|----------------|-------------------------|----------|
|                | 🛰 Lines From Points     | elect:   |
| <b>.</b>       | 💋 Lines From Sketches   | Г        |
| XYPlane        | Tines From Edges        | <b>J</b> |
| Thin/Surf      | VA 3D Curve             | Doi      |
| Skatching Tool | "'s Split Edges         |          |
| sketching 100  | Surfaces From Edges     | <b>—</b> |
|                | Surfaces From Sketches  |          |
|                | Surfaces From Faces     |          |
|                | Cross Section           | •        |

Select the Base Objects to Sketch1, and click Apply. (4 line)

| Tree Outline                                                                                                    | д                                               |
|----------------------------------------------------------------------------------------------------|-------------------------------------------------|
|                                                                                                    | NT)                                             |
| 🗄 🗸 🖈 XYPlane                                                                                                    |                                                 |
| 🗸 🛧 ZXPlane                                                                                                    |                                                 |
|                                                                                                    |                                                 |
|                                                                                                    |                                                 |
| 🗸 👘 0 Parts, 0 Bodi                                                                                                    | es                                              |
| Sketching Modeling                                                                                                    |                                                 |
| Sketching Modeling Details View                                                                                              | <b>4</b>                                        |
| Sketching Modeling Details View Details of SurfaceSk1                                                                        | ÷.                                              |
| Sketching Modeling Details View Details of SurfaceSk1 Surface From Sketches                                                  | TurfaceSk1                                      |
| Sketching Modeling<br>Details View<br>Details of SurfaceSk1<br>Surface From Sketches<br>Base Objects                         | a<br>SurfaceSk1<br>Apply                        |
| Sketching Modeling Details View Details of SurfaceSk1 Surface From Sketches Base Objects Operation                           | a<br>SurfaceSk1<br>Apply<br>Add Material        |
| Sketching Modeling Details View Details of SurfaceSk1 Surface From Sketches Base Objects Operation Orient With Plane Normal? | p<br>SurfaceSk1<br>Apply<br>Add Material<br>Yes |

And then click **Generate** button above the Graphics window.

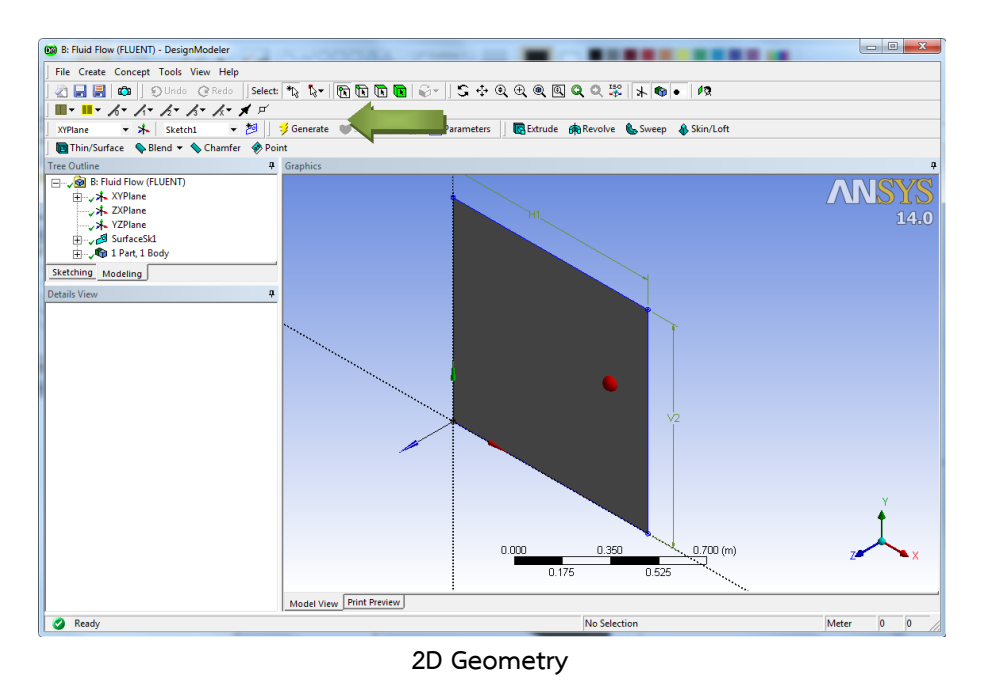

# 3. Meshing the Geometry in the ANSYS Meshing Application

Open the ANSYS Meshing application :To start the meshing process, right click the Mesh menu in the **Project Schematic** window and select **Edit** to open ANSYS Meshing.

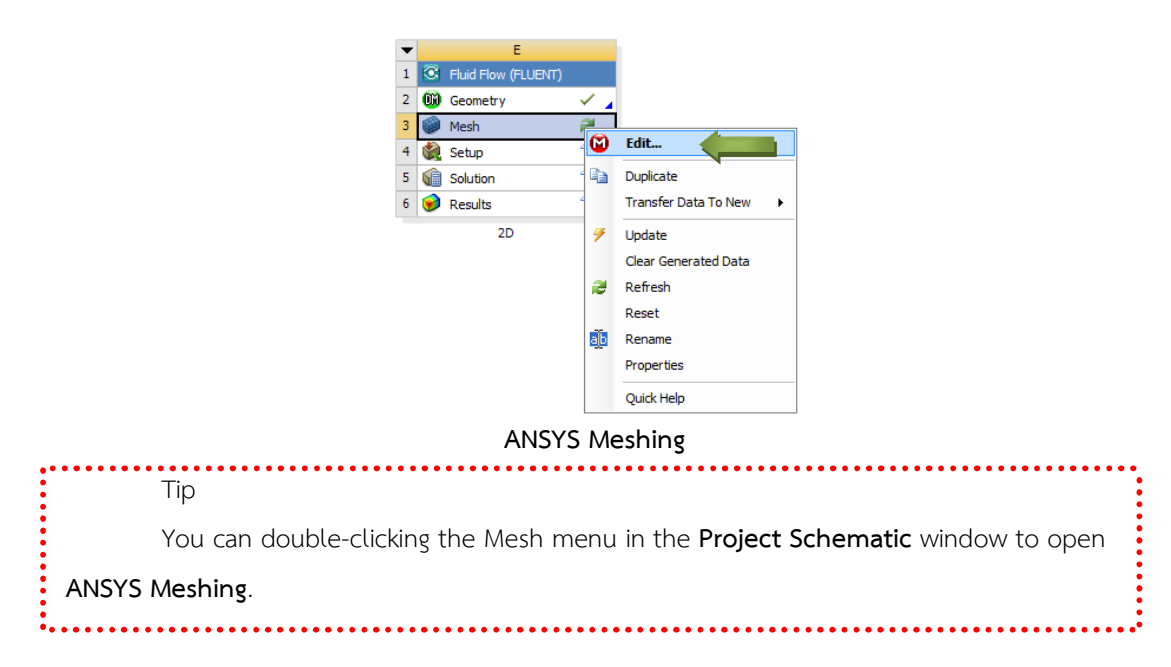

that the geometry we just created is automatically loaded.

| B : Fluid Flow (FLUENT) - Meshing [ANSYS ICEM C | FD]                                                                                                 |                    |
|-------------------------------------------------|----------------------------------------------------------------------------------------------------|--------------------|
| File Edit View Units Tools Help 🛛 🥩 Gen         | erate Mesh 🏥 🌆 \Lambda 🚳 🕶 🗊 Worksheet in                                                           |                    |
| 🖤 🐨 R - 🔭 🖪 R 🖪 🗳 -                             | S ↔ Q ⊕   Q Q Q \$\$ 10 B   □ +                                                                     |                    |
| F Show Vertices 🙀 Wireframe 🔲 Edge Color        | ring • 1/ • 1/ • 1/ • 1/ • 1/ • 1/ • 1/ • Thicken Annotations 📲 Show Mesh 🙏 Show Coordinate Systems |                    |
| Model 👔 Virtual Topology 🚵 Symmetry 🕅           | Connections                                                                                         |                    |
| Outline #                                       | Section Planes                                                                                      | Ψ×                 |
| Project                                         |                                                                                                    |                    |
| Hodel (B3)                                      | 14.0                                                                                                |                    |
| Coordinate Systems                              |                                                                                                    |                    |
| top Mesh                                        |                                                                                                    |                    |
|                                                 |                                                                                                    |                    |
|                                                 |                                                                                                    |                    |
|                                                 |                                                                                                    |                    |
|                                                 |                                                                                                    |                    |
|                                                 |                                                                                                    |                    |
|                                                 |                                                                                                    |                    |
| Details of "Model" 4                            | · · · · · · · · · · · · · · · · · · ·                                                               |                    |
| Ambient .1                                      |                                                                                                    |                    |
| Diffuse .6                                      | Y                                                                                                   |                    |
| Specular 1                                      |                                                                                                    |                    |
| Color                                           | 0.000 0.500 (m)                                                                                     |                    |
|                                                 | 0.250                                                                                               |                    |
|                                                 |                                                                                                    |                    |
| Ve                                              | eometry / Print Preview / Report Preview /                                                          |                    |
| Me                                              | essages 4 ×                                                                                         |                    |
| -                                               | Text Association                                                                                    |                    |
|                                                 |                                                                                                    |                    |
|                                                 |                                                                                                    |                    |
|                                                 |                                                                                                    |                    |
|                                                 |                                                                                                    |                    |
|                                                 |                                                                                                    |                    |
| Press F1 for Help                               | No Messages 1 Face Selected: Surface Area(approx.) = 1. m <sup>2</sup> Metric (m, kg, N, s, V, A)   | Degrees rad/s Cels |

The ANSYS Meshing Application with the 2D Geometry Loaded

Set some basic meshing parameters for the ANSYS Meshing application : Then using edge selector  $\mathbf{\overline{M}}$  Press Ctrl on keyboard select all edge and right clicking  $\rightarrow$ Insert $\rightarrow$ Sizing

| Insert                                  |   | Sizing           |
|-----------------------------------------|---|------------------|
| Go To                                   | • | 🙀 Contact Sizing |
| 😴 Generate Mesh On Selected Bodies      |   | A Refinement     |
| Clear Generated Data On Selected Bodies |   | Pinch            |
| Parts                                   | • |                  |
| 💡 Hide Body                             |   | -                |
| Suppress Body                           |   |                  |
| 🔵 Isometric View                        |   | -                |
| Set                                     |   |                  |
| 💱 Restore Default                       |   |                  |
| Zoom To Fit                             |   |                  |
| Cursor Mode                             | ► |                  |
| View                                    | • |                  |
| 👰 Look At                               |   |                  |
| 🙏 Create Coordinate System              |   |                  |
| Create Named Selection                  |   |                  |
| 😚 Select All                            |   |                  |

In the Outline Details of "Edge Sizing"-Sizing → Type → Number of Divisions → 40

| Ou<br>Ē | tiine<br>Project<br>Generative<br>B→√B Geometry<br>B→√C Coordinate Syst<br>B→√B Mesh<br>□→√B, Edge Sizing | ems<br>g            |
|---------|----------------------------------------------------------------------------------------------------|---------------------|
| De      | tails of "Edge Sizing" - Sizin                                                                            | g f                 |
|         | Scope                                                                                                    |                     |
|         | Scoping Method                                                                                            | Geometry Selection  |
|         | Geometry                                                                                                  | 4 Edges             |
|         | Definition                                                                                                |                     |
|         | Suppressed                                                                                                | No                  |
|         | Туре                                                                                                    | Number of Divisions |
|         | Number of Divisions                                                                                       | 40                  |
|         | Behavior                                                                                                  | Soft                |
|         | Curvature Normal Angle                                                                                    | Default             |
|         | Growth Rate                                                                                               | Default             |
|         | Bias Type                                                                                                 | No Bias             |

Now you can create Mesh by right clicking **Mesh** in Outline Box select **Generate Mesh** or click **Generate Mesh** on Menu bar

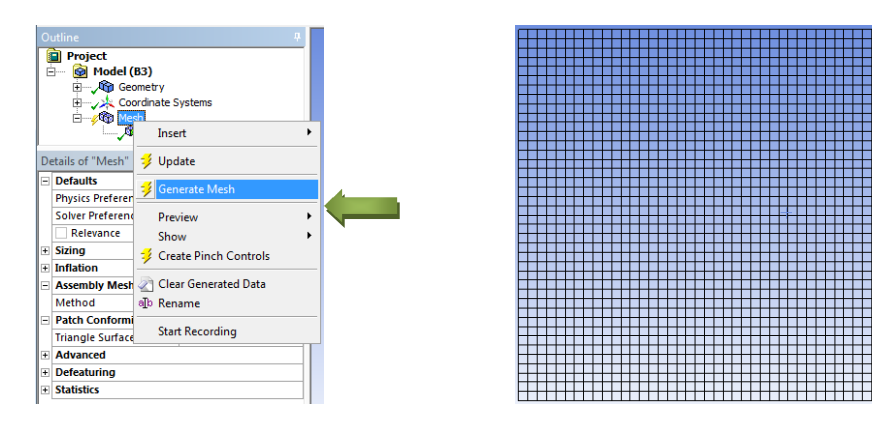

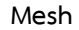

Create named selections for the geometry boundaries : Right-click the top edge and select the Create Named Selection option. In the **Selection Name dialog box**, enter **Moving wall** for the name and click OK.

Perform the same operations for: lift, Right and bottom edge enter **wall** for the name and click OK.

| Insert                                                                       | Selection Name                                       |  |  |  |
|------------------------------------------------------------------------------|------------------------------------------------------|--|--|--|
| Generate Mesh On Selected Bodies     Clear Generated Data On Selected Bodies | Enter a name for the selection group:<br>Moving wall |  |  |  |
| Parts +                                                                      |                                                      |  |  |  |
| P Hide Body                                                                  | <ul> <li>Apply selected geometry</li> </ul>          |  |  |  |
| Suppress Body                                                                | C Apply geometry items of same:                      |  |  |  |
| Sometric View                                                                | □ Size                                               |  |  |  |
| 150 Set<br>150 Restore Default                                               | 🗆 Туре                                               |  |  |  |
| 🔍 Zoom To Fit                                                                | Location X                                           |  |  |  |
| Cursor Mode                                                                  | Location Y                                           |  |  |  |
| View +                                                                       | Location 7                                           |  |  |  |
| 🖉 Look At                                                                    |                                                      |  |  |  |
| Create Coordinate System                                                     | OK Cel                                               |  |  |  |
| 📸 Select All                                                                 |                                                      |  |  |  |

Create named selections for the geometry boundaries

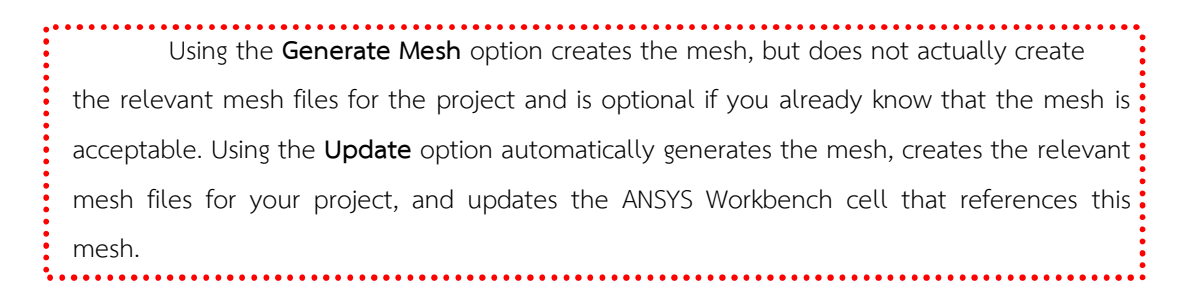

## 4. Setting Up the CFD Simulation in ANSYS FLUENT

Now that you have created a computational mesh for the 2D geometry, in this step you will set up a CFD analysis using **ANSYS FLUENT**, then review the list of files generated by **ANSYS Workbench**.

Start **ANSYS FLUENT** : In the ANSYS Workbench **Project Schematic**, double-click the **Setup** cell in the 2D fluid flow analysis system. You can also right-click the **Setup** cell to display the context menu where you can select the **Edit...** option.

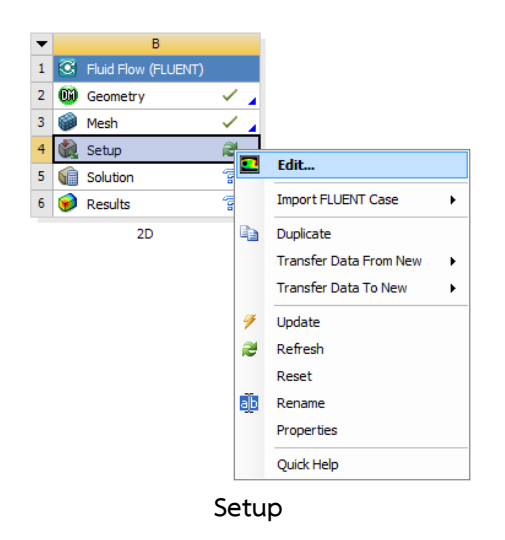

When ANSYS FLUENT is first started, the FLUENT Launcher is displayed, enabling you to view and/or set certain ANSYS FLUENT start-up options.

| FLUENT Launcher (Setting Edit Only)                                                                                                    |                                                  |
|----------------------------------------------------------------------------------------------------|--------------------------------------------------|
| <b>ANSYS</b>                                                                                                    | FLUENT Launcher                                  |
| Dimension<br>② 2D<br>③ 3D                                                                                                    | Options<br>Double Precision<br>Use Job Scheduler |
| Display Options<br>✓ Display Mesh After Reading<br>✓ Embed Graphics Windows<br>✓ Workbench Color Scheme<br>─ Do not show this panel again<br>← Show More Options | Processing Options<br>๏ Serial<br>ऌ Parallel     |
|                                                                                                    | ancel Help 🔻                                     |

FLUENT Launcher display

That the **Dimension** setting is already filled in and cannot be changed, since ANSYS FLUENT automatically sets it based on the mesh or geometry for the current system.

- Make sure that Serial from the Processing Options list is enabled.
- Make sure that the Display Mesh After Reading, Embed Graphics Windows, and

Workbench Color Scheme options are enabled.

- Make sure that the **Double Precision** option is disabled.

Click **OK** to launch ANSYS FLUENT.

| 🗈 BRud Row (RUENT) RUENT (2d. plans, lam) (ANSYS CFD)                                                                                                    |                                                                                                    |                                                                                                    |                                                   |  |  |
|----------------------------------------------------------------------------------------------------|----------------------------------------------------------------------------------------------------|----------------------------------------------------------------------------------------------------|---------------------------------------------------|--|--|
| Eile Mesh Dgfine Solve Adapt Syrface Display Report Parallel View Help                                                                                                    |                                                                                                    |                                                                                                    |                                                   |  |  |
| i 💕 🕶 🖬 🕶 🔞 谢                                                                                                    | 중 🚱 Q  Q 🥒 🔍 Q  八  🖷 - 🗆 -                                                                                                    |                                                                                                    |                                                   |  |  |
| Problem Setup                                                                                                    | General                                                                                                    | 1: Mesh 🔹                                                                                                    |                                                   |  |  |
| Models<br>Materials<br>Phases<br>Cel Zore Conditions<br>Boundary Conditions<br>Boundary Conditions<br>Boundary Conditions<br>Dynamic Neah<br>Reference Values<br>Solution<br>Solution Nethods<br>Solution Nethods<br>Solution Intellization<br>Solution Intellization<br>Calculation Activities<br>Run Calculation | Mech Sole Deck Report Quality Deckman Sole Top: Deckman Sole Time Deckman Deckman D |                                                                                                    | <b>ANS 13</b> 0<br>130                            |  |  |
| Graphics and Anmations<br>Reports                                                                                                    | (reb)                                                                                                    | Mesh<br>zones,<br>wall<br>moving wall<br>surface_body<br>interior-surface_body<br>Done.<br>Preparing mesh for display<br>Done.                                                                                                    | Jan 24, 2014<br>ANSYS FLUENT 14.0 (23, phrs, lam) |  |  |
|                                                                                                    |                                                                                                    | <pre>writing stilling rp variables Done.<br/>writing domain variables Done.<br/>writing domain variables Done.<br/>writing interior stock body (type interior) (mixture) Done.<br/>writing moving wall (type wall) (mixture) Done.<br/>writing uall (type wall) (mixture) Done.<br/>it</pre> | =<br>=<br>• •                                     |  |  |

The mesh is automatically loaded and displayed in the graphics window by default

The ANSYS FLUENT Application

# 4.1. Set some general settings for the CFD analysis.

| General |                                                                                                    |                                                          |                                                          |  |  |  |
|---------|----------------------------------------------------------------------------------------------------|----------------------------------------------------------|----------------------------------------------------------|--|--|--|
|         | Problem Setup<br>General<br>Models<br>Materials<br>Phases<br>Cell Zone Conditions                                          | General<br>Mesh<br>Scale Check Report Quality<br>Display |                                                          |  |  |  |
|         | Boundary Conditions<br>Mesh Interfaces<br>Dynamic Mesh<br>Reference Values<br>Solution                                     | Solver<br>Type<br>Pressure-Based<br>Density-Based        | Velocity Formulation<br>Absolute<br>Relative             |  |  |  |
|         | Solution Methods<br>Solution Controls<br>Monitors<br>Solution Initialization<br>Calculation Activities<br>Bure Calculation | Time                                                     | 2D Space<br>Planar<br>Axisymmetric<br>Axisymmetric Swirl |  |  |  |
|         | Results                                                                                                    | Gravity                                                  | Units                                                    |  |  |  |
|         | Graphics and Animations<br>Plots<br>Reports                                                                                | Help                                                     |                                                          |  |  |  |

That the ANSYS Meshing application automatically converts and exports meshes for ANSYS FLUENT using meters (m) as the unit of length regardless of what units were used to create them. This is so you do not have to scale the mesh in ANSYS FLUENT under ANSYS Workbench.

#### Check the mesh.

#### $\Rightarrow$ General $\rightarrow$ Check

ANSYS FLUENT will report the results of the mesh check in the console.

```
Domain Extents:
           x-coordinate: min (m) = 0.000000e+00, max (m) = 1.000000e+00
          y-coordinate: min (m) = 0.000000e+00, max (m) = 1.000000e+00
Volume statistics:
          minimum volume (m3): 6.249988e-04
           maximum volume (m3): 6.250018e-04
total volume (m3): 1.000000e+00
Face area statistics:
           minimum face area (m2): 2.499998e-02
           maximum face area (m2): 2,500004e-02
Checking mesh.....
Done.
```

The minimum and maximum values may vary slightly when running on different platforms. The mesh check will list the minimum and maximum x and y values from the mesh in the default SI unit of meters. It will also report a number of other mesh features that are checked. Any errors in the mesh will be reported at this time. Ensure that the minimum volume is not negative as ANSYS FLUENT cannot begin a calculation when this is the case.

#### 4.2. Set up your models for the CFD simulation.

```
➡ Models → Viscous → Laminar → OK
```

| Problem Setup                                                                                                    | Models                                                                                                    |                                                                                                    | 1: Mesh  |
|----------------------------------------------------------------------------------------------------|----------------------------------------------------------------------------------------------------|----------------------------------------------------------------------------------------------------|----------|
| Problem Setup<br>General<br>Models<br>Materials<br>Phases<br>Cell Zone Conditions<br>Boundary Conditions<br>Mesh Interfaces<br>Dynamic Mesh<br>Reference Values<br>Solution<br>Solution Methods<br>Solution Methods<br>Solution Controls<br>Monitors<br>Solution Activities<br>Run Calculation<br>Calculation Activities<br>Run Calculation<br>Results<br>Graphics and Animations | Models<br>Models<br>Multiphase - Off<br>Energy - Off<br>Viscous - Laminar<br>Radiation - Off<br>Heat Exchanger - Off<br>Species - Off<br>Discrete Phase - Off<br>Solidification & Melting - Off<br>Acoustics - Off | Viscous Model  Model  Invisid  Spalart-Alimaras (1  k-epsilon (2 eqn)  K-omega (2 eqn)  Transition k-H-omega (7 eqn)  Scale-Adaptive Simu  OK  Cancel | 11: Mesh |
| Plots<br>Reports                                                                                                    | Help                                                                                                    |                                                                                                    |          |

4.3. Set up your materials for the CFD simulation.

 $\Rightarrow$  Materials  $\rightarrow$  double-clicking air  $\rightarrow$  Insert properties  $\rightarrow$  Change/Create  $\rightarrow$  Close

| Problem Setup                                                                                                    | Materials          | Create/Edit Mat                       | erials                       | -                      |            | ×                     |
|----------------------------------------------------------------------------------------------------|--------------------|---------------------------------------|------------------------------|------------------------|------------|-----------------------|
| General<br>Models<br>Materials                                                                                                    | Materials<br>Fluid | Name<br>air                           |                              | Material Type          |            | Order Materials by    |
| Phases<br>Cell Zone Conditions<br>Boundary Conditions                                                                                | Solid<br>aluminum  | Chemical Formula                      |                              | FLUENT Fluid Materials |            | Chemical Formula      |
| Mesh Interfaces<br>Dynamic Mesh<br>Reference Values                                                                                  |                    | 1                                     |                              | Mixture none           |            | User-Defined Database |
| Solution                                                                                                    |                    | Properties                            |                              |                        |            |                       |
| Solution Methods<br>Solution Controls<br>Monitors<br>Solution Initialization<br>Calculation Activities<br>Run Calculation<br>Results |                    | Density (kg/m3)<br>Viscosity (kg/m-s) | constant<br>100i<br>constant | Edit                   |            |                       |
| Graphics and Animations<br>Plots<br>Reports                                                                                          | Create/Edit        |                                       | 1                            |                        | E          |                       |
|                                                                                                    | Help               |                                       | Change/Create                | Delete                 | Close Help |                       |

Material properties : Density (kg/m3) = 100

: Viscosity (kg/m-s) = 1 This setting is for the flow condition of Re=100

# 4.4. Set up the boundary conditions for the CFD analysis.

Boundary Conditions → Moving wall → Edit

Set : Wall Motion → Moving Wall

# : Speed (m/s) $\rightarrow$ 1 $\rightarrow$ Click OK

| General<br>Models       Zone         Materials<br>Phases       Interior-artiface_body         Cell Zone Conditions<br>Biomodury (Conduced<br>Mesh Interior-artiface_body       Interior-artiface_body         Mesh Interior-artiface_body       Interior-artiface_body         Musterials       Models         Mesh Interior-artifaces       Dynamic Mesh<br>Reference Values         Solution       Solution Nethods         Solution Installation<br>Calculation Activities       Phase         Reports       Type         Phase       Type         Interior will for artification       Solution Nethods         Solution Installation<br>Calculation Activities       Phase         Reports       Finase       Type         Phase       Type       D         Interver will       5       Solution Nethods         Solution Solution Methods       Solution Controls       X         Reports       Editive Conditions       Well Molecular         Phase       Type       D         Reports       Editive Conditions       Well Molecular         Help       Periode Conditions       Well Reaginess         Wall Reaginess Constant       0.5       constant | Problem Setup                                                                                                    | Boundary Conditions                                                                                                    | 🖳 Wall                                                                                                    | 25 |
|----------------------------------------------------------------------------------------------------|----------------------------------------------------------------------------------------------------|----------------------------------------------------------------------------------------------------|----------------------------------------------------------------------------------------------------|----|
| OK Cancel Heb                                                                                                    | ritopin setup<br>General<br>Models<br>Materials<br>Phases<br>Cell Zone Conditions<br>Secundary Conditions<br>Secundary Conditions<br>Mesh Interfaces<br>Drynamic Mesh<br>Reference Values<br>Solution<br>Solution Methods<br>Solution Controls<br>Monitors<br>Solution Initialization<br>Calculation Activities<br>Run Calculation<br>Results<br>Graphics and Animations<br>Plots<br>Reports | Zone     Interior surface, body       Interior surface, body     wall       Wall     V       Phase     Type       mixture     wall       Edt     Copy       Profiles       Deplay Mesh       Periodic Conditions | Zone Name         moving_wall         Adjacent Cell Zone         Surface, jody         Momentum       Thermal         Radiation       Species         DPM       Multiphase         UDS       Wall Film         Wall Notion |    |

#### 4.5. Set up solution parameters for the CFD simulation.

# Solution

• Solution Methods : Pressure-Velocity Coupling : SIMPLE

Spatial Discretization: Pressure : Standard

Momentum : First Order Upwind

• Solution Controls : Under-Relaxation Factors : Use 0.3, 1, 1, 0.7 for Pressure, Density, Body force, and Momentum, respectively.

| Problem Setup                                                                                                    | Solution Methods                                                                                                    | Problem Setup                                                                                                    | Solution Controls                                                                                              |   |
|----------------------------------------------------------------------------------------------------|----------------------------------------------------------------------------------------------------|----------------------------------------------------------------------------------------------------|----------------------------------------------------------------------------------------------------|---|
| General<br>Models<br>Materials<br>Phases<br>Cell Zone Conditions<br>Boundary Conditions<br>Mesh Interfaces<br>Dynamic Mesh<br>Reference Values<br>Solution<br>Solution Methods<br>Solution Controls<br>Monitors | Pressure -Velodity Coupling<br>Scheme<br>ShiMPLE  Sobial Discretization<br>Gradient<br>Least Squares Cell Based  Pressure<br>Standard  Momentum<br>First Order Upwind  V | General<br>Models<br>Materials<br>Phases<br>Cell Zone Conditions<br>Boundary Conditions<br>Mesh Interfaces<br>Dynamic Mesh<br>Reference Values<br>Solution | Under-Relaxation Factors          Pressure         0.3         Density         1         Body Forces         1 | 4 |
| Solution Initialization<br>Calculation Activities<br>Run Calculation<br>Results                                                                                                    |                                                                                                    | Solution Methods<br>Solution Controls<br>Monitors                                                                                                    | Momentum 0.7                                                                                                   |   |
| Graphics and Animations<br>Plots<br>Reports                                                                                                    | Transient Formulation  Transient Formulation  Prozen Flux Formulation  Preduct Transient  High Order Term Relaxation  Options  Default                                   | Solution Initialization<br>Calculation Activities<br>Run Calculation<br>Results<br>Graphics and Animations<br>Plots<br>Reports                             | Default<br>Equations [Limits] Advanced                                                                         | Ŧ |

#### ● Monitors → Residuals

| Residual Monitors                                                                  |                                                                 |           |                      |                                       | ×        |
|------------------------------------------------------------------------------------|-----------------------------------------------------------------|-----------|----------------------|---------------------------------------|----------|
| Options       Print to Console       Plot       Window       1       Curves   Axes | Equations<br>Residual<br>continuity<br>x-velocity<br>y-velocity | Monitor C | Check Convergenc     | e Absolute Criteria 0.001 0.001 0.001 |          |
| Iterations to Plot                                                                 | Residual Values Normalize Scale Compute Loca                    | al Scale  | Iterations<br>5<br>• | Convergence C<br>absolute             | riterion |
| OK Plot                                                                            | Renormaliz                                                      | e C       | ancel He             | elp                                   |          |

- Make sure that **Plot** is enabled in the **Options** group box.
- Keep the default values for the **Absolute Criteria** of the **Residuals**, as shown in the **Residual Monitors** dialog box.
- Click OK to close the Residual Monitors dialog box.

# • Solution Initialization $\rightarrow$ Initialize

| Problem Setup           |
|-------------------------|
| General                 |
| Models                  |
| Materials               |
| Phases                  |
| Cell Zone Conditions    |
| Boundary Conditions     |
| Mesh Interfaces         |
| Dynamic Mesh            |
| Reference Values        |
| Solution                |
| Solution Methods        |
| Solution Controls       |
| Monitors                |
| Solution Initialization |
| Calculation Activities  |
| Run Calculation         |
| Results                 |
| Graphics and Animatio   |
| Plots                   |
| Reports                 |

|          | Solution Initialization                                                                                                |  |
|----------|----------------------------------------------------------------------------------------------------|--|
| is<br>IS | Initialization Methods           Hybrid Initialization           Image: Standard Initialization           Compute from |  |
|          | Reference Frame   Reference Frame  Relative to Cell Zone  Absolute  Initial Values                                     |  |
| ations   | Gauge Pressure (pascal)       0       x Velocity (m/s)       0       Y Velocity (m/s)       0                          |  |
|          | Initialize         Reset         Patch           Reset DPM Sources         Reset Statistics                            |  |

- All are initialized with 0
- Click Initialize

# 5. Run Calculation

- Number of Iterations : 2000
- Reporting Interval : 10
- Profile Update Interval : 10
- Click Calculate

| Problem Setup                                                                | Run Calculation                         |
|------------------------------------------------------------------------------|-----------------------------------------|
| General<br>Models                                                            | Check Case Preview Mesh Motion          |
| Materials<br>Phases<br>Cell Zone Conditions                                  | Number of Iterations Reporting Interval |
| Boundary Conditions<br>Mesh Interfaces<br>Dynamic Mesh                       | Profile Update Interval                 |
| Reference Values                                                             | Data File Quantities                    |
| Solution Methods<br>Solution Controls<br>Monitors<br>Solution Initialization | Calculate                               |
| Calculation Activities<br>Run Calculation                                    | Help                                    |
| Results                                                                      |                                         |
| Graphics and Animations<br>Plots<br>Reports                                  |                                         |

As the calculation progresses, the surface monitor history will be plotted in the graphics window

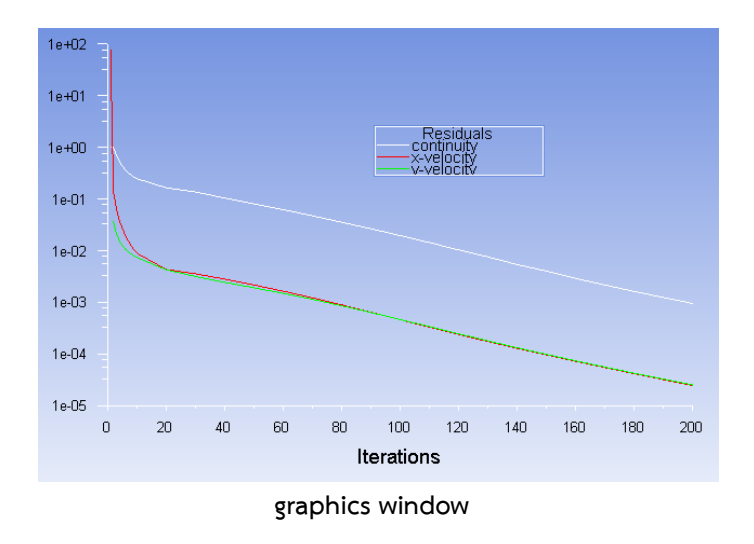

The solution will be stopped by ANSYS FLUENT when the residuals reach their specified values or after 2000 iterations. The exact number of iterations will vary depending on the platform being used. An **Information** dialog box will open to alert you that the calculation is complete. Click **OK** in the **Information** dialog box to proceed.

## 5. Displaying Results in ANSYS FLUENT and CFD-Post

Start CFD-Post : In the ANSYS Workbench **Project Schematic**, double-click the **Results** cell in the 2D fluid flow analysis system. This displays the CFD-Post application. You can also right-click the **Results** cell to display the context menu where you can select the **Edit...** option.

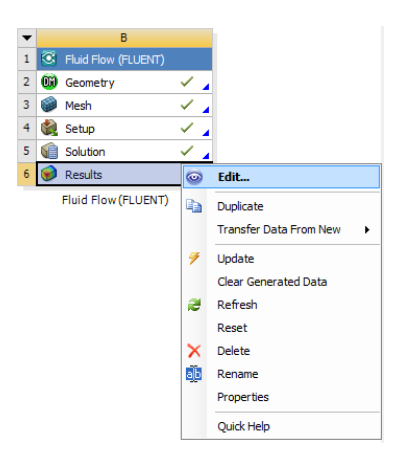

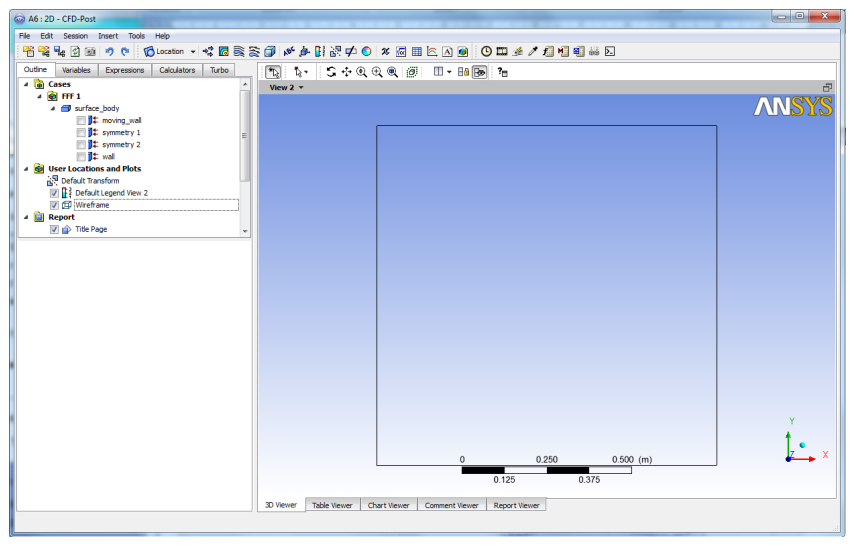

The Elbow Geometry Loaded into CFD-Post

• Displaying Vectors.

| Details of Vect | or 1                       | Velocity               | ANSYS     |
|-----------------|----------------------------|------------------------|-----------|
| Geometry        | Color Symbol Render View   | Vector 1<br>1.000e+000 |           |
| Domains         | All Domains 👻 🛄            |                        |           |
| Definition      |                            | 7.500e-001             |           |
| Locations       | symmetry 1 🔹               |                        |           |
| Sampling        | Vertex 👻                   | 5.000e-001             |           |
| Reduction       | Reduction Factor 👻         |                        |           |
| Factor          | 1.0                        | 2.500e-001             |           |
| Variable        | Velocity                   |                        |           |
| Boundary Dat    | ta 🔘 Hybrid 🔘 Conservative | 0.000e+000             |           |
| Projection      | None                       |                        |           |
|                 |                            |                        |           |
|                 |                            |                        |           |
|                 |                            | The Assessment         |           |
|                 |                            | 18 sum                 |           |
| Analy           | Decet Defende              | 0                      | 0.600 (m) |
| Арріу           | Reset Defaults             |                        | 0.300     |

- Insert a vector object using the Insert menu item at the top of the CFD-Post window.

## Insert→vector

- Keep the default name of the vector (Vector 1) and click **OK** to close the dialog box. This displays the **Details of Vector 1** view below the **Outline** view.
- In Geometry Tab Select All Domains in the Domains list.
- Select symmetry 1 in the Locations list.
- Select Velocity in the Variable list.
- Select Normalize Symbol in Symbol Tab.
- Click Apply.

### • Displaying Contour.

| Details of Con | tour 1                     |   |
|----------------|----------------------------|---|
| Geometry       | Labels Render View         | _ |
| Domains        | All Domains                |   |
| Locations      | symmetry 1 🔹               |   |
| Variable       | Velocity 🗸 🗸               |   |
| Range          | Global                     |   |
| Min            | 0 [m s^-1]                 |   |
| Max            | 1 [m s^-1]  □              |   |
| Boundary Da    | ta 🔘 Hybrid 🔘 Conservative |   |
| Color Scale    | Linear 🗸                   |   |
| Color Map      | Default (Rainbow)          |   |
| # of Contours  | 80 ×                       |   |
| Clip to Rat    | nge 👻                      | 2 |
| Apply          | Reset Defaults             |   |

- Insert a contour object using the Insert menu item at the top of the CFD-Post window.

# Insert→Contour

This displays the Insert Contour dialog box.

- Keep the default name of the contour (Contour 1) and click OK to close the dialog box.
   This displays the Details of Contour 1 view below the Outline view in CFD-Post. This view contains all of the settings for a contour object.
- In the Geometry tab, select All Domains in the Domains list.
- Select symmetry 1 in the Locations list.
- Select **Velocity** in the **Variable** list.
- # of Contours : 20
- Click Apply.

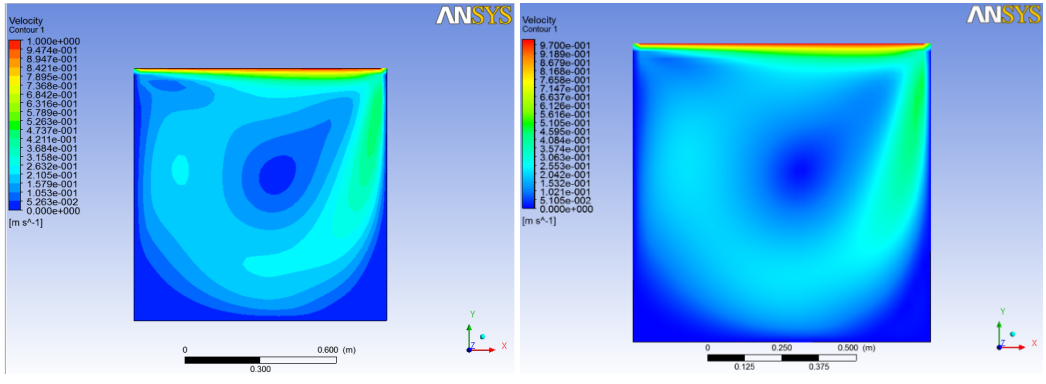

Contour # of Contours : 20 and 1000

Displaying Streamlines.

|                    |                              | _ |
|--------------------|------------------------------|---|
| Details of Stre    | amline 1                     |   |
| Geometry           | Color Symbol Limits Render 4 | Þ |
| Type<br>Definition | Surface Streamline           |   |
| Surfaces           | symmetry 1 🔹                 |   |
| Start From         | Equally Spaced Samples 👻     |   |
| # of Points        | <u>م</u>                     |   |
|                    | Yereview Seed Points         |   |
| Variable           | Velocity 🔹 📖                 |   |
| Boundary Dat       | a 🔘 Hybrid 💿 Conservative    |   |
| Direction          | Forward and Backward 👻       |   |
| Simplify St        | reamline Geometry            |   |
| Apply              | Reset Defaults               |   |

- Insert a streamline object using the **Insert** menu item at the top of the CFD-Post window.

# Insert→Streamline

- Keep the default name of the streamline (streamline 1) and click OK to close the dialog box. This displays the Details of streamline 1 view below the Outline view in CFD-Post. This view contains all of the settings for a streamline object.
- In the Geometry tab, select Surface Streamline in the Domains list.
- Select symmetry 1 in the Surfaces list.
- Select Velocity in the Variable list.
- # of points : 80
- Click Apply.

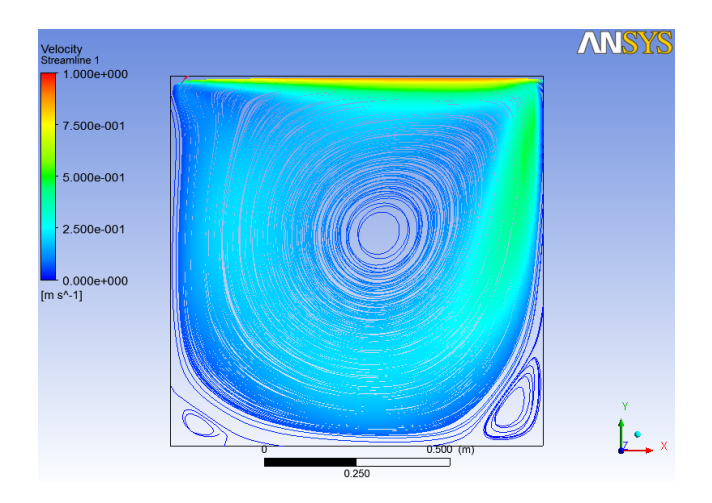

Streamlines

• Displaying XY-Plot (Section Plot).

This displays the results at any desired section plane/line. In this case the x-velocities at the haft section lines of x=0.5 of the cavity are displayed versus the y-coordinates.

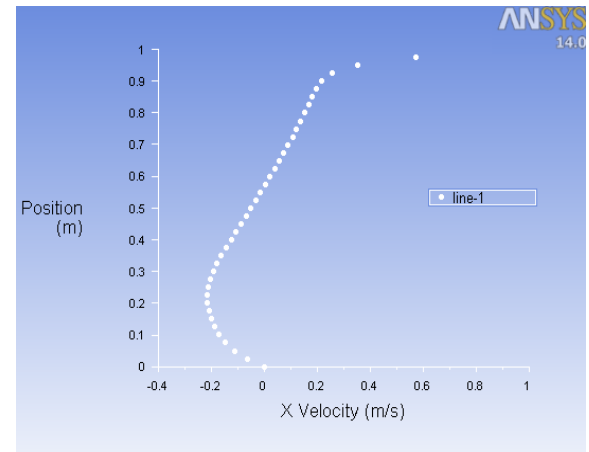

# 1. Define section plane/line :

Surface→Line/Rank...

- End Points: x0(m)→0.5, x1(m)→0.5

 $y_0(m) \rightarrow 0, y_1(m) \rightarrow 1$ 

- New Surface Name: line-1
- Click Create→Close

# 2. XY-Plot :

- Plot→XY Plot
- Options: Node Values (Enabled)
- Position on Y Axis (Enabled)
- Plot Direction:  $X \rightarrow 0, Y \rightarrow 1, Z \rightarrow 0$
- Y Axis Function: Direction Vector
- X Axis Function: Velocity  $\rightarrow$  X Velocity
- Surfaces: Select line-1
- Click **Plot**.

## 3. Write Data to File :

- 1. Plot→XY Plot
  - Options: Write to File (Enabled)
  - Click Write.
- 2. In Select File dialog box→XY File: Cavity\_Re1000\_G40\_UDS1.xy→OK

| Problem Setup                                                                                                    | Plots                                                                                                    | Solution XY Plot                                                                                     | A - I - Milester           | X                                                                                                   |
|----------------------------------------------------------------------------------------------------|----------------------------------------------------------------------------------------------------|----------------------------------------------------------------------------------------------------|----------------------------|----------------------------------------------------------------------------------------------------|
| General<br>Models<br>Materials<br>Phases<br>Cell Zone Conditions<br>Boundary Conditions<br>Mesh Interfaces<br>Dynamic Mesh<br>Reference Values | Plots<br>XY Plot<br>Histogram<br>File<br>Profiles:<br>Profile Data - Unavailable<br>Interpolated Data<br>FFT | Options V Node Values Position on X Axis V Position on Y Axis V Write to File Order Points File Data | Plot Direction X 0 Y 1 Z 0 | Y Axis Function Direction Vector X Axis Function Velocity X Velocity Surfaces Interior-surface_body |
| Solution                                                                                                    |                                                                                                    |                                                                                                    |                            | line-1                                                                                              |
| Solution Methods<br>Solution Controls<br>Monitors<br>Solution Initialization<br>Calculation Activities<br>Run Calculation                      |                                                                                                    |                                                                                                    | Load File                  | moving_wall<br>wall                                                                                 |
| Results                                                                                                    |                                                                                                    |                                                                                                    | Free Data                  | New Surface 🔻                                                                                       |
| Graphics and Animations<br>Plots<br>Reports                                                                                                    | Set Up                                                                                                    | Write                                                                                                | Axes                       | Curves Close Help                                                                                   |

# • Finding Grid Independent

Concept of grid independent is to find a coarse grid which gives an accuracy as same

as a finer one.

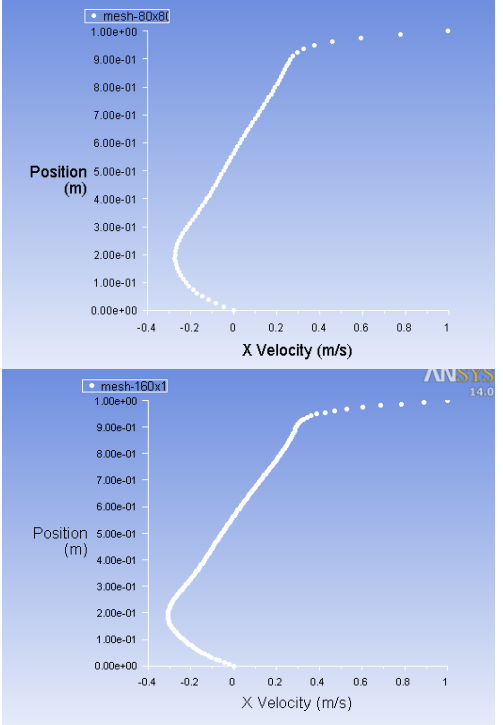

- Repeat the case with the finer grid of 80x80 and then write the data to file Cavity\_Re1000\_G80\_UDS1.xy
- Repeat the case with the more finer one of 160x160 and also write the data to file Cavity\_Re1000\_G160\_UDS1.xy
- 3. Plot→XY Plot...
  - Options: Node Values (Enabled)
  - Position on Y Axis (Enabled)
  - Write to File (Disabled)
  - Plot Direction:  $X \rightarrow 0, Y \rightarrow 1, Z \rightarrow 0$
  - Y Axis Function : Direction Vector
  - X Axis Function : **Velocity→X Velocity**
  - Surfaces: Select line-1
  - Click Load Files  ${ \longrightarrow }$  Select three Files of

Cavity\_Re1000\_G40\_UDS1.xy, Cavity\_Re1000\_G80\_UDS1.xy, and Cavity\_Re1000\_G160\_UDS1.xy

- Click **Plot**.

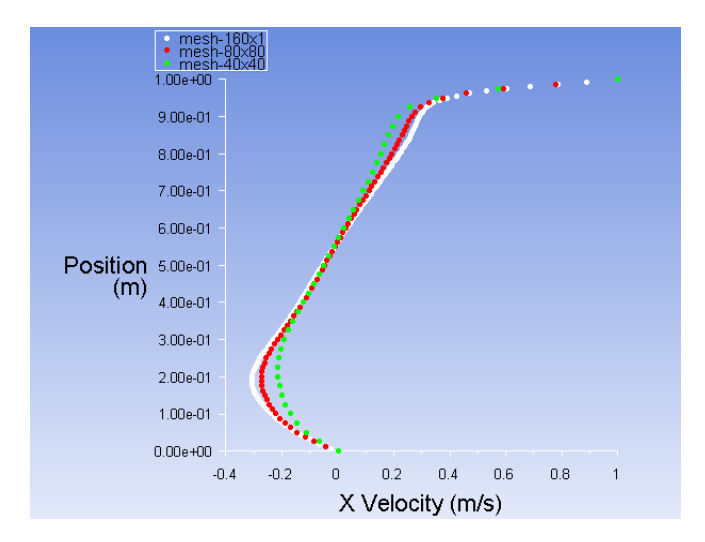

# Comparing Numerical Scheme Calculation of 2nd Oder Accuracy:

Repeat the case with using 40x40 mesh

- 1. Solution Methods :
  - Pressure-Velocity Coupling : SIMPLE
  - Spatial Discretization: Pressure : Standard
  - Momentum : Second Order Upwind

### 2. Run Calculation $\rightarrow$ Calculate

- 3. Plot→XY Plot
  - Options: Write to File (Enabled)
  - Click Writ

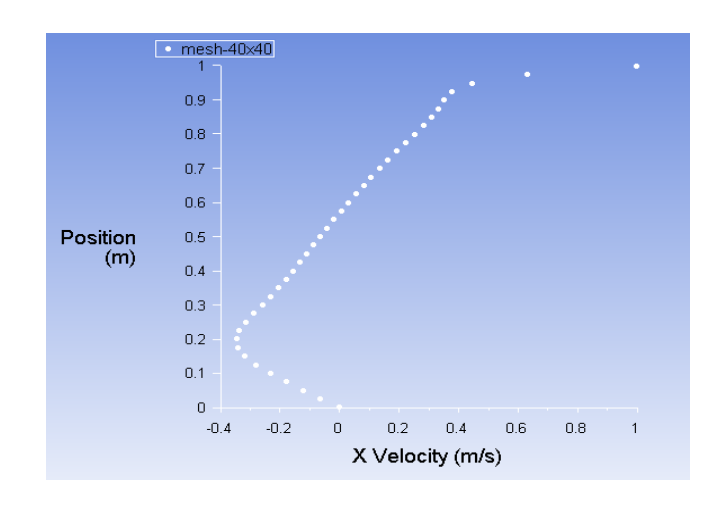

- In Select File dialog box→XY File: Cavity\_Re1000\_G40\_UDS2.xy→OK

• Comparing Results with 1st Oder Accuracy:

- 4. Plot→XY Plot
  - Options: Write to File (Disabled)
  - Surfaces: Select line-1
  - Click Load Files  $\rightarrow$  Select three files of Cavity\_Re1000\_G40UDS1.xy ,
  - CavityRe1000Ghai.xy, Cavity\_Re1000\_G40\_UDS2.xy,
  - Click **Plot**.

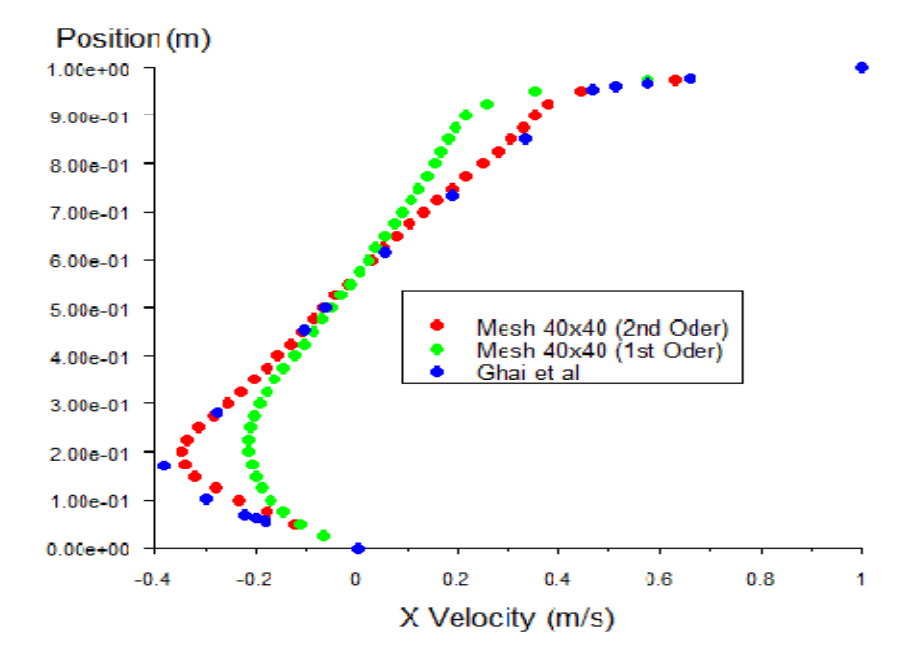

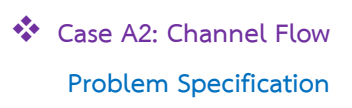

# Specification:

- Fluid flowing through a channel of constant cross-section and exhausts into the ambient atmosphere at a pressure of p=1 atm.
- The channel height H=0.2 m and length L=8 m.
- The uniform inlet velocity  $U_{\text{in}}\text{=}1~\text{m/s}$
- The fluid density  $\rho$ =1 kg/m<sup>3</sup> and viscosity  $\mu$ =2x10<sup>-3</sup> kg/(ms)
- Reynolds number based on channel height can be calculated from

Re= 
$$\rho U_{in}H/\mu$$
 =100

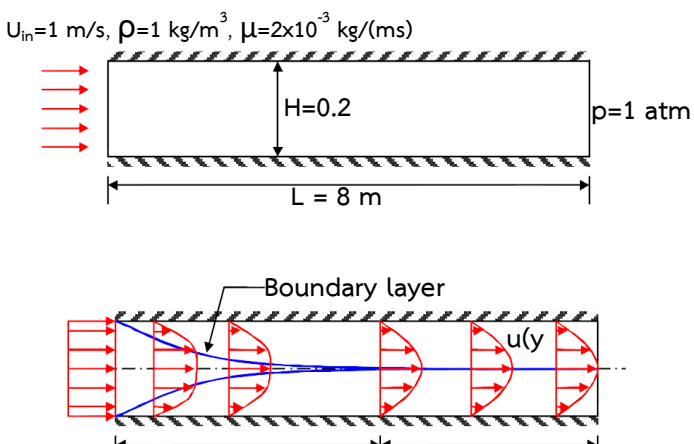

Entrance region Fully develop region

Determine the centerline velocity, wall skin friction coefficient, and velocity profile at the outlet (fully develop profile) compare with exact solution

Exact solution :

$$u(y) = \frac{3UH}{h} \left[ 1 - \left(\frac{y}{h}\right)^2 \right]$$

where h=H/2 and y is the distant measure from centerline to wall

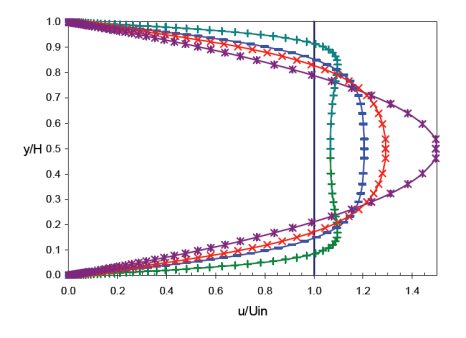

Boundary conditions

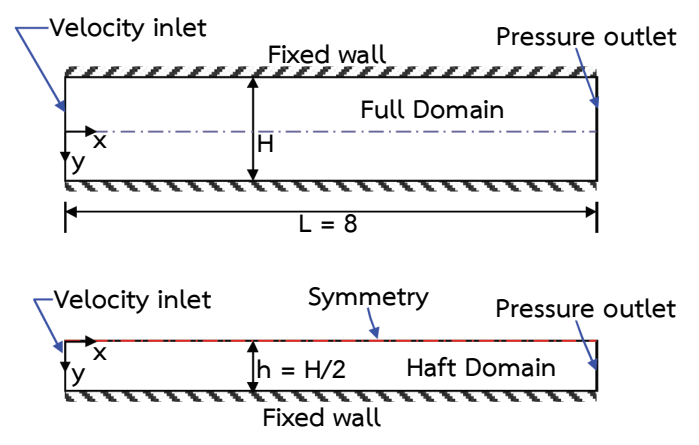

# 1. Creating Geometry

Click the **Draw** menu in the Sketching Toolboxes, and then select **Rectangle**.draw the Rectangle by first clicking on the coordinate origin, and then move the cursor obliqueto create Rectangle(0.2x8 m). You can setting dimension by selectYou can setting dimension by select **Dimensions** on **Sketching Toolbox**.

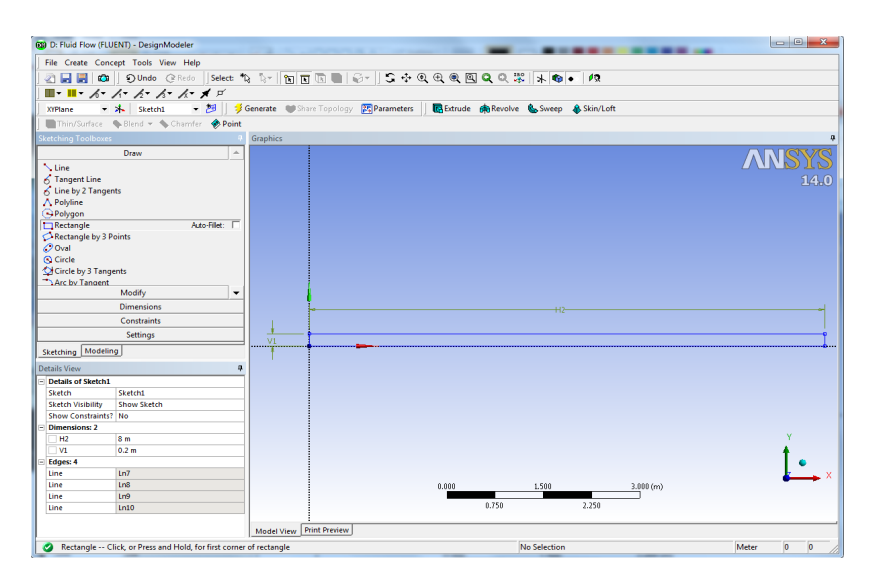

| File Create    | Concept Tools View Help    |         |
|----------------|----------------------------|---------|
| ] 🔄 📑 📑        | 🍾 Lines From Points        | Select  |
| 🔳 + 📕 + 🦼      | 💋 Lines From Sketches      | д       |
| VVPlane        | 🛅 Lines From Edges         | 1       |
|                | 🔨 3D Curve                 |         |
|                | 🐃 🐜 Split Edges            | P PO    |
| Sketching Tool | 🗭 Surfaces From Edges      | <b></b> |
|                | 🖉 Surfaces From Sketches 🤙 |         |
|                | Differences From Faces     |         |
|                | Cross Section              |         |
|                |                            |         |

Now we create a surface body Click Concept  $\rightarrow$  Surfaces From Sketches.

Select the Base Objects to Sketch1, and click Apply.

| Tree Outline                                                                                                    |                                            |          |
|----------------------------------------------------------------------------------------------------|--------------------------------------------|----------|
|                                                                                                    | NT)                                        |          |
| 🗄 🧹 🛧 XYPlane                                                                                                    |                                            |          |
| 🗸 🤸 ZXPlane                                                                                                    |                                            |          |
|                                                                                                    |                                            |          |
|                                                                                                    |                                            |          |
| 🦾 🗸 🍘 🖉 🖓 🖓 🖓                                                                                                    | es                                         |          |
| Sketching Modeling                                                                                                    |                                            |          |
| Sketching Modeling Details View                                                                                              |                                            | 9        |
| Sketching Modeling Details View Details of SurfaceSk1                                                                        |                                            | 4        |
| Sketching Modeling Details View Details of SurfaceSk1 Surface From Sketches                                                  | SurfaceSk1                                 | <i>1</i> |
| Sketching Modeling Details View Details of SurfaceSk1 Surface From Sketches Base Objects                                     | SurfaceSk1<br>Apply                        | <i>.</i> |
| Sketching Modeling Details View Details of SurfaceSk1 Surface From Sketches Base Objects Operation                           | SurfaceSk1<br>Apply<br>Add Material        | <i>p</i> |
| Sketching Modeling Details View Details of SurfaceSk1 Surface From Sketches Base Objects Operation Orient With Plane Normal? | SurfaceSk1<br>Apply<br>Add Material<br>Yes | <i>.</i> |

And then click **Generate** button above the Graphics window.

| 😳 D: Fluid Flow (FLUENT) - DesignModeler                                                                                                    |                                                                                             |                                      | - 0 ×         |
|----------------------------------------------------------------------------------------------------|---------------------------------------------------------------------------------------------|--------------------------------------|---------------|
| File Create Concept Tools View Help                                                                                                    |                                                                                             |                                      |               |
| 🖉 🛃 🛃 🗱 🕥 Undo @Redo Select: *                                                                                                    | ।<br>।<br>।<br>:<br>:<br>:<br>:<br>:<br>:<br>:<br>:<br>:<br>:<br>:<br>:<br>:<br>:<br>:<br>: | बु 🔍 🔍 💥 🗼 📦 🔸 🕫                     |               |
| ■• ■• h• h• h• h• h• h• # #                                                                                                    |                                                                                             |                                      |               |
| XYPlane - 🛧 Sketch1 - 📁 🦻                                                                                                    | Generate 🖤 Share Topology 🔣 Parameters 📗 💽 Extrude                                          | e 💏 Revolve 🌜 Sweep 🚯 Skin/Loft      |               |
| Thin/Surface Selend - Schamfer & Point                                                                                                    |                                                                                             |                                      |               |
| Tree Outline 4                                                                                                    | Graphics                                                                                    |                                      |               |
| <ul> <li>→ AB Dr Fuid Flow (FUBNT)</li> <li>→ X 2PFine</li> <li>→ X 2PFine</li> <li>→ X 2PFine</li> <li>→ X 2PFine</li> <li>→ A SufactSit</li> <li>⊕ → S SufactSit</li> <li>⊕ → I Part 18oby</li> </ul> |                                                                                             | HE                                   | ANSYS<br>14.0 |
| Sketching Modeling                                                                                                    |                                                                                             |                                      |               |
| Details View 9                                                                                                    |                                                                                             |                                      |               |
| Details of SurfaceSk1                                                                                                    |                                                                                             |                                      |               |
| Surface From Sketches SurfaceSk1                                                                                                    |                                                                                             |                                      |               |
| Base Objects 1 Sketch                                                                                                    |                                                                                             |                                      |               |
| Orient With Plane Normal? Yes                                                                                                    |                                                                                             |                                      |               |
| Thickness (>=0) 0 m                                                                                                    |                                                                                             |                                      |               |
|                                                                                                    | 0.000                                                                                       | <u>1.000</u> 2.000 (m)<br>0.500 L500 | z             |
|                                                                                                    | Model View Print Preview                                                                    |                                      |               |
| Ø Drag to scroll view                                                                                                    |                                                                                             | No Selection                         | Meter 0 0     |

# 2. Meshing the Geometry in the ANSYS Meshing Application

Open the ANSYS Meshing application :To start the meshing process, right click the Mesh menu in the **Project Schematic** window and select **Edit** to open ANSYS Meshing. That the geometry we just created is automatically loaded.

| D : Channel Flow - Meshing (ANSYS ICEM CFD)     |                                         |                                                             |                                               |
|-------------------------------------------------|-----------------------------------------|-------------------------------------------------------------|-----------------------------------------------|
| Eile Edit View Unite Teale Hale                 | ta Mark #8 95 Al 69 - El Markalana      | -                                                           |                                               |
|                                                 |                                         |                                                             |                                               |
|                                                 | ા ન્યાસ થાયા ચારા ચારા                  |                                                             |                                               |
| Show Vertices     Wireframe     Liedge Coloring | 3 • 6 • 1 • 2 • 3 • 6 • 1               | Thicken Annotations                                         | Coordinate Systems                            |
| Model   🏟 Virtual Topology   🚵 Symmetry   🎕     | Connections   🎕 Mesh Numbering   🕰 Name | d Selection                                                 |                                               |
| Outline 4                                       |                                         |                                                             |                                               |
| Project                                         |                                         |                                                             |                                               |
| H (a) Model (D3)                                |                                         |                                                             | 14.0                                          |
| Coordinate Systems                              |                                         |                                                             |                                               |
|                                                 |                                         |                                                             |                                               |
|                                                 |                                         |                                                             |                                               |
|                                                 |                                         |                                                             |                                               |
|                                                 |                                         |                                                             |                                               |
|                                                 |                                         |                                                             |                                               |
|                                                 |                                         | +                                                           |                                               |
| Details of "Model"                              |                                         |                                                             |                                               |
| Lighting                                        |                                         |                                                             |                                               |
| Ambient .1                                      |                                         |                                                             |                                               |
| Specular 1                                      |                                         |                                                             | Y                                             |
| Color                                           |                                         |                                                             | *                                             |
|                                                 |                                         |                                                             | •                                             |
|                                                 |                                         |                                                             | 🗸 🔶 X 🛛                                       |
|                                                 | 0.000                                   | 1.500 3.00                                                  | 0 (m)                                         |
|                                                 | _                                       | 0.750 2.250                                                 |                                               |
|                                                 |                                         |                                                             |                                               |
| Geon                                            | etry / Print Preview / Report Preview / |                                                             |                                               |
| Messag                                          | es                                      |                                                             | ÷ ×                                           |
|                                                 | Text                                    | Association                                                 | Timestar                                      |
|                                                 |                                         |                                                             |                                               |
|                                                 |                                         |                                                             |                                               |
|                                                 |                                         |                                                             |                                               |
|                                                 |                                         |                                                             |                                               |
|                                                 |                                         |                                                             |                                               |
|                                                 |                                         |                                                             |                                               |
| Press F1 for Help                               | 🔑 No Messages                           | 1 Face Selected: Surface Area(approx.) = 1.6 m <sup>2</sup> | Metric (m, kg, N, s, V, A) Degrees rad/s Cels |

Set some basic meshing parameters for the ANSYS Meshing application :Then using edge selector  $\fbox$ 

# Create Mesh Edge

1. Press Ctrl on keyboard Left click select left and right edge and right clicking

- →Insert→Sizing.
  - Details of "Edge Sizing"-Sizing dialog box

Type : Number of Divisions

Number of Divisions : 25

Bias Type : - --- - - -

Bias Factor :4

| left edge | right edge |
|-----------|------------|

- 2. Repeat for the top edge
  - Details of "Edge Sizing"-Sizing dialog box
    - Type : Number of Divisions

Number of Divisions : 125

Bias Type : \_\_\_\_ \_

- Bias Factor :4
- 3. Repeat for the bottom edges
  - Details of "Edge Sizing"-Sizing dialog box

Type : Number of Divisions

Number of Divisions: 125

Bias Type : - - - - ---- 💌

Bias Factor :4

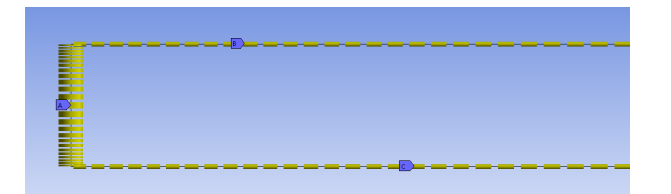

Mesh edge obtained from the steps

# Create Mesh Face

- 4. Right click on **Mesh** inOutline box Select **Insert→Method** 
  - Details of "Automatic Method"-Method dialog box

Select Geometry and click Apply.

- Method : Uniform Quad
- Element Size : 1

5. Now you can create Mesh by right clicking **Mesh** in Outline Box select **Generate Mesh** or click **Generate Mesh** on Menu bar

| _ | _ | - | _ | _ | _ | _ | - | - | - | _ | _ | _ | - | - |   |   | - | - | - | _ | - | - | - | - | _ | _ | _ | _ | _ | _ | _        |    |
|---|---|---|---|---|---|---|---|---|---|---|---|---|---|---|---|---|---|---|---|---|---|---|---|---|---|---|---|---|---|---|----------|----|
|   |   |   |   |   |   |   |   |   |   |   |   |   |   |   |   |   |   |   |   |   |   |   |   |   |   |   |   |   |   |   |          |    |
| _ |   |   |   | _ |   |   |   |   |   |   |   |   |   |   |   |   |   |   |   |   |   |   |   |   |   | _ |   |   |   |   |          | E  |
| _ |   |   |   | _ |   |   |   |   |   | - |   |   |   |   |   |   |   |   |   |   |   |   |   |   |   | _ |   |   |   |   |          | E  |
| - |   |   |   |   |   |   | _ |   |   | _ |   | _ |   |   |   |   | _ |   |   |   |   |   |   |   |   |   |   |   |   |   |          | t  |
|   |   |   |   |   |   |   |   |   |   |   |   |   |   |   |   |   |   |   |   |   |   |   |   |   |   |   |   |   |   |   |          | Е  |
| _ |   | - | _ | _ | _ | _ | _ | - | - | _ | _ | _ | _ | - | - | - | - | _ | _ | _ | _ | _ | _ | _ | _ | _ | _ |   |   |   | -        | 44 |
| _ | _ | - | _ | _ | _ | _ | - | - | - | - | _ | _ | - | - | - | - | - | - | - | - | - | - | - | - | _ | _ | _ | - |   | - | <u> </u> | +  |
| _ | _ | - | _ | _ | - | _ | - | - |   | - | _ | _ |   | - | - | - |   |   |   |   | - |   |   | - | _ | _ | _ | - |   |   | <u> </u> | -  |
| _ | _ | - | - | - | _ | - | - | - |   | - | - | _ | - | - | - | - | - | - | - | - | - | - | - | - | _ | _ | _ | - |   | - | <u> </u> | +  |
| - | _ | - | _ | - | _ | _ | _ | - | - | - | _ | _ | - | - | - | - | - | - | - | - | - | - | - | - | _ |   |   |   |   |   |          | t  |
| _ |   |   | _ | _ | - | _ |   |   |   |   | _ | _ |   |   |   |   |   |   |   |   |   |   |   |   |   |   |   |   |   |   |          |    |
| _ | _ | - | _ | _ | - | _ | _ | - | - | - | _ | _ | - | - | - | - | - | - | - | - | - | - | - | - | _ | _ | _ | - |   | - | <u> </u> | +  |
|   |   |   |   |   |   |   |   |   |   |   |   |   |   |   |   |   |   |   |   |   |   |   |   |   |   |   |   |   |   |   |          | ŧ  |
|   |   |   |   |   |   |   |   |   |   |   |   |   |   |   |   |   | - |   |   |   |   |   |   |   |   |   |   |   |   |   |          | ŧ  |
|   |   |   |   |   |   |   |   |   |   |   |   |   |   |   |   |   |   |   |   |   |   |   |   |   |   |   |   |   |   |   |          |    |

Mesh face obtained from the process

Create named selections for the geometry boundaries :Right-click edge and select the Create Named Selection option.

Selection Name dialog box.
 Top Edge : Wall
 Bottom Edge : Wall
 Left Edge : Velocity Inlet
 Right Edge : Pressure Outlet

6. Click Update on menu bar to update mesh and boundary condition

# 3. Setting Up the CFD Simulation in ANSYS FLUENT

Open Setup window. The mesh is automatically loaded and displayed in the graphics window by default

| D:Channel Flow FLUEN                                                         | IT [2d, pbns, lam] [ANSYS CFD]                                                                 |                                                                                                    |                                                   |
|------------------------------------------------------------------------------|------------------------------------------------------------------------------------------------|----------------------------------------------------------------------------------------------------|---------------------------------------------------|
| <u>File Mesh Define So</u>                                                   | lve <u>A</u> dapt S <u>u</u> rface <u>D</u> isplay <u>R</u> eport Para <u>l</u> lel <u>V</u> i | ew <u>H</u> elp                                                                                                    |                                                   |
| 📔 📸 🔻 🔙 👻 🚳 🔞                                                                | ⑤ 🔁 Q & 🗶 🔍 Q 久 開 • 🗆 •                                                                        |                                                                                                    |                                                   |
| Problem Setup                                                                | General                                                                                        | 1: Mesh 🔹                                                                                                    |                                                   |
| General                                                                      | Mesh                                                                                           |                                                                                                    |                                                   |
| Materials                                                                    | Scale Check Report Quality                                                                     |                                                                                                    |                                                   |
| Phases<br>Cell Zone Conditions                                               | Display                                                                                        |                                                                                                    |                                                   |
| Boundary Conditions<br>Mesh Interfaces                                       | Solver                                                                                         |                                                                                                    |                                                   |
| Dynamic Mesh<br>Reference Values<br>Solution                                 | Type Velocity Formulation<br>Pressure-Based Absolute<br>Density-Based Relative                 |                                                                                                    |                                                   |
| Solution Methods<br>Solution Controls<br>Monitors<br>Solution Initialization | Time 2D Space<br>© Steady © Planar<br>© Transient Axisymmetric<br>Visummetric Suid             |                                                                                                    |                                                   |
| Calculation Activities<br>Run Calculation<br>Results                         | Gravity                                                                                        |                                                                                                    |                                                   |
| Graphics and Animations                                                      |                                                                                                |                                                                                                    |                                                   |
| Reports                                                                      | нер                                                                                            |                                                                                                    |                                                   |
|                                                                              |                                                                                                | Mesh                                                                                                    | Jan 26, 2014<br>ANSYS FLUENT 14.0 (2d, pbns, lam) |
|                                                                              |                                                                                                | 6100 2D interior faces, zone 1, binary.<br>250 3D wall faces, zone 5, binary.<br>25 2D welacity-inlet faces, zone 6, binary.<br>25 2D velacity-inlet faces, zone 7, binary.<br>3125 quadrilateral cells, zone 2, binary. | ^                                                 |
|                                                                              |                                                                                                | Building<br>nesh<br>naterials,<br>interface,<br>donaine                                                                                                    |                                                   |
|                                                                              |                                                                                                | zones,<br>pressure_outlet<br>velocity_inlet                                                                                                    |                                                   |
|                                                                              |                                                                                                | 4                                                                                                    | ن. ⊀                                              |

The ANSYS FLUENT Application

# 3.1. Set some general settings for the CFD analysis.

# General

Solver : Pressure Based

Time : Steady

Velocity Formulation : Absolute

2D Space : Planar

# 3.2. Set up your models for the CFD simulation.

➡ Models → Viscous → Laminar → OK

# 3.3. Set up your materials for the CFD simulation.

# ➡ Materials → air

Density (kg/m3) :100 Viscosity (kg/m-s) :0.2 This setting is for the flow condition of Re=100 Click Change/Create→Close

### 3.4. Set up the boundary conditions for the CFD analysis.

# Boundary Conditions

• Zones: left click on name Velocity inlet.

Velocity Magnitude (m/s): 1

Click **OK** 

• Zones: left click on name Pressure outlet.

Gauge Pressure (Pascal): 0

Click **OK** 

#### 3.5. Set up solution parameters for the CFD simulation.

# Solution

• Solution Methods : Pressure-Velocity Coupling : SIMPLE

Spatial Discretization: Pressure : Standard Momentum :Second Order Upwind

• Solution Controls: Under-Relaxation Factors : Use 0.3, 1, 1, 0.7 for Pressure, Density, Body force, and Momentum, respectively.

# ●Monitors→Residuals

- Make sure that **Plot** is enabled in the **Options** group box.
- Keep the default values for the Absolute Criteria of the Residuals,
- as shown in the **Residual Monitors** dialog box.
  - Click OK to close the Residual Monitors dialog box
- Solution Initialization→Initialize
  - Initialization Method :Standard Initialization
  - All are initialized with 0
  - Click Initialize

# 4. Run Calculation

- Number of Iterations: 2000
- Reporting Interval: 10
- Profile Update Interval : 10
- Click Calculate

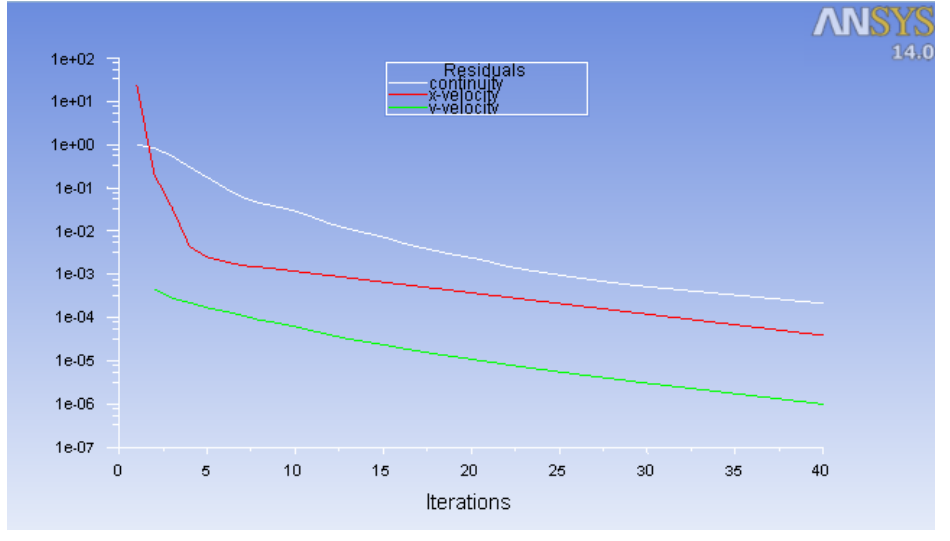

graphics window

## 5. Displaying Results in ANSYS FLUENT and CFD-Post

# • Displaying Vectors.

# Insert→vector

Keep the default name of the vector (Vector1) and click  $\ensuremath{\mathsf{OK}}$  to close the dialog

box. This displays the **Details of Vector 1**view below the **Outline**.

- In **Geometry** Tab Select **All Domains** in the **Domains** list.
- Select symmetry 1 in the Locations list.
- Select Velocity in the Variable list.
- Symbol : 0.2 in Symbol Tab.
- Click Apply.

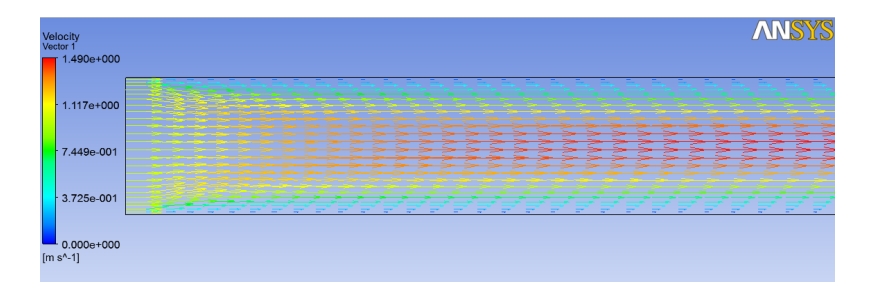

# Displaying Contour.

#### Insert→Contour

Keep the default name of the contour (Contour 1) and click **OK** to close the dialog box. This displays the **Details of Contour 1** view below the **Outline** view in CFD-Post. This view contains all of the settings for a contour object.

- In the Geometry tab, select All Domains in the Domains list.
- Select symmetry 1 in the Locations list.
- Select Velocity in the Variable list.
- # of Contours :30
- Click Apply.

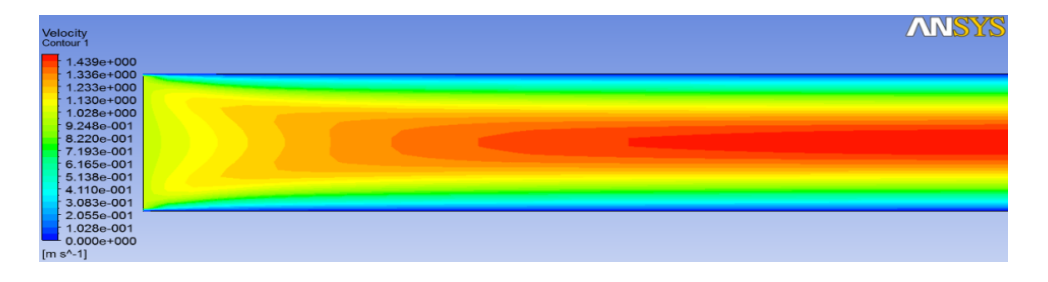

#### • Fully Develop Profile at Outlet.

This displays the results of velocity profile at exit plane. In this case the x-velocities at the exit section lines of x=8 of the channel are displayed versus the y-coordinates.

#### x-y Plot of the velocity profile at exit plane:

#### Plot→XY Plot

- Options: Node Values (Enabled)
- Position on Y Axis (Enabled)
- Plot Direction:  $X \rightarrow 1, Y \rightarrow 0, Z \rightarrow 0$
- Y Axis Function: Direction Vector
- X Axis Function: Velocity $\rightarrow$ X Velocity
- Surfaces: Select outlet
- Click Plot.

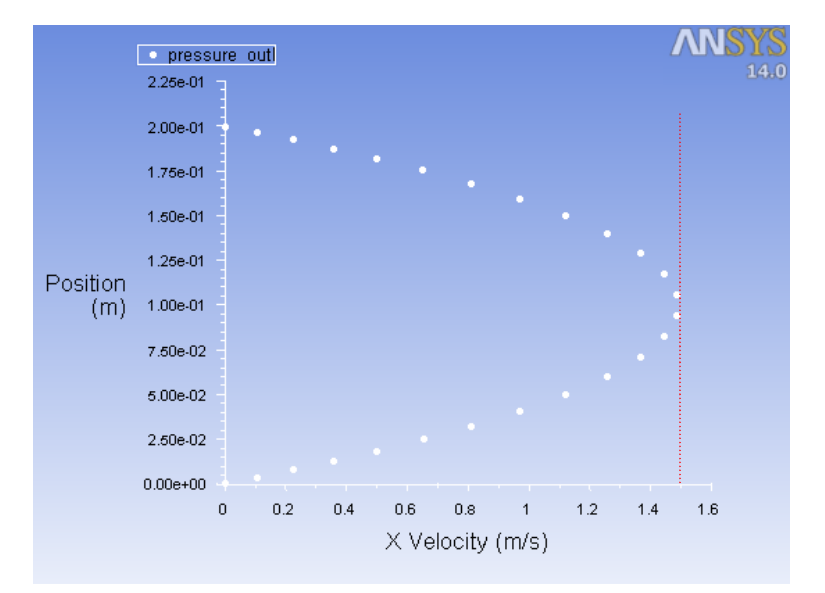

Note We can see that the maximum velocity at the midline is approached to 1.5 at the exit plane. According the channel flow as previous consideration. Try again with the with the haft domain size

# Results

• Displaying Vectors.

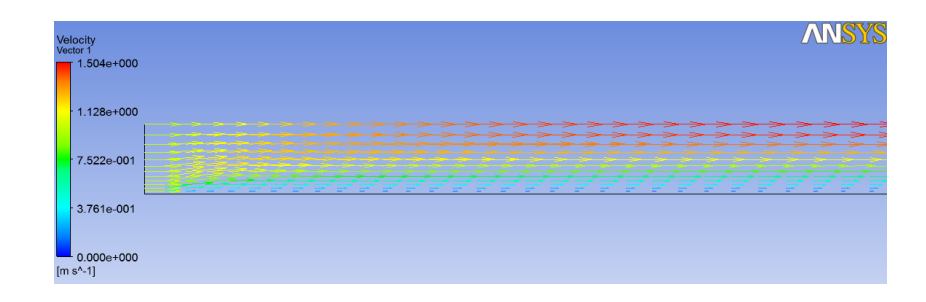

# Displaying Contour.

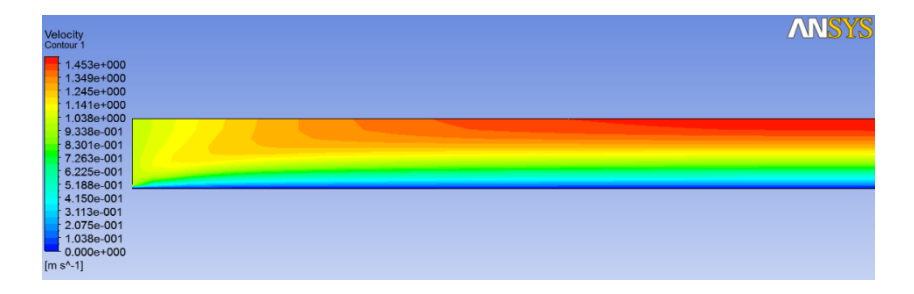

# • Fully Develop Profile at Outlet.

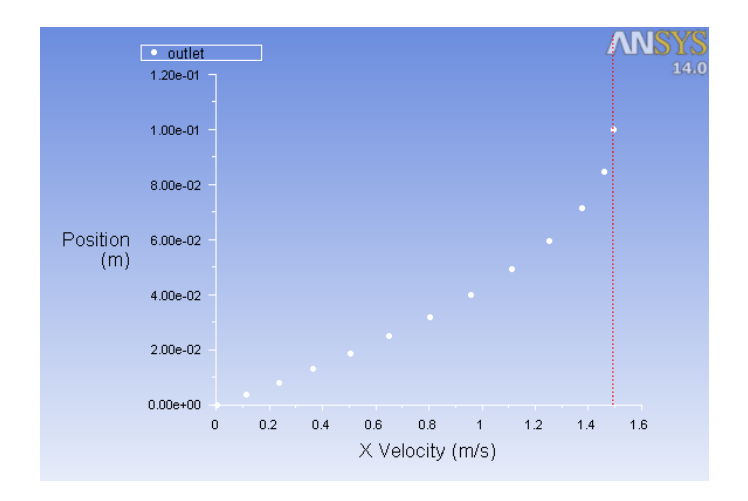

# Case A3: Backward Facing Step Flow Problem Specification

#### Specification:

- Fluid flowing in a channel with suddenly change in area cross-section
- The haft channel height H=0.1 m and length L=1 m.
- The uniform inlet velocity U\_in=1 m/s The fluid density  $\pmb{\rho}\text{=}200\text{ kg/m}^3$ 
  - and viscosity  $\mu\text{=}0.1$  kg/(ms)
- The Reynolds number based on channel height can be calculated from

Re=  $\rho U_{in} H/\mu$  =200

#### Note

For Re=600 with L=1, we can see areversed flow at the exit of the channel. This isbecause the channel length is not long enoughto generate the fully develop profile of the flow. The reverse flow usually gives an unstable condition for the computation.

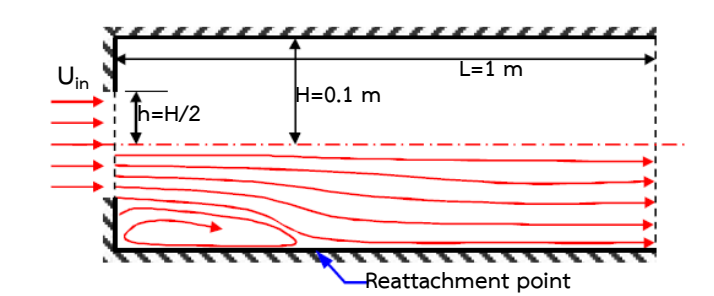

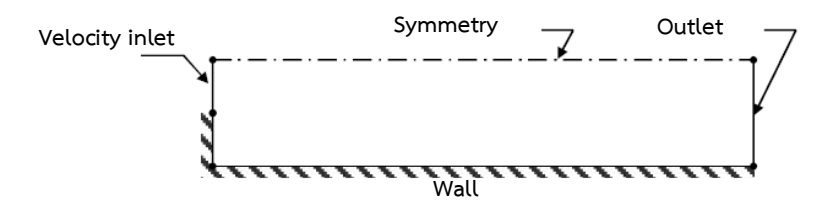

Determine a reattachment point of the flow with Reynolds numbers of 200 and 600

# 1. Creating Geometry

Click the **Draw** menu in the Sketching Toolboxes, and then select **Line**. Draw the Rectangle. You can setting dimension by select setting dimension by select **Dimensions** on **Sketching Toolbox**.

| File Create Concept Tools View    | Help                         |              |                                  |
|-----------------------------------|------------------------------|--------------|----------------------------------|
| 🖉 🔲 🛤 🛛 🖓 Undo 🖓 B                | Redo Select: *D 🖙 🛐 🖬 🕅      |              | III - II - K- K- K- K- K- K- # P |
| YVPlane • Sketch1                 | • M                          |              | , <u> </u>                       |
| Generate Mishare Topology         | Plarameterr                  |              |                                  |
| Contractor Contractor Contractor  | A Clic d -A                  |              |                                  |
| Extrude Big Revolve Sweep         | Skin/Lott                    |              |                                  |
| Thin/Surface Blend - Ch           | amfer 😵 Point                |              |                                  |
| ketching Toolboxes                | Graphics                     |              |                                  |
| Draw                              |                              |              |                                  |
| Line                              |                              |              |                                  |
| 6 Tangent Line                    |                              |              | 14.                              |
| 6 Line by 2 Tangents              |                              |              |                                  |
| A Polyline                        |                              |              |                                  |
| Polygon                           |                              |              |                                  |
| Rectangle by 2 Deints             |                              |              |                                  |
| Oval                              |                              |              |                                  |
| Circle                            |                              |              |                                  |
| Modify                            |                              |              |                                  |
| Dimensions                        |                              |              |                                  |
| Constraints                       |                              |              |                                  |
| Settings                          |                              |              |                                  |
| Testshine Modeling                |                              |              |                                  |
| sketching [Modeling]              |                              |              |                                  |
| etails View                       | 4                            |              |                                  |
| Details of Sketch1                | A                            |              | Ŷ                                |
| Sketch Sketch1                    |                              |              | *                                |
| Sketch Visibility Show Sketch     |                              |              |                                  |
| Snow constraints: No              |                              |              | <u>z</u>                         |
| H1 1 m                            |                              | 0.000 0.150  | 0.300 (m)                        |
| V2 01m                            |                              | 0.075        |                                  |
| V3 0.05 m                         |                              | 0.075 0.225  |                                  |
| Edges: 5                          | Rint Praviau                 |              |                                  |
| he he he                          | · I model View Print Preview | J            |                                  |
| Line Click, or Press and Hold, fo | or start of line             | No Selection | Meter 0 0                        |

Now we create a surface body Click Concept  $\rightarrow$  Surfaces FromSketches.

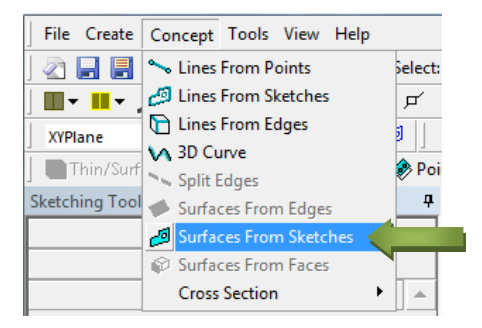

Select the Base Objects to Sketch1, and click Apply.

| B: Fluid Flow (FLU                                                                                                    | ENT)                                       |    |
|----------------------------------------------------------------------------------------------------|--------------------------------------------|----|
| + XYPlane                                                                                                    |                                            |    |
| ZXPlane                                                                                                    |                                            |    |
| VZPlane                                                                                                    |                                            |    |
| — <i>∉d</i> Ø SurfaceSk1                                                                                                    |                                            |    |
| 🦳 🖓 🔞 🖓 🖓 🖓 🖓                                                                                                    | lies                                       |    |
| Sketching Modeling                                                                                                    |                                            |    |
| Sketching Modeling<br>etails View<br>Details of SurfaceSk1                                                                                                    |                                            | ą. |
| Sketching Modeling<br>etails View<br>Details of SurfaceSk1<br>Surface From Sketches                                                                                                    | SurfaceSk1                                 | ą  |
| Sketching Modeling<br>etails View<br>Details of SurfaceSk1<br>Surface From Sketches<br>Base Objects                                                                                                    | SurfaceSk1 , Apply                         | Ģ  |
| Sketching         Modeling           etails View         Details of SurfaceSk1           Surface From Sketches         Base Objects           Operation         Operation                                                             | SurfaceSk1<br>Apply<br>Add Material        | ą  |
| Sketching         Modeling           etails View         Details of SurfaceSk1           Surface From Sketches         Base Objects           Operation         Operation           Orient With Plane Normali         Surface Normali | SurfaceSk1<br>Apply<br>Add Material<br>Yes | 4  |
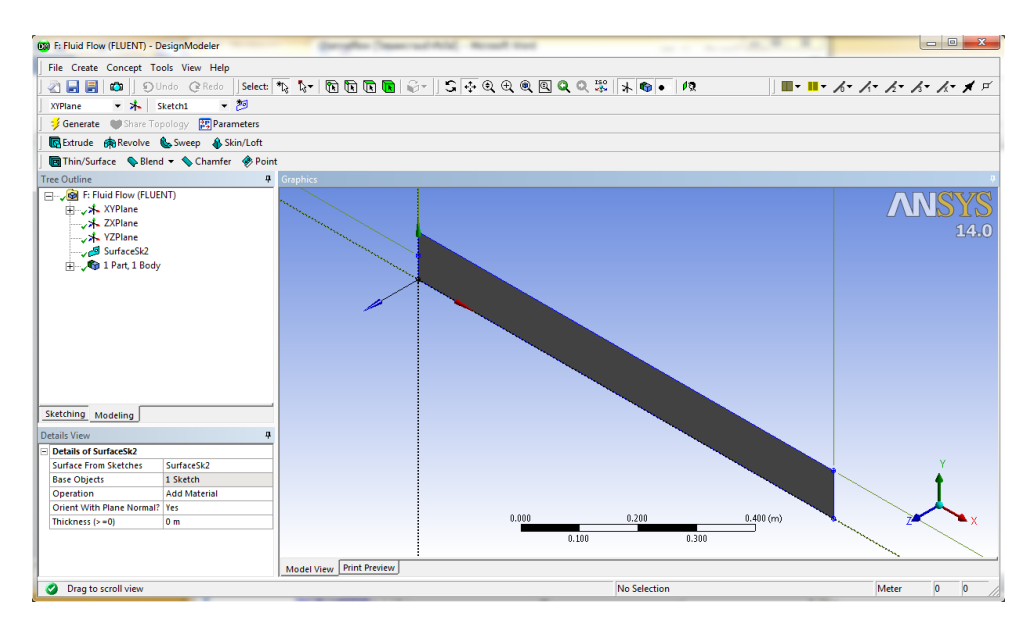

And then click **Generate** button above the Graphics window.

# 2. Meshing the Geometry in the ANSYS Meshing Application

Open the ANSYS Meshing application :To start the meshing process, right click the Mesh menu in the **Project Schematic** window and select **Edit** to open ANSYS Meshing.

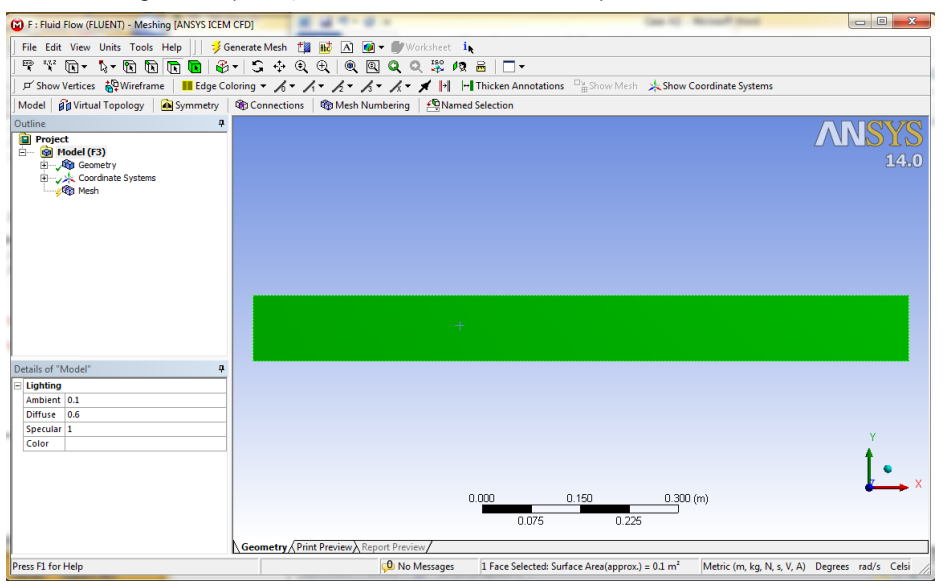

That the geometry we just created is automatically loaded.

Set some basic meshing parameters for the ANSYS Meshing application : Then using edge selector  $\fbox{}$ 

#### Create Mesh Edge

- 1. Press Ctrl on keyboard Left click right edge and right clicking  $\rightarrow$  Insert  $\rightarrow$  Sizing.
  - Details of "Edge Sizing"-Sizing dialog box

Type : Number of Divisions

Number of Divisions :5

Bias Type :No Bias

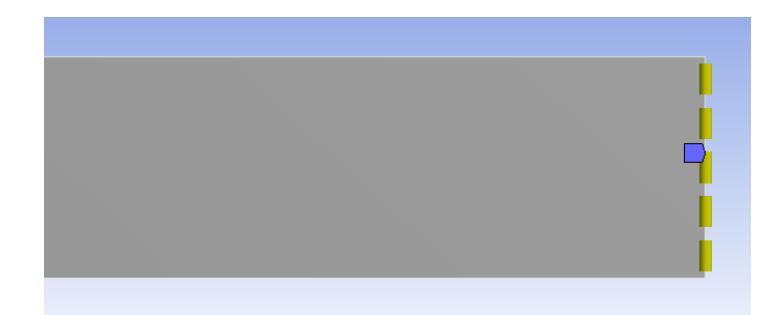

- 2. Repeat for the top edge.
  - Details of "Edge Sizing"-Sizing dialog box

Type : Number of Divisions

Number of Divisions : 100

Bias Type : - - - - - -

Bias Factor :4

- 3. Repeat for the bottom edges.
  - Details of "Edge Sizing"-Sizing dialog box

Type : Number of Divisions

Number of Divisions: 125

Bias Type : - - - --- 🗾

Bias Factor :4

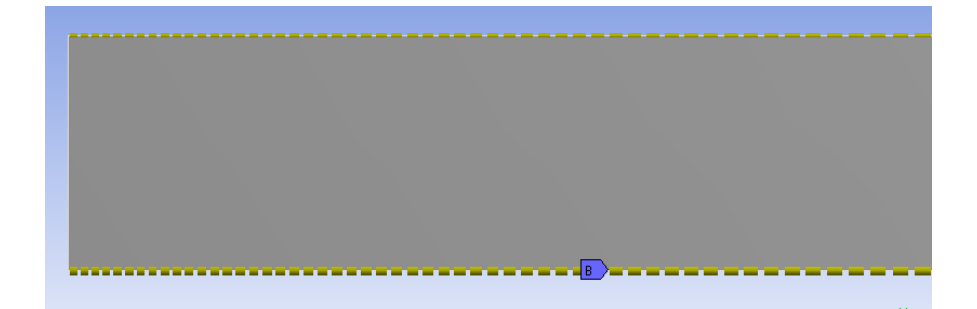

4. Repeat for the left edges. (2 line)

• Details of "Edge Sizing"-Sizing dialog box

Type : Number of Divisions

Number of Divisions : 10

Bias Type :No Bias

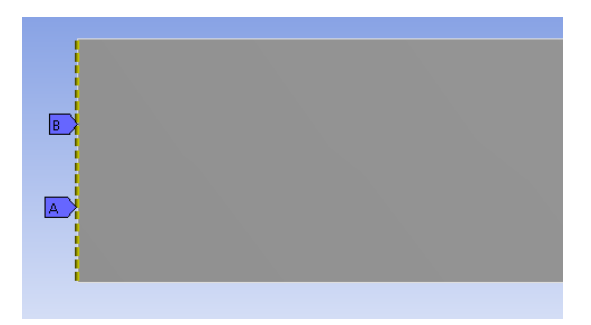

#### Create Mesh Face

5. Right click on **Mesh** inOutline box Select **Insert** → **Method** 

• Details of "Automatic Method"-Method dialog box

Select Geometry and click Apply.

Method : Triangles

6. Now you can create Mesh by right clicking **Mesh** in Outline Box select **Generate Mesh** or click **Generate Mesh** on Menu bar

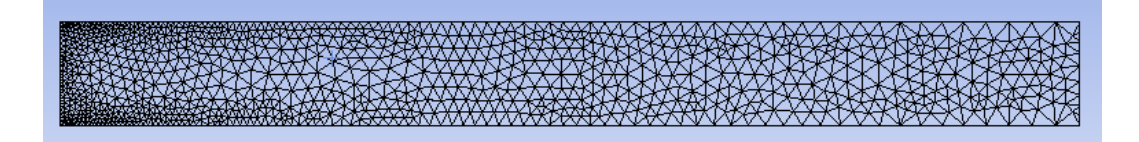

Create named selections for the geometry boundaries : Right-click edge and select the Create Named Selection option.

•Selection Name dialog box.

Top Edge :Symmetry Bottom Edge and Left(bottom) Edge : Wall Left(top) Edge : Velocity Inlet Right Edge (Outlet) :Outflow

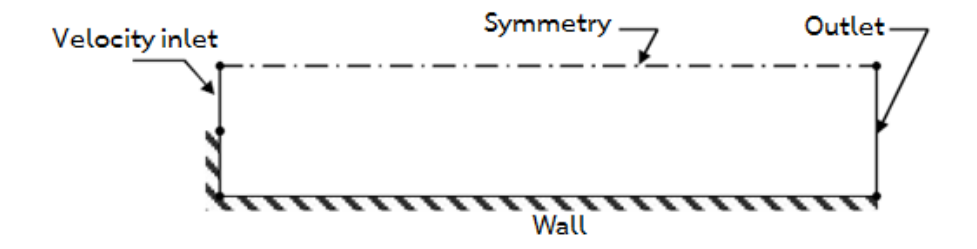

7. Click Update on menu bar to update mesh and boundary condition

# 3. Setting Up the CFD Simulation in ANSYS FLUENT

Open Setup window. The mesh is automatically loaded and displayed in the graphics window by default

| Fifuid Flow (FLUENT) FLUENT [2d, pbns, lam] [ANSYS CFD]                                                                                                    |                                                                                                    |                                                                                                    |                   |  |  |
|----------------------------------------------------------------------------------------------------|----------------------------------------------------------------------------------------------------|----------------------------------------------------------------------------------------------------|-------------------|--|--|
| File Meth Define Solve Adapt Surface Display Report Parallel View Help                                                                                                    |                                                                                                    |                                                                                                    |                   |  |  |
| <b>                                    </b>                                                                                                    |                                                                                                    | 1: Mesh 🔹                                                                                                    |                   |  |  |
| Problem Setup<br>Centers<br>Madels<br>Materials<br>Plansa<br>Boundary Conditions<br>Boundary Conditions<br>Boundary Conditions<br>Boundary Conditions<br>Boundary Conditions<br>Boundary Conditions<br>Solution<br>Solution Methods<br>Solution Controls<br>Maintons<br>Solution Controls<br>Maintons<br>Solution Controls<br>Maintons<br>Solution Controls<br>Maintons<br>Solution<br>Calculation Activities<br>Solution<br>Calculation<br>Activities<br>Solution<br>Calculation<br>Activities<br>Solution<br>Calculation<br>Activities<br>Solution<br>Calculation<br>Activities<br>Solution<br>Solution<br>Solution<br>Maintons<br>Solution<br>Solution<br>S | General<br>Herb<br>Sole Check Report Quality<br>Dealery<br>Solver<br>Type<br>© Protrue-Eased<br>© Constry Formulation<br>© Constry Formulation<br>© Protrue-Eased<br>© Relative<br>Tansient<br>© Axisymmetric Swrl<br>© Constry Constr<br>© Axisymmetric Swrl |                                                                                                    | <b>YS</b><br>14.0 |  |  |
| Reports                                                                                                    | (nep)                                                                                                    | Jan 26, 20<br>ANSYS FLUENT 14.0 (24, pbns, la                                                                                                    | 14<br>m)          |  |  |
|                                                                                                    |                                                                                                    | Building<br>mesh<br>materials,<br>interface,<br>domains,<br>zonelocity_inlet<br>voltet<br>voltet<br>vall<br>symmetry<br>surface_body<br>bone.<br>4 |                   |  |  |

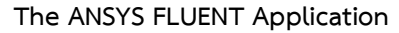

# 3.1. Set some general settings for the CFD analysis.

# General

Solver : Pressure Based

Time : Steady

Velocity Formulation : Absolute

2D Space : Planar

#### 3.2. Set up your models for the CFD simulation.

➡ Models → Viscous → Laminar → OK

#### 3.3. Set up your materials for the CFD simulation.

# ➡ Materials → air

Density (kg/m<sup>3</sup>) :200 Viscosity (kg/m-s) : 0.1 This setting is for the flow condition of Re=200 Click Change/Create→Close

#### 3.4. Set up the boundary conditions for the CFD analysis.

#### Boundary Conditions

• Zones : left click on name Velocity inlet.

Velocity Magnitude (m/s) : 1

Click **OK** 

• Zones : left click on name Outflow.

Flow Rate Weighting: 1

Click **OK** 

#### 3.5. Set up solution parameters for the CFD simulation.

#### Solution

| Pressure-Velocity Coupling : SIMPLE         |  |
|---------------------------------------------|--|
| Spatial Discretization: Pressure : Standard |  |
| Momentum : Second Order Upwind              |  |
|                                             |  |

• Solution Controls: Under-Relaxation Factors : Use 0.3, 1, 1, 0.7 for Pressure, Density, Body force, and Momentum, respectively.

### ● Monitors → Residuals

- Make sure that **Plot** is enabled in the **Options** group box.
- Keep the default values for the Absolute Criteria of the Residuals,

as shown in the **Residual Monitors** dialog box.

- Click OK to close the Residual Monitors dialog box.

- Solution Initialization  $\rightarrow$  Initialize
  - Initialization Method :Standard Initialization
  - All are initialized with 0
  - Click Initialize

## 4. Run Calculation

- Number of Iterations: 2000
- Reporting Interval: 10
- Profile Update Interval : 10
- Click Calculate

#### 5. Displaying Results in ANSYS FLUENT and CFD-Post

#### • Displaying Contour.

# Insert→Contour

Keep the default name of the contour (Contour 1) and click **OK** to close the dialog box. This displays the **Details of Contour 1** view below the **Outline** view in CFD-Post. This view contains all of the settings for a contour object.

- In the Geometry tab, select All Domains in the Domains list.
- Select symmetry 1in the Locations list.
- Select Velocity in the Variable list.
- # of Contours : 30
- Click Apply.

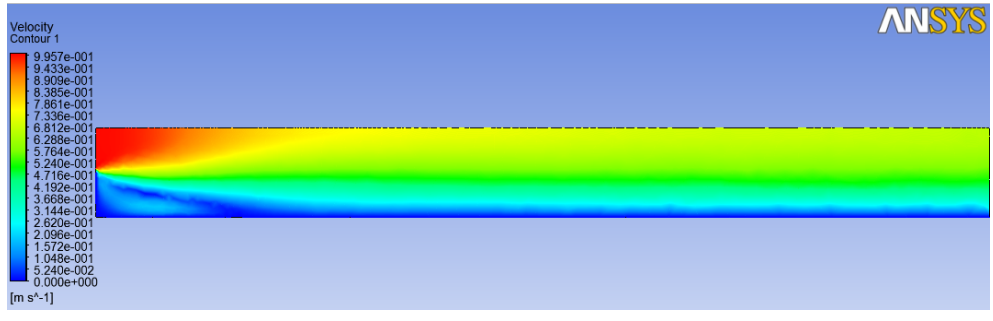

Contour of the velocity magnitude

#### Displaying Streamlines.

- Insert a streamline object using the Insert menu item at the top of the CFD-Post window.

#### Insert→Streamline

- Keep the default name of the streamline (streamline 1) and click OK to close the dialog

box. This displays the **Details of streamline 1** view below the **Outline** view in CFD-Post.

This view contains all of the settings for a streamline object.

- In the Geometry tab, select Surface Streamline in the Domains list.
- Select symmetry 1 in the Surfaces list.
- Select Velocity in the Variable list.
- # of points :100
- Click Apply.

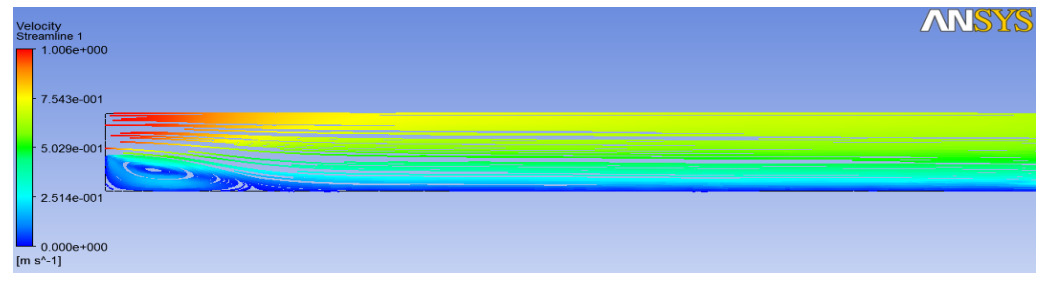

#### Streamlines the velocity magnitude

#### • Contour plot of pressure:

Display→Contours

- Contour of: Total Pressure
- Options: Filled (Selected)
- Levels: 20
- Setup: 1

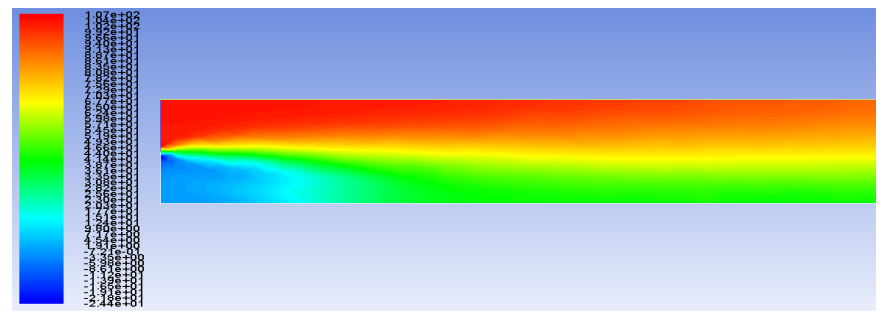

Contour of Total Pressure

# • Contour plot of Wall Fluxes:

Display→Contours

- Contour of: Wall Fluxes→Skin Friction Coefficient
- Options: Filled (Selected)
- Levels: 20
- Setup: 1

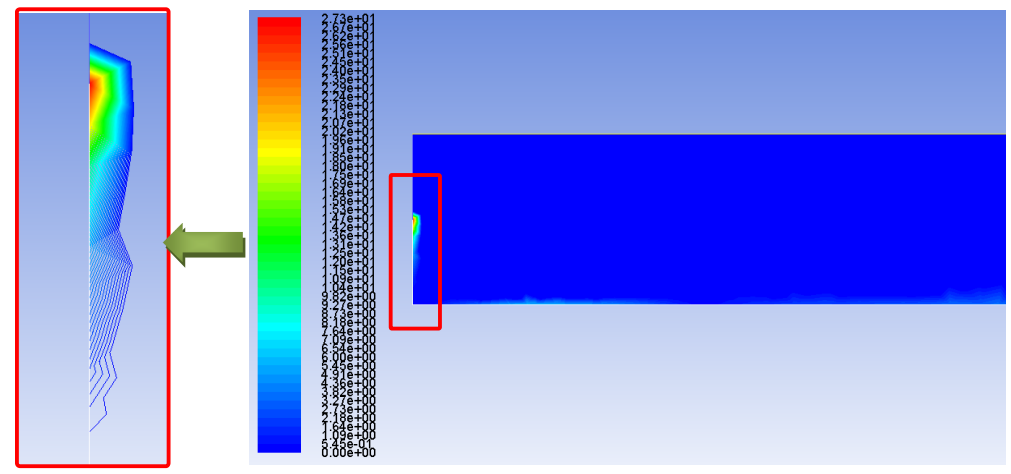

Contour of Wall Fluxes in term of Skin friction Coefficient

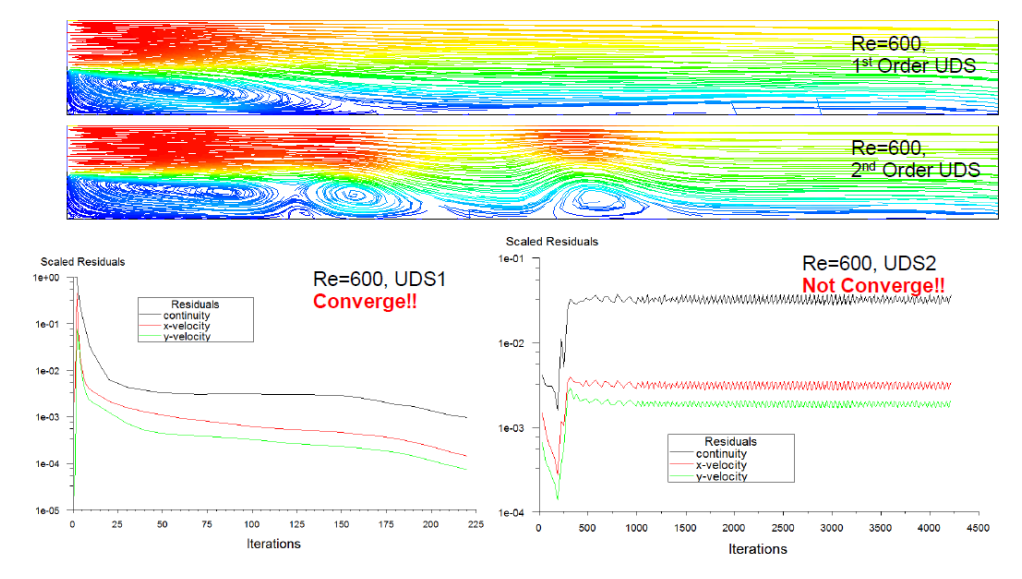

# • Effect of Numerical Schemes

# Specification:

- Car model with dimensioning size as shown in the figure is running with a constant speed of 56 km/h.
- The fluid density  $\mathbf{\rho}$  =1.2 kg/m<sup>3</sup> and viscosity  $\mathbf{\mu}$ =1x10<sup>-5</sup> kg/(ms)
- Determine the domain size for simulating the flow problem here.
- Simulate the flow behavior over the model car with above flow conditions.

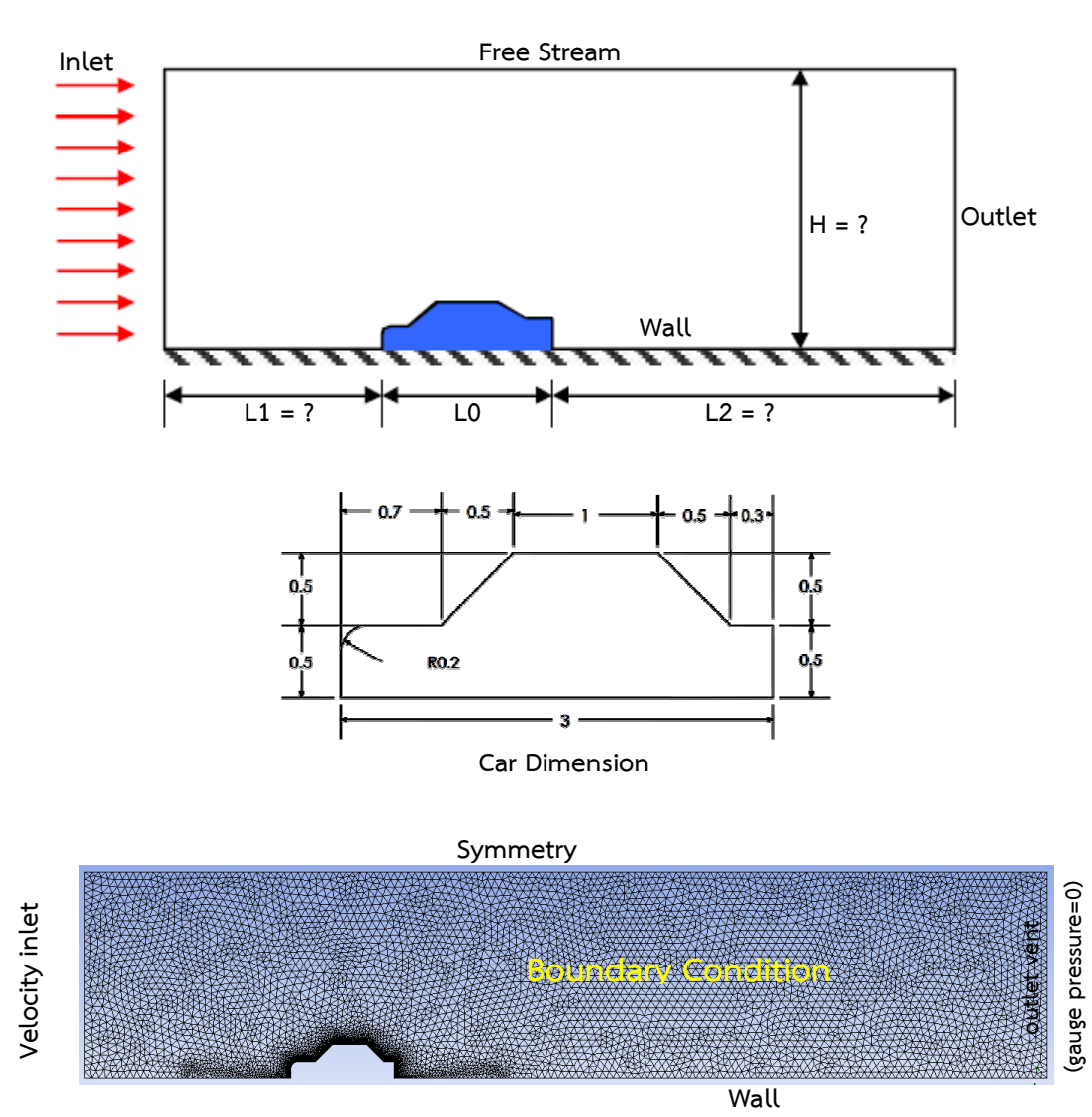

# Results

# • Displaying Streamline

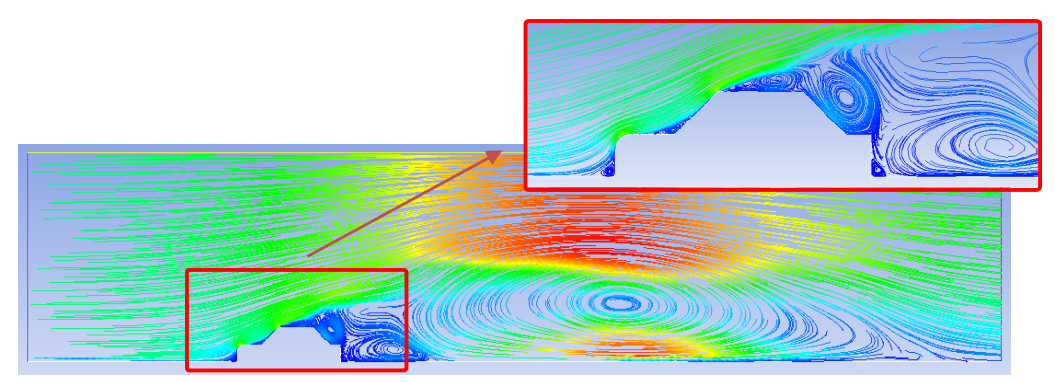

# Streamline of Velocity

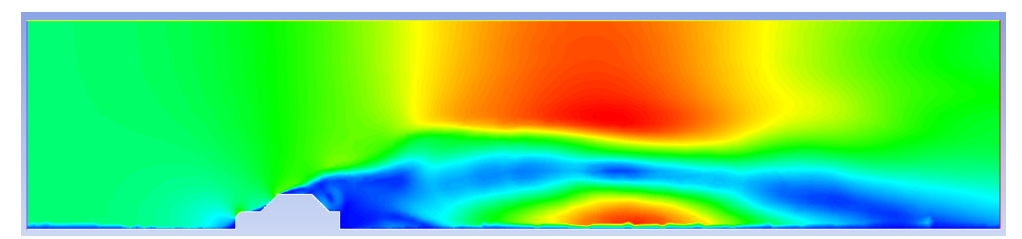

# Contours of Velocity

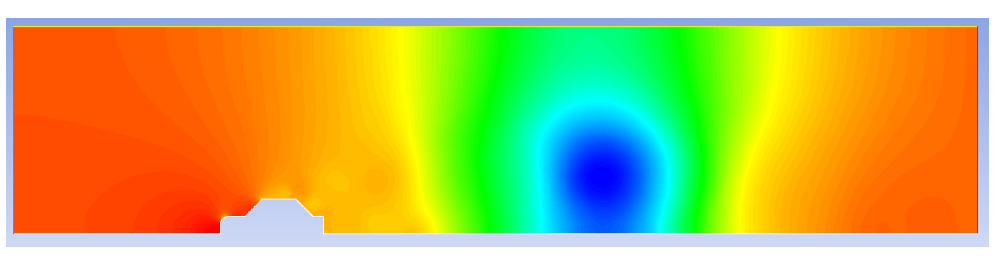

Contours of Pressure

Scheme: 2nd Order Upwind Drag: 276 N

# Case A4: Flow around a Cylinder

# Problem Specification

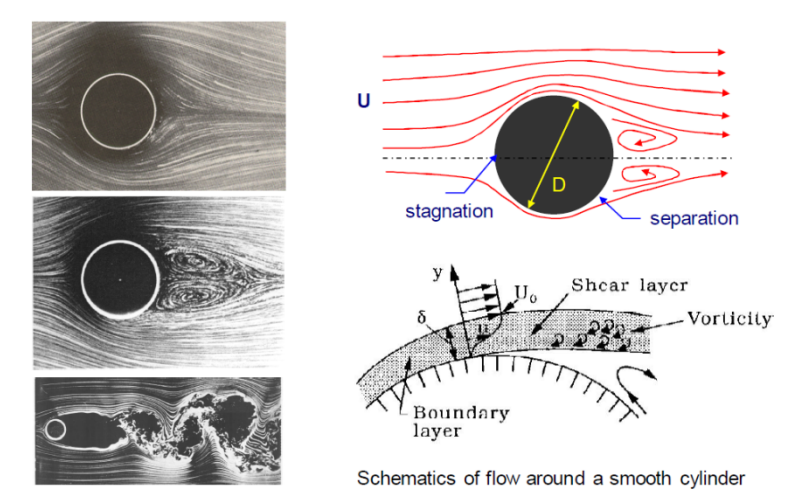

# Regimes of flow in steady current

|               | No separation, creeping flow                                          | Re < 5           |
|---------------|-----------------------------------------------------------------------|------------------|
| $-\bigcirc >$ | A fixed pair of symmetric vortices                                    | 5 < Re < 40      |
|               | Laminar vortex street                                                 | 40 < Re < 200    |
| -033          | Transition to turbulence in<br>the wake                               | 200 < Re < 300   |
|               | Wake completely turbulent.<br>A: Laminar boundary layer<br>separation | 300 < Re < 3x105 |

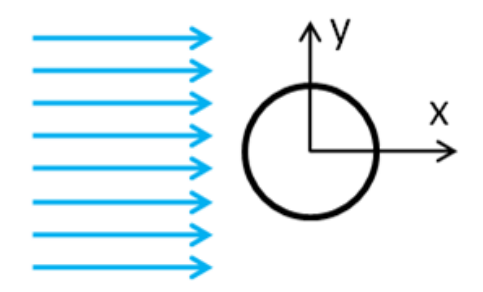

Consider the steady state case of a fluid flowing past a cylinder, as illustrated above. Obtain the velocity and pressure distributions when the Reynolds number is chosen to be 30 In order to simplify the computation

- The cylinder diameter of D=0.1 m
- The uniform inlet velocity U<sub>in</sub>=1 m/s The fluid density  $\rho$ =30 kg/m<sup>3</sup> and viscosity  $\mu$ =0.1 kg/(ms)
- The Reynolds number based on channel height can be calculated from

Re=  $\rho U_{in}H/\mu$  =30

#### Note

- Determine the flow field behavior at Reynolds number of 30
- Observe the distribution of pressure field around the cylinder

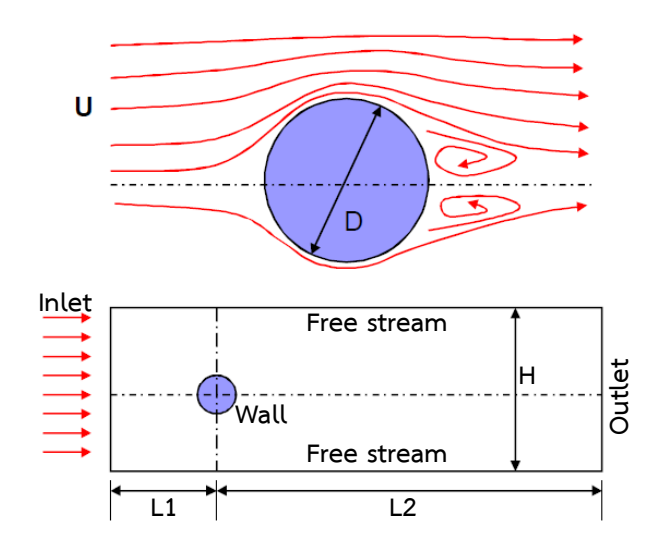

#### 1. Creating Geometry

Create a circle, centered around the origin in the xy plane. Set the diameter of the circle to 0.1 m. And Create a rectangular follow the picture.

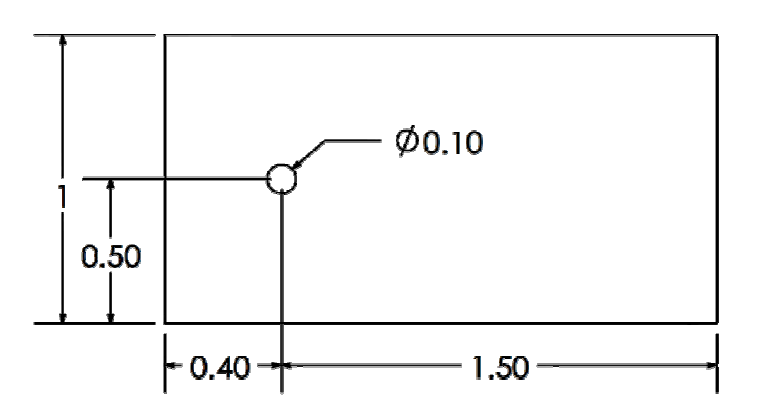

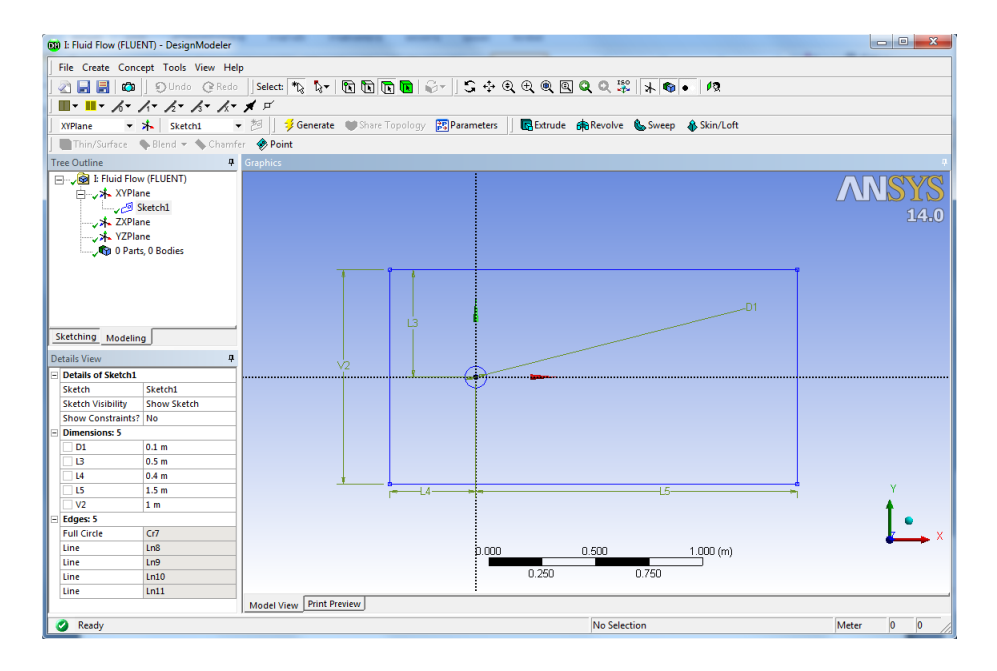

Now we create a surface body Click Concept  $\rightarrow$  Surfaces From Sketches.

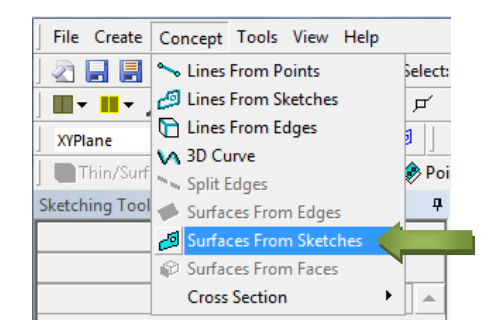

Select the Base Objects to Sketch1, and click Apply.

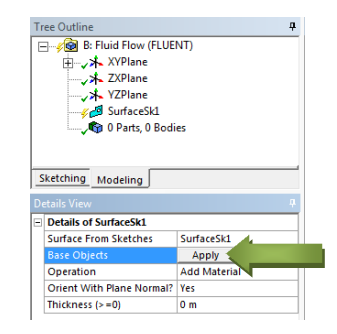

And then click **Generate** button above the Graphics window.

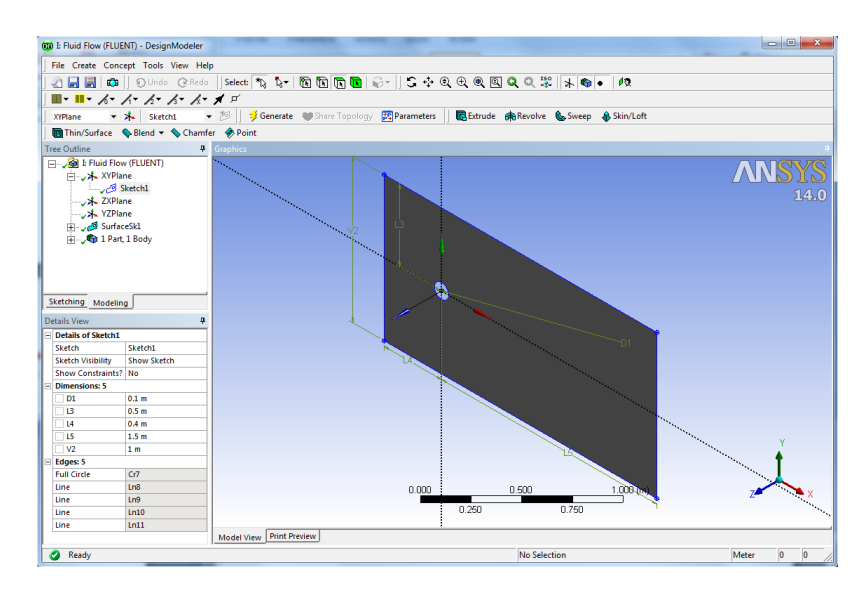

#### 2. Meshing the Geometry in the ANSYS Meshing Application

Open the ANSYS Meshing application :To start the meshing process, right click the Mesh menu in the **Project Schematic** window and select **Edit** to open ANSYS Meshing.

| I : Fluid Flow (FLUENT) - Meshing [ANSYS ICEM CI                             | FD]                                                                                |                    |                                                 |                           | ار می                            | • ×        |
|------------------------------------------------------------------------------|------------------------------------------------------------------------------------|--------------------|-------------------------------------------------|---------------------------|----------------------------------|------------|
| File Edit View Units Tools Help 🔢 🗳 Generate Mesh 🎢 📷 🔥 🕼 🕬 - 💓 Worksheet is |                                                                                    |                    |                                                 |                           |                                  |            |
|                                                                              |                                                                                    |                    |                                                 |                           |                                  |            |
| ダ Show Vertices 🎝 Wireframe 🔲 Edge Colo                                      | Show Vertices [#QWinforme] []] Edge Coloring * Δ * Δ * Δ * Δ * Δ * Δ * Δ * Δ * Δ * |                    |                                                 |                           |                                  |            |
| Model 👔 Virtual Topology 🙆 Symmetry 🕯                                        | Connections @ Mesh Ne                                                              | umbering 🔄 🕾 Named | Selection                                       |                           |                                  |            |
| Outline 📮                                                                    |                                                                                    |                    |                                                 |                           |                                  | 1770       |
| Project                                                                      |                                                                                    |                    |                                                 |                           |                                  |            |
| E Geometry                                                                   |                                                                                    |                    |                                                 |                           | 1                                | 14.0       |
| Coordinate Systems                                                           |                                                                                    |                    |                                                 |                           |                                  |            |
|                                                                              |                                                                                    |                    |                                                 |                           |                                  |            |
|                                                                              |                                                                                    |                    |                                                 |                           |                                  |            |
|                                                                              |                                                                                    |                    |                                                 |                           |                                  |            |
|                                                                              |                                                                                    |                    |                                                 |                           |                                  |            |
|                                                                              |                                                                                    |                    |                                                 |                           |                                  |            |
|                                                                              |                                                                                    |                    |                                                 |                           |                                  |            |
| Details of "Model" 4                                                         |                                                                                    |                    |                                                 |                           |                                  |            |
| Ambient .1                                                                   |                                                                                    |                    |                                                 |                           | Y                                |            |
| Diffuse .6                                                                   |                                                                                    |                    |                                                 |                           | +                                |            |
| Specular 1                                                                   |                                                                                    |                    |                                                 |                           |                                  | ٠          |
|                                                                              |                                                                                    | 0.00               | n n.450                                         | 0.900 (m)                 | •                                | <b>~</b> ^ |
|                                                                              |                                                                                    | 0.00               | 0.225 0.675                                     |                           |                                  |            |
|                                                                              |                                                                                    |                    |                                                 |                           |                                  |            |
| No.                                                                          | seometry / Print Preview/                                                          |                    |                                                 |                           |                                  |            |
| Mi                                                                           | essages<br>Text                                                                    |                    |                                                 | Arrociation               |                                  | 4 X        |
|                                                                              | TEX                                                                                |                    |                                                 | Association               |                                  | Times      |
|                                                                              |                                                                                    |                    |                                                 |                           |                                  |            |
|                                                                              |                                                                                    |                    |                                                 |                           |                                  |            |
|                                                                              |                                                                                    |                    |                                                 |                           |                                  |            |
|                                                                              |                                                                                    |                    |                                                 |                           |                                  |            |
| Press F1 for Help                                                            |                                                                                    | 😡 No Messages      | 1 Body Selected: Volume = 1.8921 m <sup>3</sup> | Metric (m, kg, N, s, V, A | <ul> <li>Degrees rad/</li> </ul> | /s Cels // |

That the geometry we just created is automatically loaded.

#### Create Mesh Edge

1. Press Ctrl on keyboard Left click left edge and right clicking  $\rightarrow$  Insert  $\rightarrow$  Sizing.

• Details of "Edge Sizing"-Sizing dialog box

Type : Number of Divisions

Number of Divisions : 20

Bias Type : \_\_\_\_ - \_ \_ \_ \_ \_

Bias Factor : 5

- 2. Repeat for the top and bottom edge.
  - Details of "Edge Sizing"-Sizing dialog box

Type : Number of Divisions

Number of Divisions: 20

Bias Type : No Bias

3. Repeat for the right edge.

• Details of "Edge Sizing"-Sizing dialog box

Type : Number of Divisions

Number of Divisions: 10

Bias Type : No Bias

4. Repeat for the circle edge.

• Details of "Edge Sizing"-Sizing dialog box

Type : Number of Divisions

Number of Divisions : 40

Bias Type : No Bias

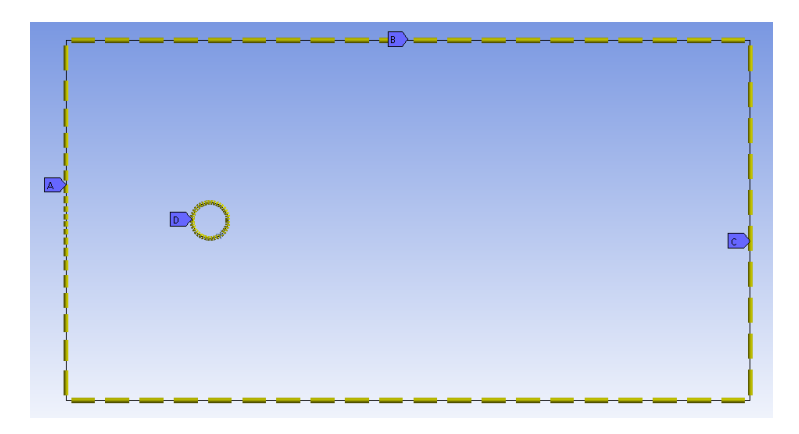

# Create Mesh Face

5. Right click on **Mesh** inOutline box Select **Insert→Method** 

• Details of "Automatic Method"-Method dialog box

Select Geometry and click Apply.

Method :Triangles

6. Now you can create Mesh by right clicking **Mesh** in Outline Box select **Generate Mesh** or click **Generate Mesh** on Menu bar

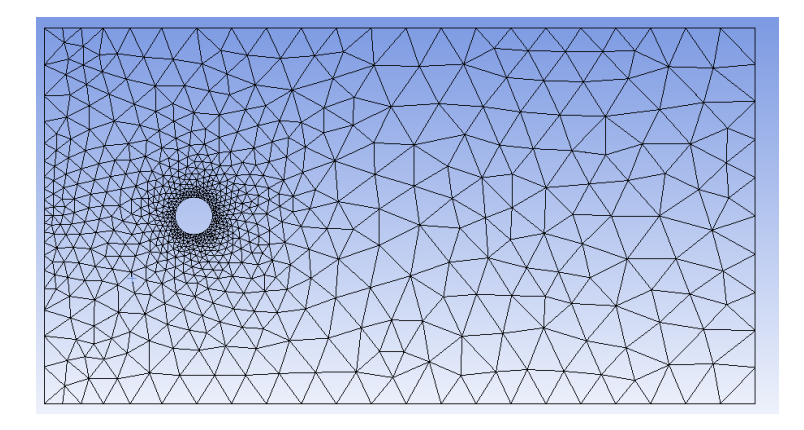

Create named selections for the geometry boundaries : Right-click edge and select the Create Named Selection option.

•Selection Name dialog box.

Top and Bottom Edge :Symmetry

Circle edge : Wall

Left Edge : Velocity Inlet

Right Edge (Outlet) :Outflow

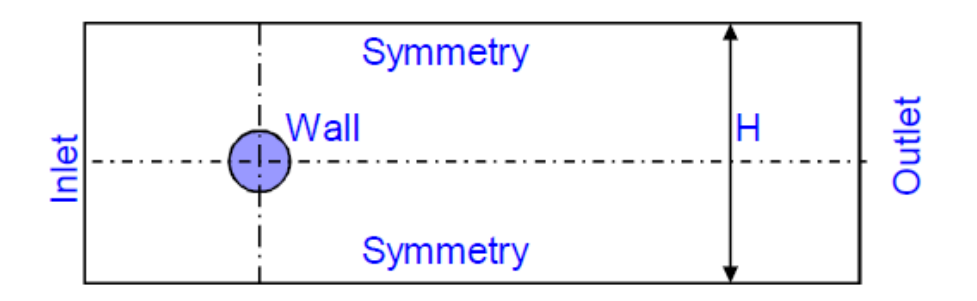

7. Click Update on menu bar to update mesh and boundary condition

#### 3. Setting Up the CFD Simulation in ANSYS FLUENT

Open Setup window. The mesh is automatically loaded and displayed in the graphics window by default

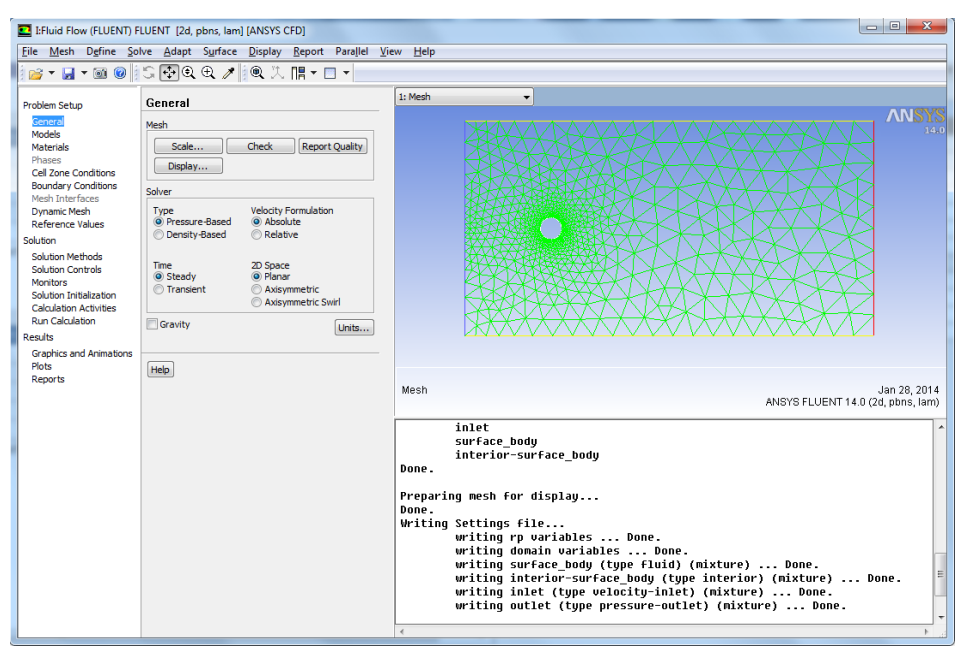

The ANSYS FLUENT Application

## 3.1. Set some general settings for the CFD analysis.

# General

Solver : Pressure Based

Time : Steady

Velocity Formulation : Absolute

2D Space : Planar

#### 3.2. Set up your models for the CFD simulation.

➡ Models → Viscous → Laminar → OK

# 3.3. Set up your materials for the CFD simulation.

## ➡ Materials → air

**Density**  $(kg/m^3)$  : 30

Viscosity (kg/m-s) :0.1 This setting is for the flow condition of Re=30

Click Change/Create→Close

#### 3.4. Set up the boundary conditions for the CFD analysis.

#### Boundary Conditions

• Zones : left click on name Velocity inlet.

Velocity Magnitude (m/s) : 1

Click **OK** 

• Zones : left click on name Outflow.

Flow Rate Weighting: 1

Click **OK** 

#### 3.5. Set up solution parameters for the CFD simulation.

#### Solution

•Solution Methods : Pressure-Velocity Coupling : SIMPLE Spatial Discretization : Pressure : Standard Momentum : Second Order Upwind • Solution Controls: Under-Relaxation Factors : Use 0.3, 1, 1, 0.7 for Pressure, Density, Body force, and Momentum, respectively.

#### ● Monitors → Residuals

- Make sure that **Plot** is enabled in the **Options** group box.
- Keep the default values for the Absolute Criteria of the Residuals,

as shown in the **Residual Monitors** dialog box.

- Click OK to close the Residual Monitors dialog box.

#### ● Solution Initialization→Initialize

- Initialization Method : Standard Initialization
- All are initialized with 0
- Click Initialize

# 4. Run Calculation

- Number of Iterations: 2000
- Reporting Interval: 10
- Profile Update Interval : 10
- Click Calculate

#### 5. Displaying Results

#### Displaying Streamlines.

## Graphics and Animations $\rightarrow$ Path lines

- Style : line
- Color by : Velocity Magnitude
- Step Size (m) : 0.01
- Steps : 20
- Path Skip : 3
- Release from Surfaces : Select All
- Click **Display**

|                   | 1.30e+00 |
|-------------------|----------|
|                   | 1.24e+00 |
|                   | 1.17e+00 |
|                   | 1.11e+00 |
| Circle            | 1.04e+00 |
| Circulation zone  | 9.76e-01 |
|                   | 9.11e-01 |
|                   | 8.46e-01 |
|                   | 7.81e-01 |
|                   | 7.16e-01 |
|                   | 6.51e-01 |
|                   | 5.86e-01 |
|                   | 5.20e-01 |
|                   | 4.55e-01 |
| Stagnation points | 3.90e-01 |
| Stagnation points | 3 25e-01 |
|                   | 2.60e-01 |
|                   | 1.95e-01 |
|                   | 1 30e-01 |
|                   | 6.51e-02 |
|                   | 0.00~002 |
|                   | 0.008400 |

# • Displaying Contour of Velocity.

# Graphics and Animations→Contours

- Contour of : Velocity Magnitude
- Options : Filled (Selected)
- Levels : 20
- Setup : 1

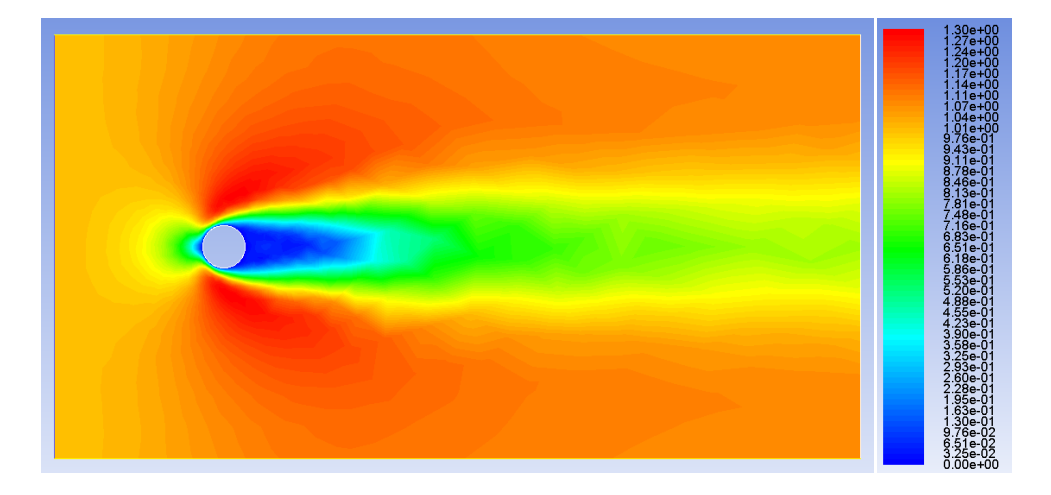

# • Displaying Contour of Static Pressure.

# Graphics and Animations→Contours

- Contour of : Static pressure
- Options : Filled (Selected)
- Levels : 20
- Setup : 1

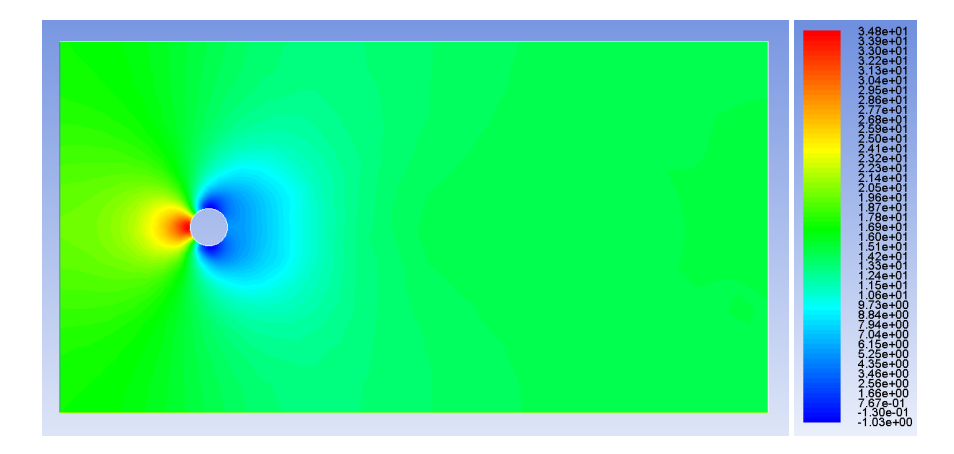

# • Pressure Distribution along Curve:

# Plot→XY Plot

- Options : Node Value (Enabled)
- Options : Position on X Axis (Enabled)
- Y Axis Function : Static Pressure
- X Axis Function : Curve Length
- Surfaces : circle

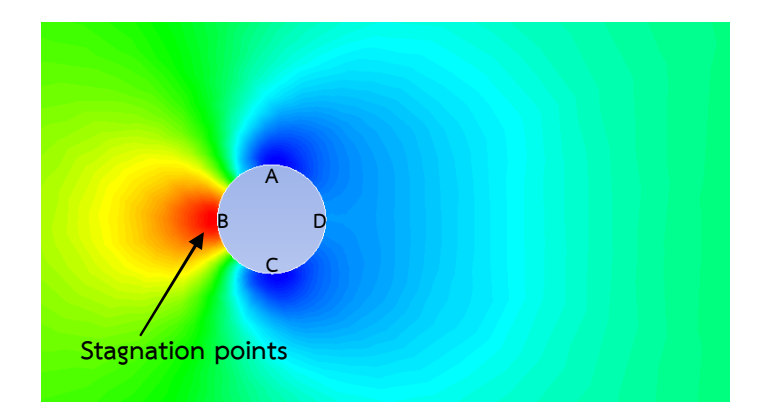

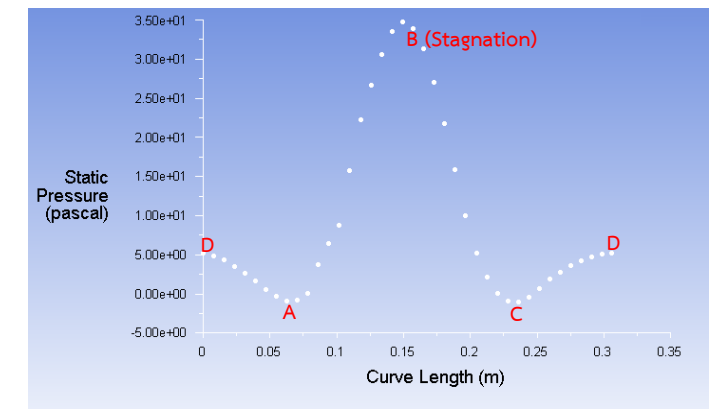

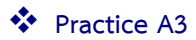

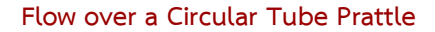

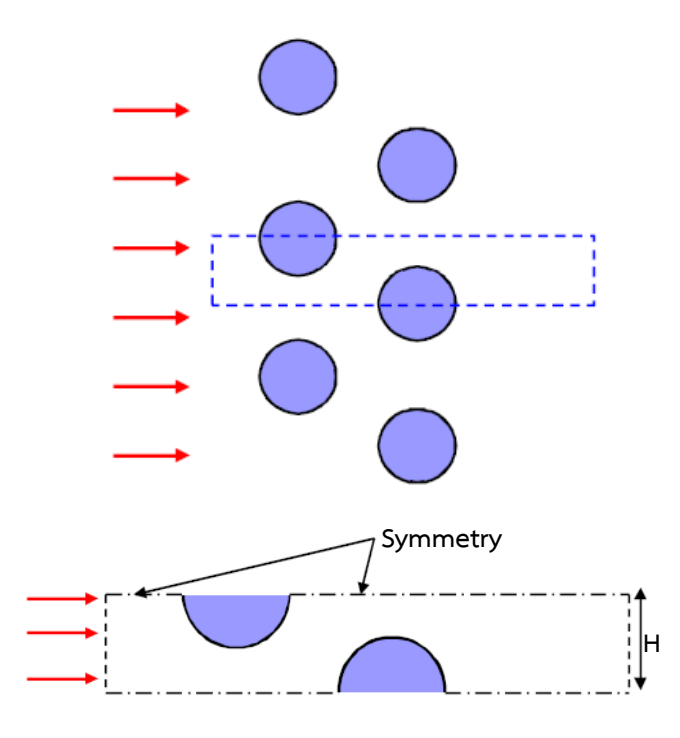

# Specification :

- The cylinder diameter of D=0.1 m and space H=D
- The uniform inlet velocity  $U_{\text{in}}\text{=}1\text{ m/s}$
- The fluid is air with a density  $m 
  m 
  m 
  m 
  m =30~kg/m^3$  and viscosity  $m 
  m \mu =$  0.1 kg/(ms)
- Reynolds number of the flow can be calculated by Re=  $\rho U_{in} H/\mu$ =30

# Result

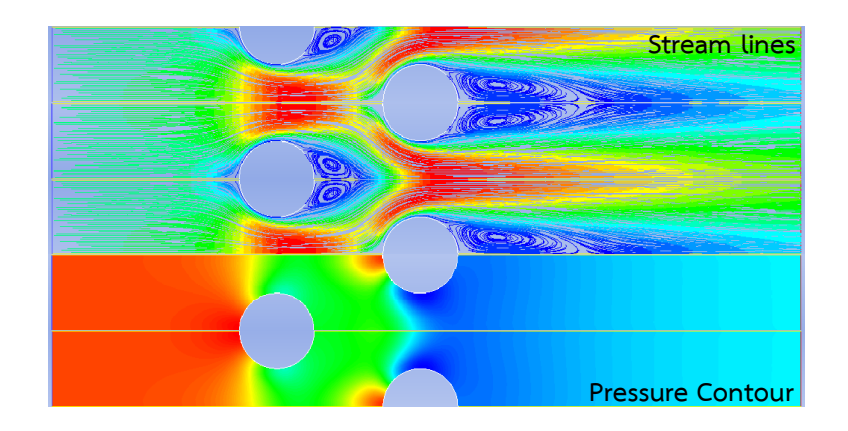

# Practice A4 Flow around a Rotating Cylinder

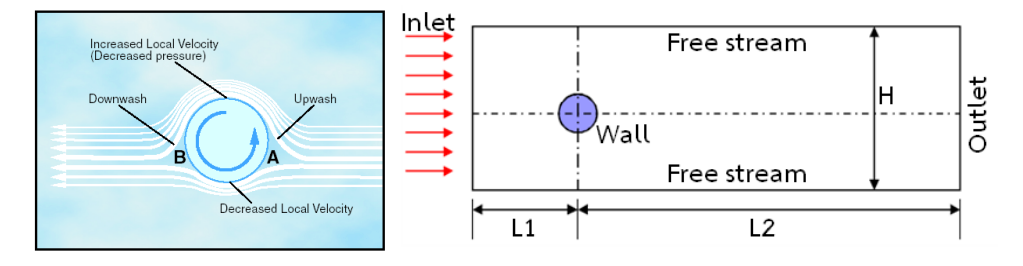

#### Specification :

- The cylinder with diameter of D=0.1m is rotated clockwise with a constant angular velocity is -10 rad/s (CW)
- The uniform inlet velocity U<sub>in</sub>=1 m/s
- The fluid is air with a density  $\rho$  =20 kg/m  $^3$  and viscosity  $\mu$ =0.1 kg/(ms)
- Reynolds number of the flow can be calculated by Re=  $\rho U_{in} H/\mu$ =20

- Determine the flow field behavior at Reynolds numbers of 20
- Observe the distribution of pressure around upper and lower surface of

the cylinder and then compare the result with case A5

# Setting Control Parameters

Note

| Zone Name                                                |                                                                |
|----------------------------------------------------------|----------------------------------------------------------------|
| circle                                                   |                                                                |
| Adiacent Cell Zone                                       |                                                                |
| surface_body                                             |                                                                |
| Momentum Thermal                                         | Radiation   Species   DPM   Multiphase   UDS   Wall Film       |
| Wall Motion                                              | fotion                                                         |
| <ul> <li>Stationary Wall</li> <li>Moving Wall</li> </ul> | Relative to Adjacent Cell Zone     Absolute     Absolute     P |
|                                                          | Rotation-Axis Origin                                           |
|                                                          | Rotational     X (m)                                           |
|                                                          | Components                                                     |
|                                                          | P P                                                            |
| Shear Condition                                          |                                                                |
| No Slip Specified Shear                                  |                                                                |
| O Specularity Coeffic                                    | ent                                                            |
| Marangoni Stress                                         |                                                                |
| Wall Roughness                                           |                                                                |
| Koughness Height (m)                                     | 0 constant v                                                   |
| Roughness Constant                                       | 0.5 constant v                                                 |
|                                                          |                                                                |
|                                                          | OK Cancel Help                                                 |

# Click Edit

Wall Motion: Moving Wall

Motion : Rotational

- : Speed(rad/s)= -10
- : Rotational-Axis Origin X(m)=0,

Y(m)=0

Click **OK** 

.........

# Result

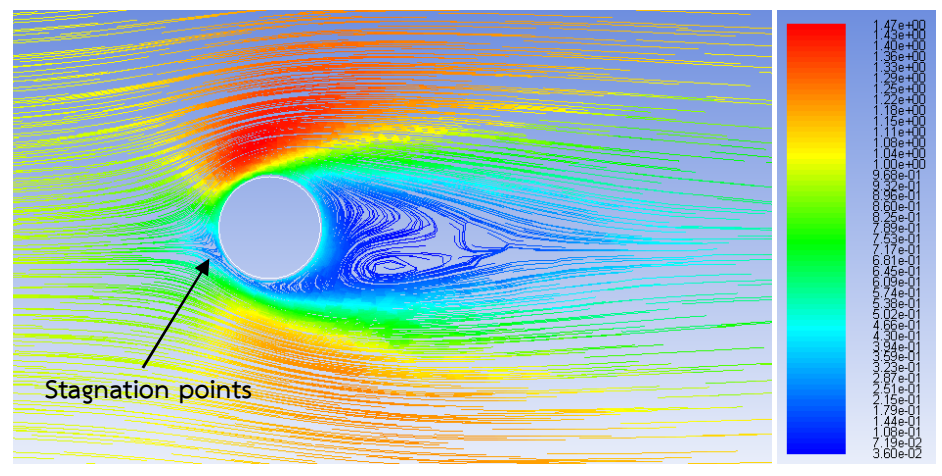

Streamlines

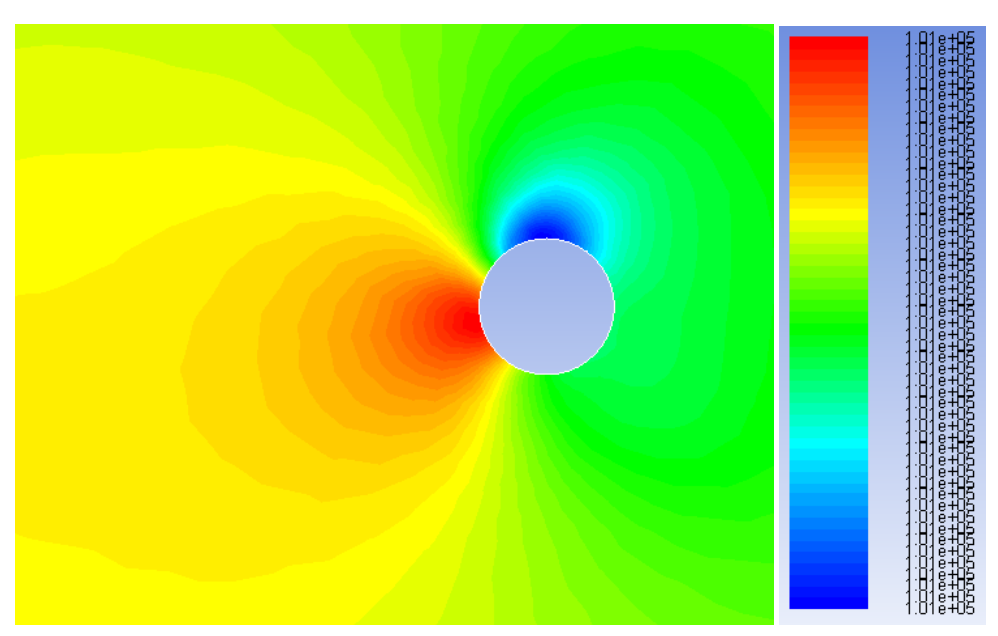

Pressure Contour

# Case A5: Flow around an Airfoil NACA0012 Problem Specification

In this tutorial, we will show you how to simulate a NACA 0012 Airfoil at a 6 degree angle of attack placed in a wind tunnel. Using FLUENT, we will create a simulation of this experiment. Afterwards, we will compare values from the simulation and data collected from experiment.

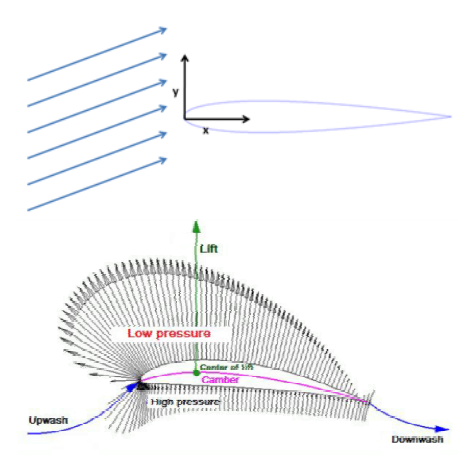

#### 1. Creating Geometry

#### • Download the Airfoil Coordinates

In this step, we will import the coordinates of the airfoil and create the geometry we will use for the simulation. Begin by downloading this file coordinates of the airfoil NACA 0012.

#### • Launch Design Modeler

Before we launch the design modeler, we need to specify the problem as a 2D problem. Right click 2 Geometry 2D. Now, double click 2 Geometry 2 I to launch the Design Modeler. When prompted, select **Meters** as the unit of measurement.

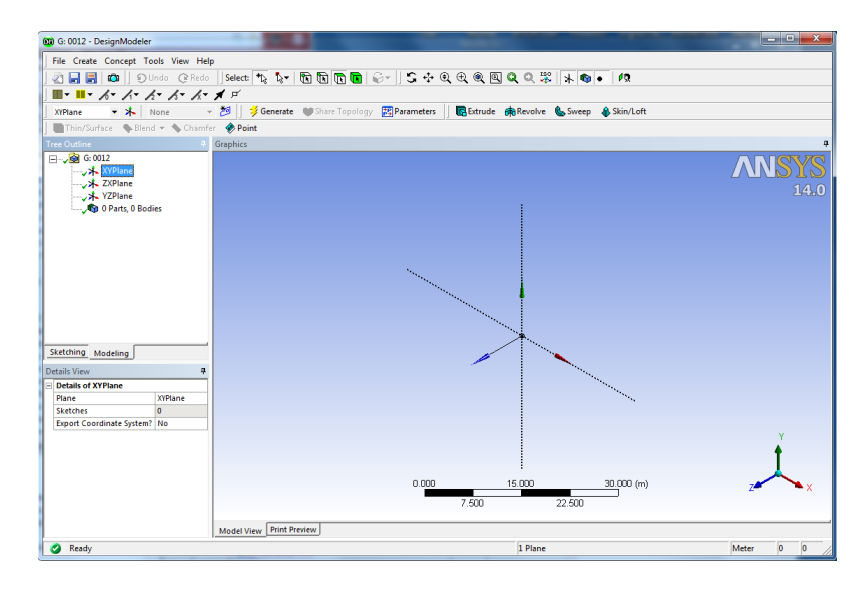

#### • Creating Airfoil

First, we will create the geometry of the airfoil. In the menu bar, go to **Concept > 3D Curve**. In the **Details View** window, click **Coordinates File** and select the ellipsis ... to browse to a file. Browse to and select the geometry file you downloaded earlier. Once you have selected the desired geometry file, click **Generate** to create the curve. Click **1** to get a better look at the curve.

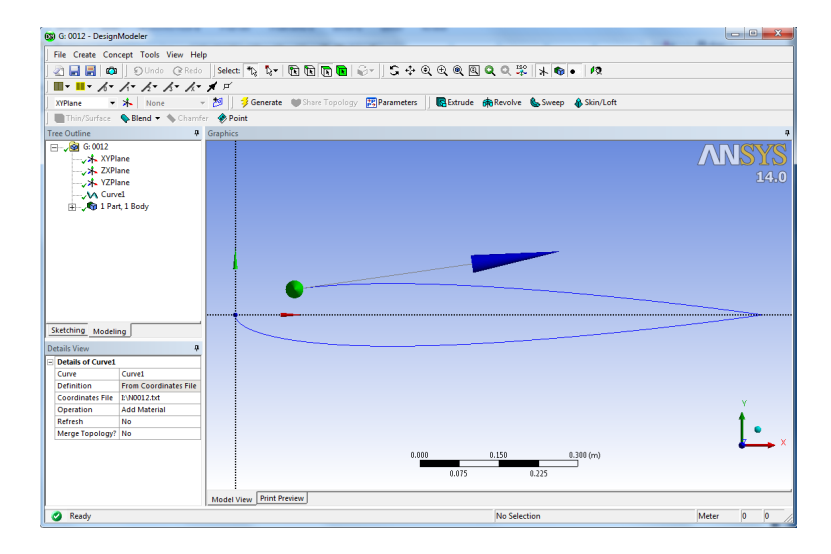

Next, we need to create a surface from the curve we just generated. Go

to **Concepts > Surfaces from Edges**. Click anywhere on the curve you just created, and select **Edges > Apply** in the **Details View** Window. Click **Generate** to create the surface.

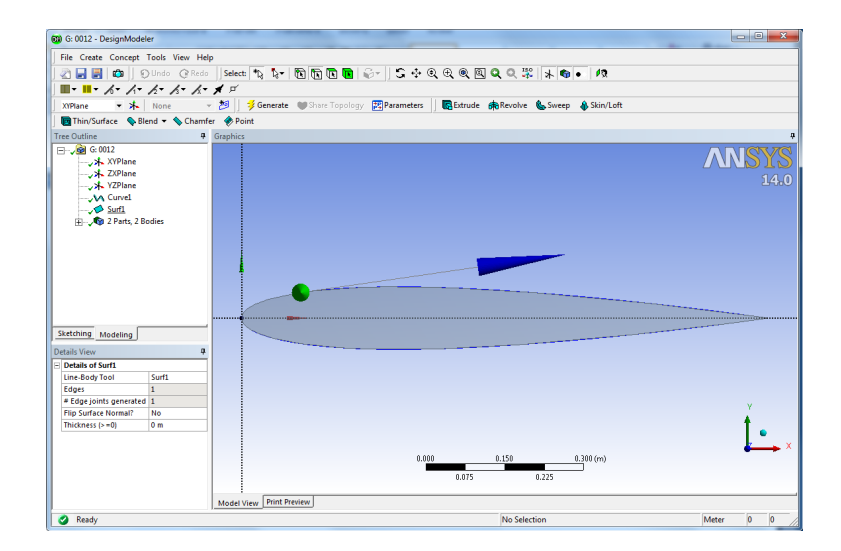

#### 2. Meshing the Geometry in the ANSYS Meshing Application

#### Create C-Mesh Domain

Now that the airfoil has been generated, we need to create the meshable surface we will use once we begin to specify boundary conditions. We will begin by creating a coordinate system at the tail of the airfoil - this will help us create the geometry for the Cmesh domain. Click it to create a new coordinate system. In the **Details View** window, select **Type > From Coordinates**. For **FD11**, **Point X**, enter 1.

| Details of Plane4         |                  |  |
|---------------------------|------------------|--|
| Plane                     | Plane4           |  |
| Sketches                  | 0                |  |
| Туре                      | From Coordinates |  |
| FD11, Point X             | 1 m              |  |
| FD12, Point Y             | 0 m              |  |
| FD13, Point Z             | 0 m              |  |
| FD14, Normal X            | 0 m              |  |
| FD15, Normal Y            | 0 m              |  |
| FD16, Normal Z            | 1 m              |  |
| Transform 1 (RMB)         | None             |  |
| Reverse Normal/Z-Axis?    | No               |  |
| Flip XY-Axes?             | No               |  |
| Export Coordinate System? | No               |  |

Click <sup>I</sup>Generate</sup> to generate the new coordinate system. In the Tree Outline Window, select the new coordinate system you created (defaulted to **Plane 4**), then click <sup>I</sup>I to create a new sketch. This will create a sketching plane on the XY plane with the tail of the airfoil as the origin. At the bottom of the **Tree Outline** Window, click the **Sketching** tab to bring up the sketching window. The first action we will take is create the arc of the C-Mesh domain.

Click •• Arc by Center . The first click selects the center of the arc, and the next two clicks determine the end points of the arc. We want the center of the arc to be at the tail of the airfoil. Click on the origin of the sketch, making sure the P symbol is showing

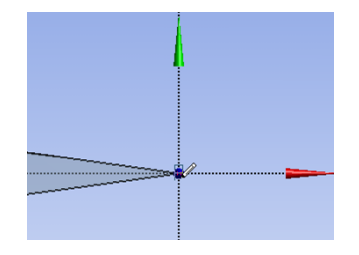

For the end points of the arc, first select a point on the vertical axis above the origin (a C symbol will show), then select a point on the vertical axis below the origin. You should end up with the following

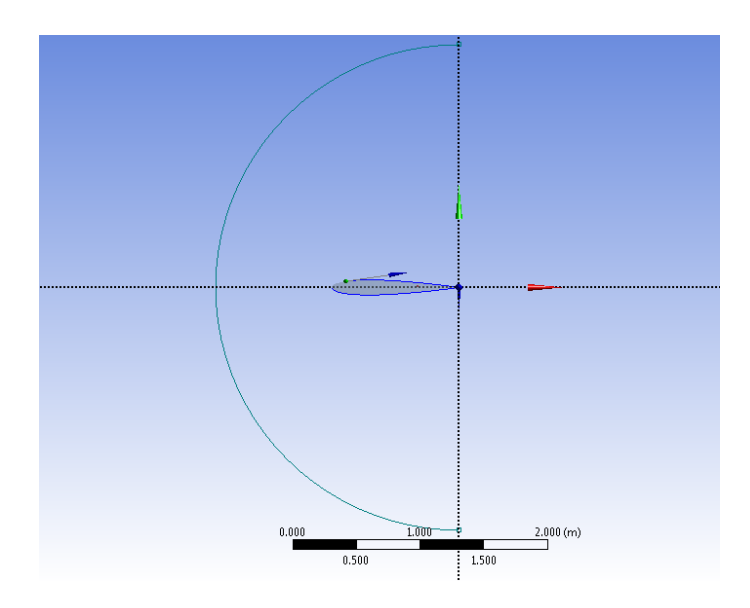

To create the right side of the C-Mesh domain, click **Rectangle by 3 Points**. Click the following points to create the rectangle in this order - where the arc meets the positive vertical axis, where the arc meets the negative vertical axis, then anywhere in the right half plane. The final result should look like this

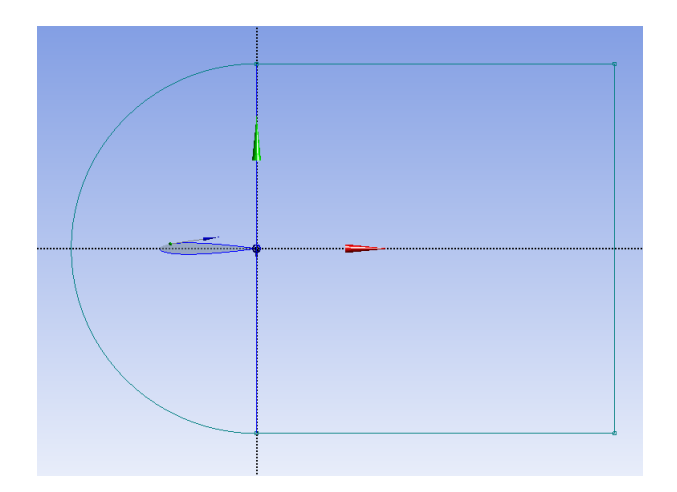

Now, we need to get rid of necessary lines created by the rectangle. Select **Modify** in the **Sketching Toolboxes** window, then select **Trim**. Click the lines of the rectangle they are collinear with the positive and negative vertical axises.

Now, select the **Dimensions** toolbox to dimension the C-Mesh domain.

- Assign the arc a value of 12.5. Next,

- vertical axis and the vertical portion of the rectangle in the right half plane. Also assign the horizontal dimension a value of 12.5.

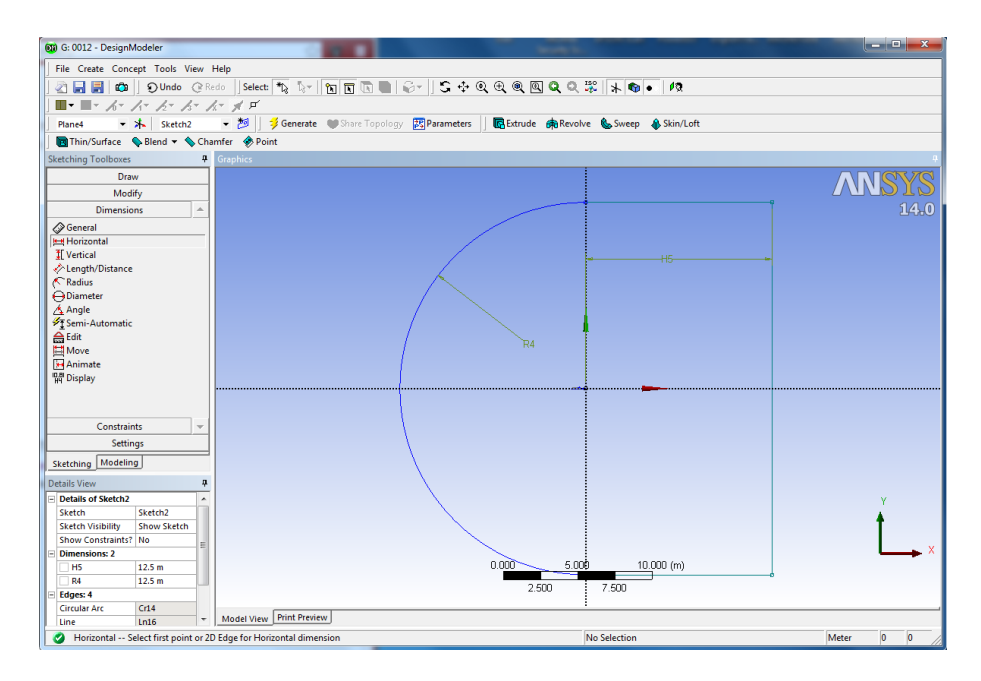

Next, we need to create a surface from this sketch. To accomplish this, go to Concept > Surface From Sketches. Click anywhere on the sketch, and select Base Objects > Apply in the Details View Window. Also, select Operation > Add Frozen. Once you have the correct settings, click <sup>\$Generate</sup>. The final step of creating the C-Mesh is creating a surface between the boundary and the airfoil. To do this, go to Create > Boolean. In the Details View window, select Operation > Subtract. Next, select Target Bodies > Not selected, select the large C-Mesh domain surface, then click Apply. Repeat the same process to select the airfoil as the Tool Body. When you have selected the bodies, click <sup>\$Generate</sup>.

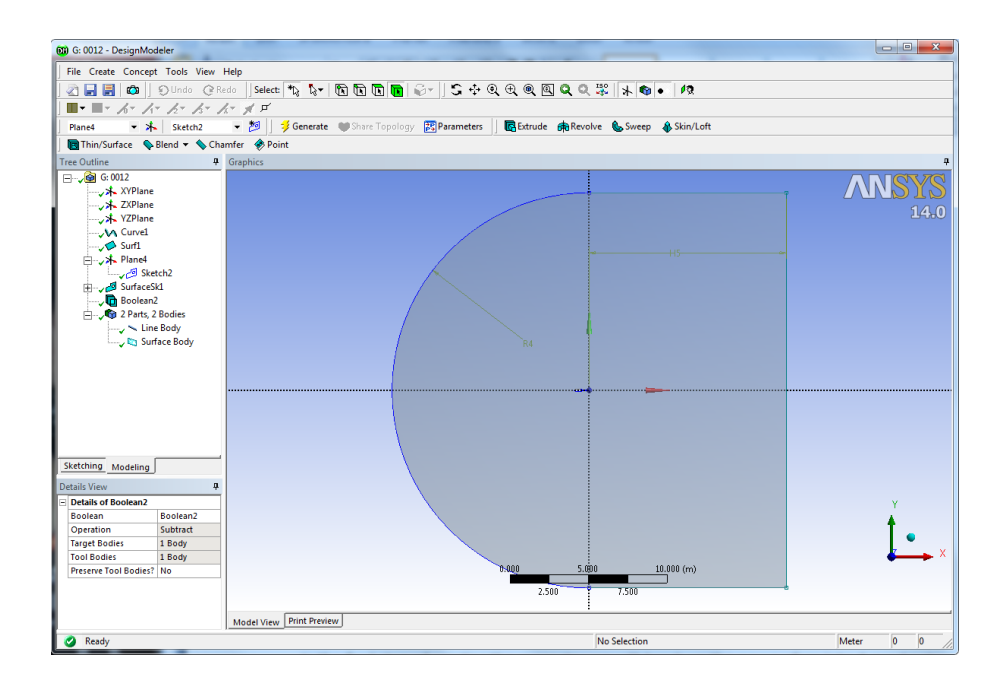

#### Create Quadrants

In the final step of creating the geometry, we will break up the new surface into 4 quadrants; this will be useful for when we want to mesh the geometry. To begin, select **Plane 4** in the **Tree Outline** Window, and click <sup>20</sup>. Open the sketching menu, and select **Plane**. Draw a line on the vertical axis that intersects the entire C mesh. Trim away the lines that are beyond the C-Mesh, and you should be left with this

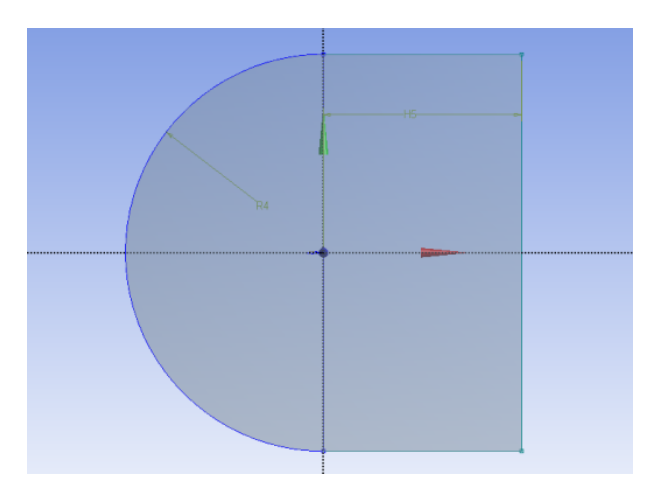

Next, go to **Concepts > Lines from Sketches**. Select the line you just drew and click **Base Objects > Apply**, followed by <sup>Generate</sup>. Now that you have created a vertical line, create a new sketch and repeat the process for a horizontal line that is collinear to horizontal axis and bisects the geometry.

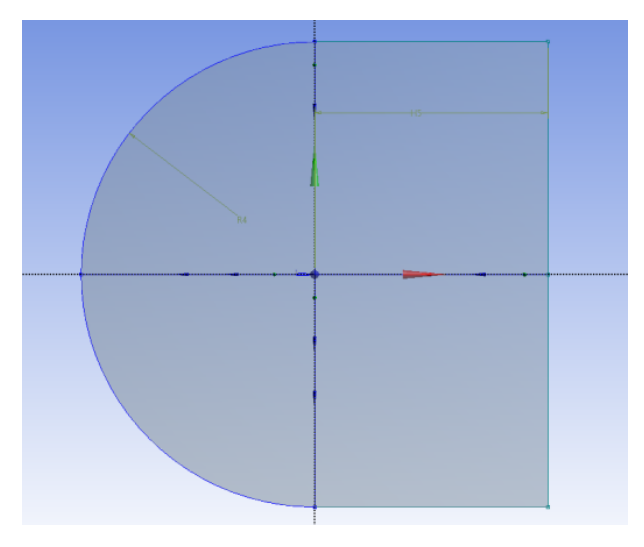

Now, we need to project the lines we just created onto the surface. Go to **Tools** > **Projection.** Select **Edges** press **Ctrl** and select on the vertical line we drew (you'll have to select both parts of it), then press **Apply**. Next, select **Target** and select the C-Mesh surface, then click **Apply**.

Once you click <sup>3</sup>Generate</sup>, you'll notice that the geometry is now composed of two surfaces split by the line we selected. Repeat this process to create 2 more projections: one projection the line left of the origin onto the left surface, and one projecting the right line on the right surface. When you're finished, the geometry should be split into 4 parts.

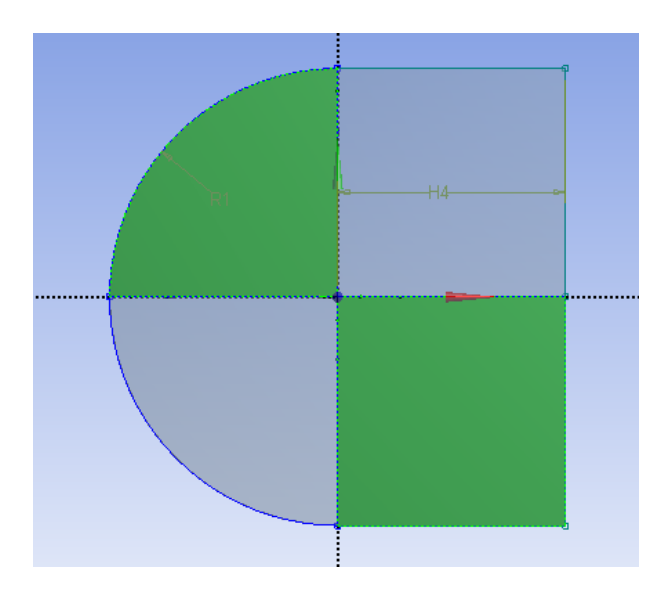

The geometry is finished. Save the project and close the design modeler, as we are now we are ready to create the mesh for the simulation.

# 2. Meshing the Geometry in the ANSYS Meshing Application

Open the ANSYS Meshing application :To start the meshing process, right click the Mesh menu in the **Project Schematic** window and select **Edit** to open ANSYS Meshing. That the geometry we just created is automatically loaded.

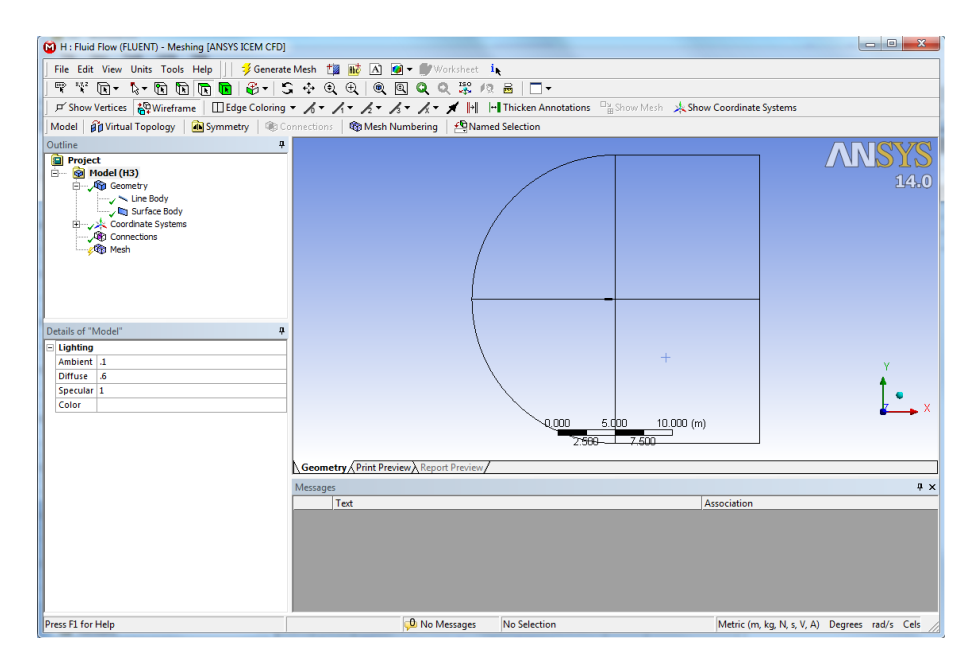

# Create Mesh Edge

1. Press Ctrl on keyboard Left click 4 edge and right clicking→Insert→Sizing.

• Details of "Edge Sizing"-Sizing dialog box

Type : Number of Divisions

Number of Divisions : 50

Behavior : Hard

Bias Type : \_\_\_\_ -

Bias Factor: 150

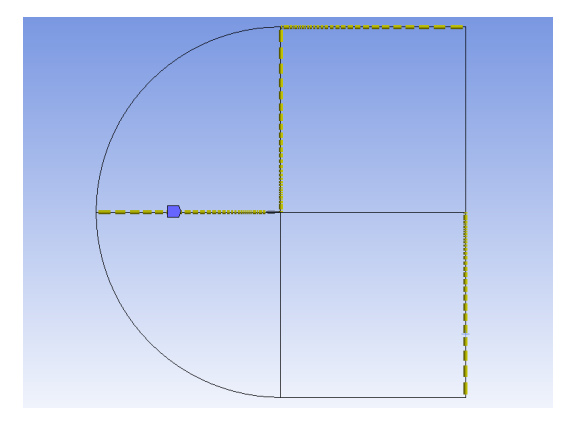

2. Repeat for 4 edge (see figure below).

Type : Number of Divisions

Number of Divisions : 50

Behavior : Hard

Bias Type : 💷 💷 💌

Bias Factor: 150

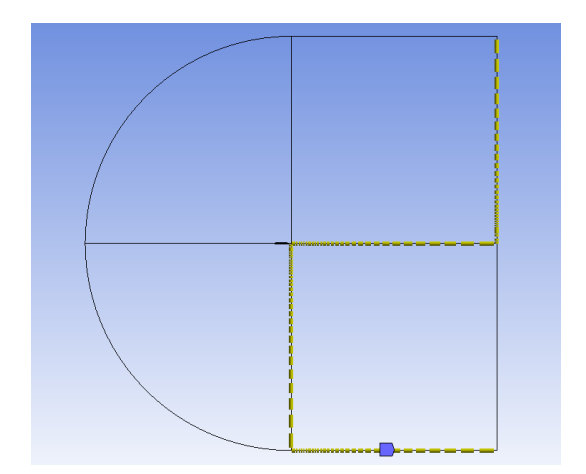

3. Repeat for C edge (see figure below).

Type : Number of Divisions

Number of Divisions : 100

Behavior : Hard

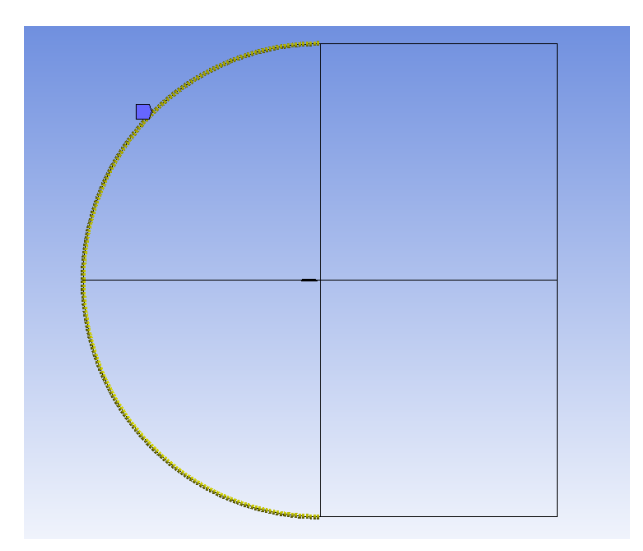

### Create Mesh Face

4. In the Meshing Toolbar, select

 Mesh Control > Mapped Face Meshing. select all four faces by holding down the right mouse button and dragging the mouse of all of the quadrants of the geometry.
 When all of the faces are highlighted green, in the Details view Window select Geometry

> Apply.

●Mesh Control > Method select all four faces. In the Details view Window

select Geometry > Apply.

- Method : Uniform Quad
- Element Size : 1 m

5. Now you can create Mesh by right clicking **Mesh** in Outline Box select **Generate Mesh** or click **Generate Mesh** on Menu bar

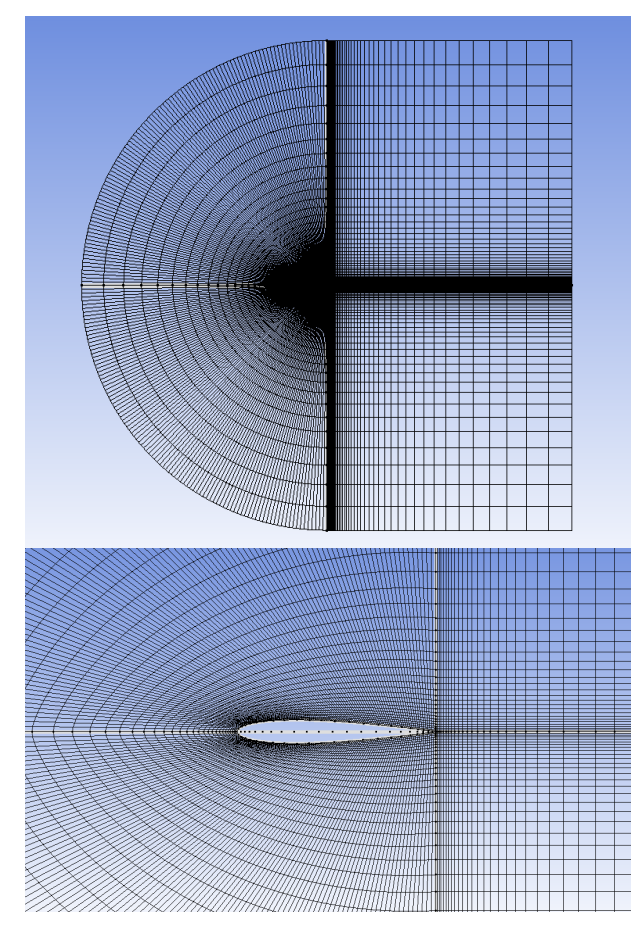

Create named selections for the geometry boundaries : Right-click edge and select

the Create Named Selection option.

| <u>Inlet</u><br>X- Velocity = .9945 m/s<br>Y-Velocity = .1045 m/s<br>Gauge Pressure = 0<br>Gauge Pressure = 0 |
|----------------------------------------------------------------------------------------------------|
| Airfoil = Wall                                                                                                |
|                                                                                                    |
|                                                                                                    |

•Selection Name dialog box.

Top ,Bottom and C Edge : Velocity inlet

Airfoil : Wall

Right Edge (Outlet) : Pressure outlet

6. Click Update on menu bar to update mesh and boundary condition

# 3. Setting Up the CFD Simulation in ANSYS FLUENT

Open Setup window. The mesh is automatically loaded and displayed in the graphics window by default

| E H-Fluid Row (FLUENT) FLUENT [24, pbns, lam] [ANSYS CFD]                                                                                                    |                                                                                                    |                                                                                                    |  |  |
|----------------------------------------------------------------------------------------------------|----------------------------------------------------------------------------------------------------|----------------------------------------------------------------------------------------------------|--|--|
| <u>File Mesh Define So</u>                                                                                                    | lve <u>A</u> dapt S <u>u</u> rface <u>D</u> isplay <u>R</u> eport Para <u>l</u> lel <u>V</u> i                                                                                                    | ew Help                                                                                                    |  |  |
| 📴 🕶 🖬 🕶 🞯                                                                                                    | 양 🔁 9, 연 🥒 🔍 오 📗 - 🔲 -                                                                                                    |                                                                                                    |  |  |
| Problem Setup                                                                                                    | General                                                                                                    | 1: Mesh •                                                                                                    |  |  |
| Models<br>Models<br>Models<br>Phases<br>Cell Zore Conditions<br>Boundary Conditions<br>Boundary Conditions<br>Dynamic Metho<br>Dynamic Metho<br>Solution<br>Solution Nethods<br>Solution Nethods | Mech<br>Seden Check Report Quality<br>Stoler<br>Type<br>Breau e Based<br>Breau e Based<br>Breau e Based<br>Breau e Based<br>Breau e Based<br>Breau e Based<br>Control Stoler<br>Control Stoler<br>C |                                                                                                    |  |  |
|                                                                                                    |                                                                                                    | Mesh Jan 29, 2014<br>ANSYS FLUENT 14.0 (24, pbns, lam)                                                                                                    |  |  |
|                                                                                                    |                                                                                                    | owilst     *       inite     surface_body       interior-surface_body     *       Dome.     *       Preparing mesh for display     *       Dome.     *       writing rowriables Dome.     *       writing domain variables Dome.     *       writing surface_body (type fluid) (mixture) Dome.     *       writing interior-surface_body (type fixerior) (mixture) Dome.     *       *     * |  |  |

Fluent Launcher Window should open. Check the box marked Double Precision. To make the solver run a little quicker, under Processing Options we will select Parallel and change the Number of Processes to 2. This will allow users with a double core processor to utilize both.

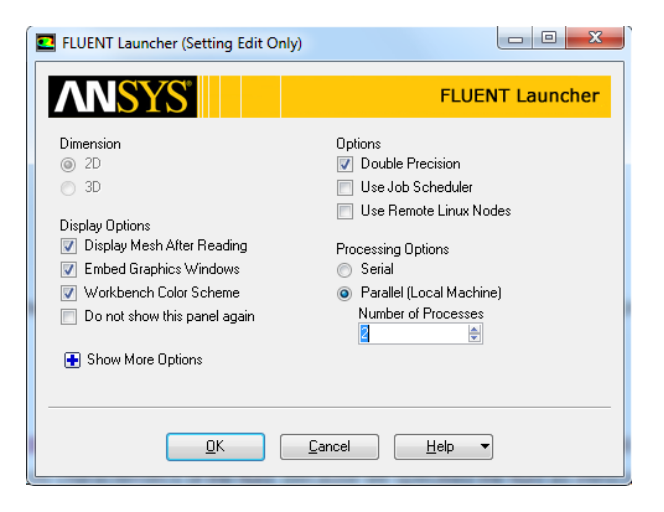
### 3.1. Set some general settings for the CFD analysis.

### General

Solver : Densuty Based Time : Steady Velocity Formulation : Absolute 2D Space : Planar

## 3.2. Set up your models for the CFD simulation.

➡ Models → Viscous → Inviscid → OK

# 3.3. Set up your materials for the CFD simulation.

➡ Materials → air

**Density**  $(kg/m^3)$  : 1

Click Change/Create→Close

### 3.4. Set up the boundary conditions for the CFD analysis.

### Boundary Conditions

• Zones : left click on name Velocity inlet.

Velocity Specification Method : Components.

**X-Velocity** (m/s) : 0.9945

**Y-Velocity** (m/s) : 0.1045

Click **OK** 

•Zones : left click on name Outlet. : Pressure Outlet

Gauge Pressure : 1

Click **OK** 

# 3.5. Set up Reference Values for the CFD simulation.

#### Compute form : inlet

## 3.5. Set up solution parameters for the CFD simulation.

### Solution

•Solution Methods : Pressure-Velocity Coupling : SIMPLE Spatial Discretization : Pressure : Standard Momentum : Second Order Upwind • Solution Controls: Under-Relaxation Factors : Use 0.3, 1, 1, 0.7 for Pressure, Density, Body force, and Momentum, respectively.

### ● Monitors → Residuals

- Make sure that **Print, Plot** is enabled in the **Options** group box.
- Absolute Criteria :  $1 \times 10^{-6}$
- Click **OK** to close the **Residual Monitors** dialog box.

| Residual Monitors                                                           |                                     |           |                  |                           | ×             |
|-----------------------------------------------------------------------------|-------------------------------------|-----------|------------------|---------------------------|---------------|
| Options           Image: Print to Console           Image: Plot             | Equations<br>Residual<br>continuity | Monitor C | heck Convergence | Absolute Criteria         | *             |
| Window     Image: Curves       1     Image: Curves       Iterations to Plot | x-velocity<br>y-velocity            | <b>V</b>  | <b>V</b>         | 1e-6                      | -             |
| 1000                                                                        | Residual Values                     |           | Iterations       | Convergence C<br>absolute | riterion<br>• |
| Iterations to Store                                                         | Scale                               | al Scale  |                  |                           |               |
| OK Plot Renormalize Cancel Help                                             |                                     |           |                  |                           |               |

- Solution Initialization  $\rightarrow$  Initialize
  - Initialization Method : Standard Initialization
  - Compute form : inlet
  - Click Initialize

## 4. Run Calculation

- Number of Iterations: 2000
- Reporting Interval: 10
- Profile Update Interval : 10
- Click Calculate

### 5. Displaying Results

# • Displaying Streamlines.

## Graphics and Animations $\rightarrow$ Pathlines

- Style : line
- Color by : Velocity Magnitude
- Step Size (m): 50
- Steps : 20
- Path Skip : 3
- Release from Surfaces : Select All
- Click Display

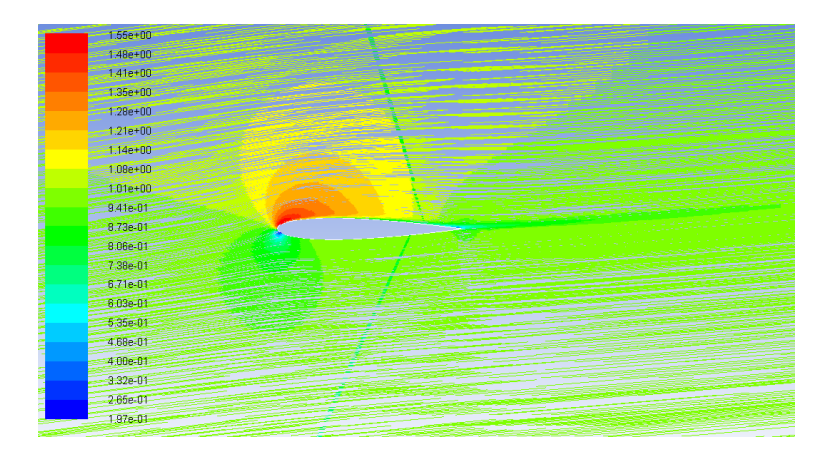

# • Displaying Contour of Velocity.

Graphics and Animations→Contours

- Contour of : Velocity Magnitude
- Options : Filled (Selected)
- Levels : 20
- Setup : 1

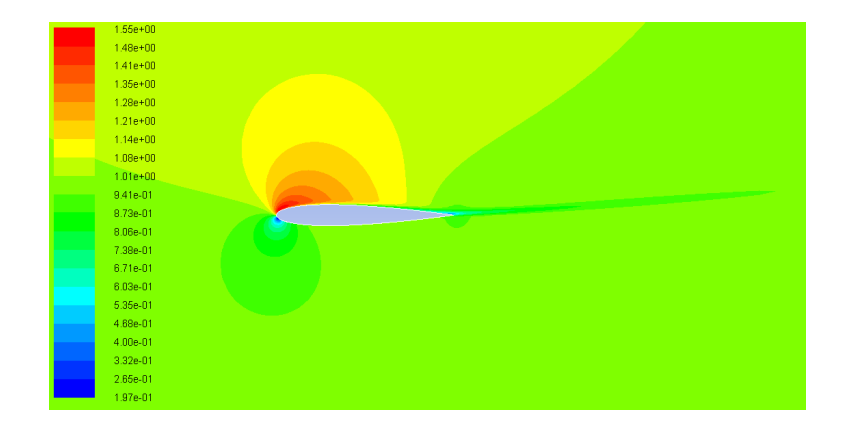

# • Displaying Contour of Static Pressure.

### Graphics and Animations→Contours

- Contour of : Static pressure
- Options : Filled (Selected)
- Levels : 20
- Setup : 1

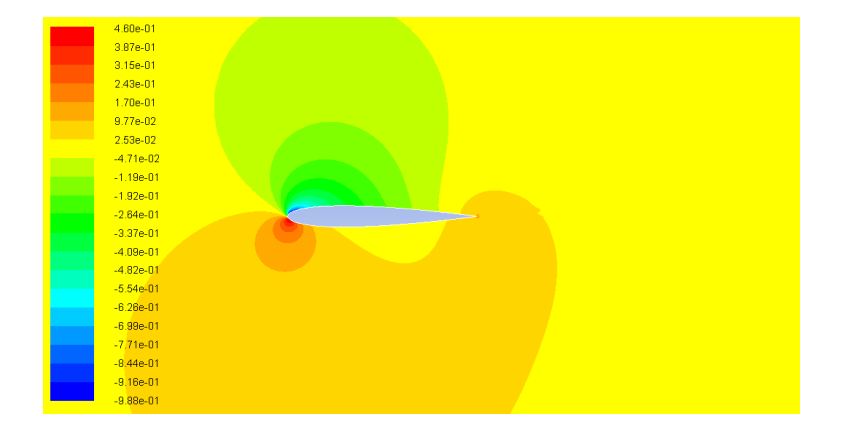

#### Pressure Coefficient

Plot→XY Plot

- Options : Node Values (Enabled), Position on X Axis (Enabled)
- Plot Direction:  $X \rightarrow 0, Y \rightarrow 1, Z \rightarrow 0$
- Y Axis Function: Pressure → Pressure Coefficient
- X Axis Function: Direction Vector
- Surfaces : Airfoil
- Click Plot.

# • Coefficients of Lift and Drag

# Reports→Force

- Drag Coefficients 
$$\rightarrow$$
 X = 0.9945

Y = 0.1045

- Click Print

| Options<br>Forces<br>Moments<br>Center of Pressure | Direction Vector<br>X 0.9945<br>Y 0.1045<br>Z 0 | Wall Zones E |
|----------------------------------------------------|-------------------------------------------------|--------------|
| Wall Name Pattern Match Save Output Parameter      |                                                 |              |

- Lift Coefficients  $\rightarrow$  X = -0.1045

Y = 0.9945

- Click Print

| Force Reports                                      |                                                  |              | × |
|----------------------------------------------------|--------------------------------------------------|--------------|---|
| Options<br>Forces<br>Moments<br>Center of Pressure | Direction Vector<br>X -0.1045<br>Y 0.9945<br>Z 0 | Wall Zones ( |   |
| Wall Name Pattern Mate                             | <b>h</b>                                         |              |   |
| Print                                              | Write Close                                      | Help         |   |

Case A6: Unsteady Flow Simulation Flow around a Cylinder Problem Specification

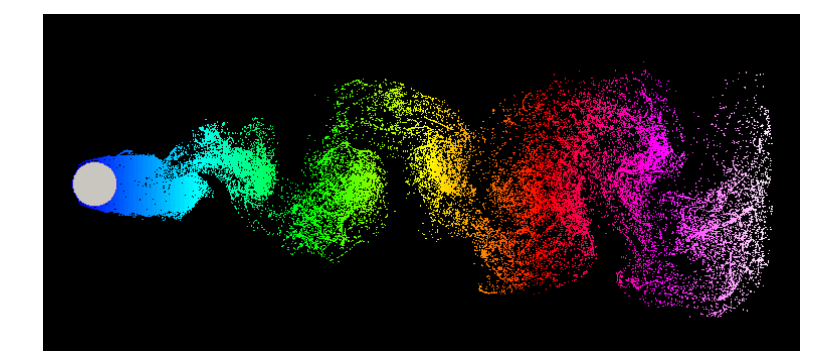

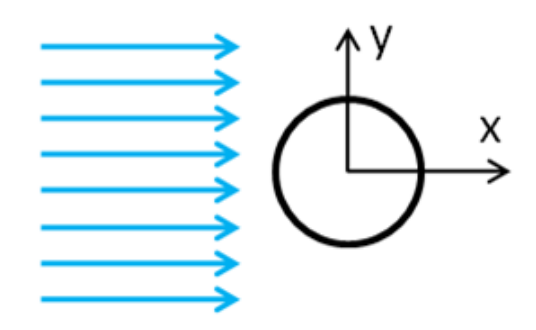

Consider the unsteady state case of a fluid flowing past a cylinder, as illustrated above Obtain the velocity and pressure distributions when the Reynolds number is chosen to be 30 In order to simplify the computation

- The cylinder diameter of D=0.1 m
- The uniform inlet velocity U<sub>in</sub>=1 m/s The fluid density  $\rho$ =200 kg/m<sup>3</sup> and viscosity  $\mu$ =0.1 kg/(ms)
- The Reynolds number based onchannel height can be calculated from

Re=  $\rho U_{in}H/\mu$  =200

# 1. Creating Geometry

We can skip the geometry step, because it is the same as the "Steady Flow Past a Cylinder" geometry and we have already duplicated that project.

### 2. Meshing the Geometry in the ANSYS Meshing Application

We can skip the mesh step as well, because it is the same as the "Steady Flow Past

a Cylinder" mesh and we have already duplicated that project.

# 3. Setting Up the CFD Simulation in ANSYS FLUENT

Launch FLUENT.(Double Click) Setup. Then click **OK** 

| FLUENT Launcher (Setting Edit Only)                                                                                               |                                                  |
|----------------------------------------------------------------------------------------------------|--------------------------------------------------|
| <b>ANSYS</b>                                                                                                    | FLUENT Launcher                                  |
| Dimension<br>② 2D<br>③ 3D                                                                                                    | Options<br>Double Precision<br>Use Job Scheduler |
| Display Options<br>Display Mesh After Reading<br>Embed Graphics Windows<br>Workbench Color Scheme<br>Do not show this panel again | Processing Options<br>Serial<br>Parallel         |
| Show More Options                                                                                                    | ancel Help 🔻                                     |

Open Setup window. The mesh is automatically loaded and displayed in the graphics window by default

| I:Fluid Flow (FLUENT) F                                                                                                    | LUENT [2d, pbns, lam] [ANSYS CFD]                                                                                                    |                                                                                                    |
|----------------------------------------------------------------------------------------------------|----------------------------------------------------------------------------------------------------|----------------------------------------------------------------------------------------------------|
| <u>File Mesh Define So</u>                                                                                                    | lve <u>A</u> dapt S <u>u</u> rface <u>D</u> isplay <u>R</u> eport Parallel <u>V</u>                                                                                                    | <u>V</u> iew <u>H</u> elp                                                                                                    |
| i 💕 🔻 🛃 🔻 🗟 🥘                                                                                                    | 중 🔁 Q, Q, 🥒 🔍 🔍 🔍 👘 🔹 👘                                                                                                    |                                                                                                    |
| Problem Setup<br>Concert<br>Models<br>Materials<br>Phases<br>Cell Zone Conditions<br>Boundary Conditions<br>Boundary Conditions<br>Mesh Interfaces<br>Dynamic Mesh<br>Solution<br>Solution Methods<br>Solution Methods<br>Solution Intellazation<br>Solution Intellazation | General           Meh           Sale           Oreck           Report Quality           Deplay           Solver           Type           Obenstry-Based           Absolute           There           Standy           Standy           Transfert           Assymmetric Sarid | Li Meh                                                                                                    |
| Run Calculation<br>Results<br>Graphics and Animations<br>Plots<br>Reports                                                                                                    | Gravity Units                                                                                                    | Mesh Jan 29, 2014<br>ANSYS FLUENT 14.0 (2d, pbrs, lam)                                                                                                    |
|                                                                                                    |                                                                                                    | inlet<br>surface_body<br>interior-surface_body<br>Done.                                                                                                    |
|                                                                                                    |                                                                                                    | <pre>rreparing mesh for displag Done. Writing Settings file writing to variables Done. writing donain variables Done. writing surface body (type filid) (mixture) Done. writing interior-surface body (type interior) (mixture) Done. writing inlet (type velocity-inlet) (mixture) Done. writing outlet (type pressure-outlet) (mixture) Done. </pre> |

The ANSYS FLUENT Application

### 3.1. Set some general settings for the CFD analysis.

# General

Solver : Pressure Based

Time : Transient

Velocity Formulation : Absolute

### 2D Space : Planar

| Problem Setup                                                                                             | General                                 |                                                          |
|----------------------------------------------------------------------------------------------------|-----------------------------------------|----------------------------------------------------------|
| Genera<br>Models<br>Materials<br>Phases<br>Cell Zone Conditions<br>Boundary Conditions<br>Mach Interfaces | Mesh Scale Display Solver               | Check Report Quality                                     |
| Dynamic Mesh<br>Reference Values<br>Solution                                                              | Type<br>Pressure-Based<br>Density-Based | Velocity Formulation<br>Absolute<br>Relative             |
| Solution Methods<br>Solution Controls<br>Monitors<br>Solution Initialization<br>Calculation Activities    | Time<br>Steady<br>Transient             | 2D Space<br>Planar<br>Axisymmetric<br>Axisymmetric Swirl |
| Results                                                                                                   | Gravity                                 | Units                                                    |
| Graphics and Animations<br>Plots<br>Reports                                                               | Help                                    |                                                          |

## 3.2. Set up your models for the CFD simulation.

➡ Models → Viscous → Laminar → OK

## 3.3. Set up your materials for the CFD simulation.

# ⇔ Materials → air

**Density** (kg/m<sup>3</sup>) : 200

Viscosity (kg/m-s) :0.1 This setting is for the flow condition of Re=200

Click Change/Create→Close

## 3.4. Set up the boundary conditions for the CFD analysis.

# Boundary Conditions

• Zones : left click on name Velocity inlet.

Velocity Magnitude (m/s) : 1

Click **OK** 

# • Zones : left click on name Outflow.

Flow Rate Weighting: 1

Click **OK** 

### 3.5. Set up solution parameters for the CFD simulation.

### Solution

| Solution Methods :                     | Pressure-Velocity Coupling : SIMPLE               |
|----------------------------------------|---------------------------------------------------|
|                                        | Spatial Discretization : Pressure : Standard      |
|                                        | Momentum : Second Order Upwind                    |
| <ul> <li>Solution Controls:</li> </ul> | Under-Relaxation Factors : Use 0.3, 1, 1, 0.7 for |

Pressure, Density, Body force, and Momentum, respectively.

### ● Monitors→Residuals

- Make sure that **Plot** is enabled in the **Options** group box.
- Keep the default values for the Absolute Criteria of the Residuals,

as shown in the **Residual Monitors** dialog box.

- Click OK to close the **Residual Monitors** dialog box.
- Solution Initialization  $\rightarrow$  Initialize
  - Initialization Method : Standard Initialization
  - Compute from : Inlet
  - Click Initialize
- Solution  $\rightarrow$  Calculation Activities  $\rightarrow$  Solution Animations

| Solution Animations |
|---------------------|
|                     |
|                     |
|                     |
|                     |
|                     |
| Create/Edit         |

Click Create/Edit

| nimatio | on Sequences 0 |       |             |          |   |
|---------|----------------|-------|-------------|----------|---|
| Active  | e Name         | Every | When        |          | ^ |
|         | sequence-1     | 1     | ▲ Iteration | ▼ Define |   |
|         | sequence-2     | 1     | ▲ Iteration | ▼ Define |   |
|         | sequence-3     | 1     | ▲ Iteration | ▼ Define |   |
|         | sequence-4     | 1     | ▲ Iteration | ▼ Define |   |
|         | sequence-5     | 1     | ▲ Iteration | ▼ Define | _ |

The Solution Animation dialog box appears

- Animation Sequences : 1
- Every: 5
- When : Time Step
- Click Define (the Animation Sequence dialog box appears)

| Solution Animation    |       |             |        |
|-----------------------|-------|-------------|--------|
| Animation Sequences 1 |       |             |        |
| Active Name           | Every | When        | *      |
| sequence-1            | 1     | Time Step 🔹 | Define |
| sequence-2            |       | Iteration 👻 | Define |
| sequence-3            |       | Iteration 👻 | Define |
| sequence-4            |       | Iteration 👻 | Define |
| sequence-5            |       | Iteration 👻 | Define |
| ,                     | ОКСа  | ncel Help   |        |

In the Animation Sequence dialog box

- Storage Type : Metafile
- Name : cylinder\_unsteady
- Storage Directory : type a destination directory to store the data
- Window : 1
- Click Set (a new graphic window appears)
- Display Type: Pathlines (the Pathlines dialog box appears)

| Sequence Parameters<br>Storage Type Name                      | Display Type                                                                                                    |
|---------------------------------------------------------------|----------------------------------------------------------------------------------------------------|
| © In Memory<br>◎ Metafile<br>○ PPM Image<br>Storage Directory | Contours<br>Pathlines<br>Particle Tracks<br>Vectors<br>XY Plot<br>Monitor<br>Monitor Type<br>Residuals<br>Vectors<br>Create VEdit |

In Pathlines dialog box

- Style : line
- Color by : Velocity Magnitude
- Step Size (m): 0.01
- Steps: 20
- Path Skip : 3
- Release from Surfaces : Select interior and inlet surface
- Click Display and Close (The graphic displays the problem domain)

| Pathlines                                     |                                                                      | X                              |
|-----------------------------------------------|----------------------------------------------------------------------|--------------------------------|
| Options                                       | Style                                                                | Color by                       |
| Oil Flow                                      | line                                                                 | <ul> <li>Velocity</li> </ul>   |
| Reverse Node Values                           | Attributes                                                           | Velocity Magnitude -           |
| Auto Range     Draw Mesh     Accuracy Control | Step Size         (m)         Tolerance           0.01         0.001 | Min (m/s) Max (m/s) 0 1.316695 |
| Relative Pathlines                            | Steps Path Skip                                                      | Release from Surfaces          |
| Type<br>CFD-Post v                            | Path Coarsen                                                         | outlet<br>symmetry<br>wall     |
| Pulse Mode<br>Continuous<br>Single            | On Zone<br>Inlet<br>symmetry<br>wall                                 | New Surface 💌                  |
| Display                                       | Pulse Compute Axes                                                   | Curves Close Help              |

### 4. Run Calculation

- Time Step Size : 1 s
- Number of Time Steps : 120
- Max Iterations/Time Step : 500
- Reporting Interval : 10
- Profile Update Interval : 10
- Click Calculate

# 5. Displaying Results

• Results  $\rightarrow$  Graphics and Animations  $\rightarrow$  Animations  $\rightarrow$  Solution Animations

# Playback→Set Up

|                                                                               | Playback                                                                                                    | ×                                                     |
|-------------------------------------------------------------------------------|----------------------------------------------------------------------------------------------------|-------------------------------------------------------|
| Animations<br>Sweep Surface<br>Scene Animation<br>Solution Animation Playback | Playback<br>Playback Mode <u>Flay Once</u><br>Start Frame Increment End Frame<br>1 1 1 1 120 1<br>Frame<br>I I I I I I I I I I I I I I I I I I I | Animation Sequences<br>Sequences<br>cylinder_unsteady |
| Set Up                                                                        | ∢<br>Slow Replay Speed Fast                                                                                                    | Delete Delete All                                     |
|                                                                               | Write/Record Format Animation Frames                                                                                                    | Picture Options                                       |
|                                                                               | Write Read Close                                                                                                    | Help                                                  |

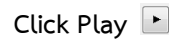

• Results of Pathlines

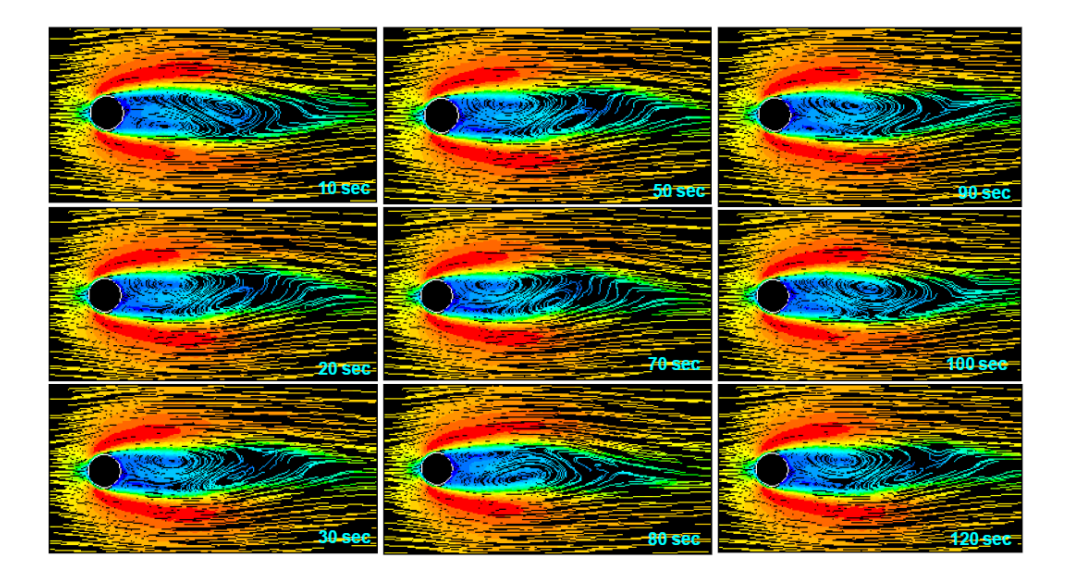

# Analysis of 3-D FLOW

External Flow Case B1: Flow past Dolphin Problem Specification

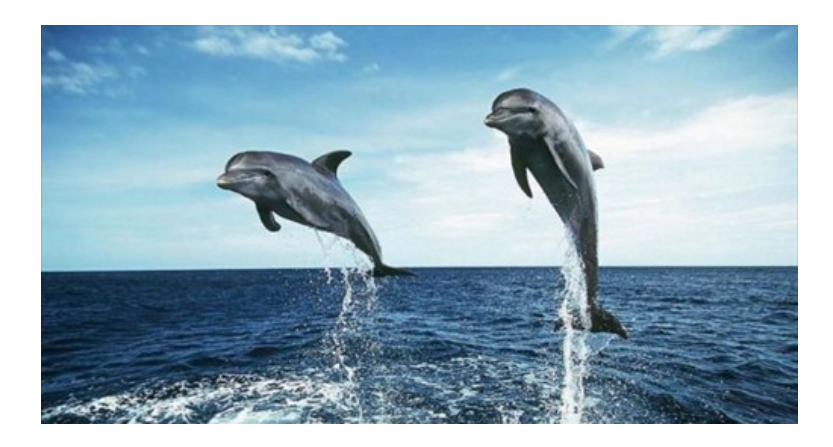

In this tutorial, we will show you how to simulate flow past Dolphin, and how to import geometry from solid work. when the Reynolds number is chosen to be 10000 In order to simplify the computation

- The Dolphin length of L=1.86 m
- The uniform inlet velocity U<sub>in</sub>=53.7634 m/s The fluid density  $\rho$ =10 kg/m<sup>3</sup> and viscosity  $\mu$ =0.1 kg/(ms)
- The Reynolds number based on channel height can be calculated from Re=  $\rho U_{in}L/\mu$  =10000

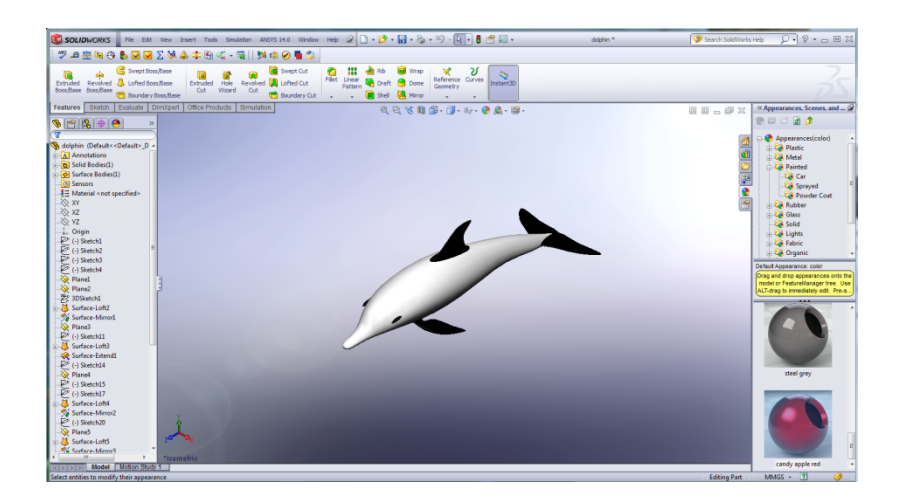

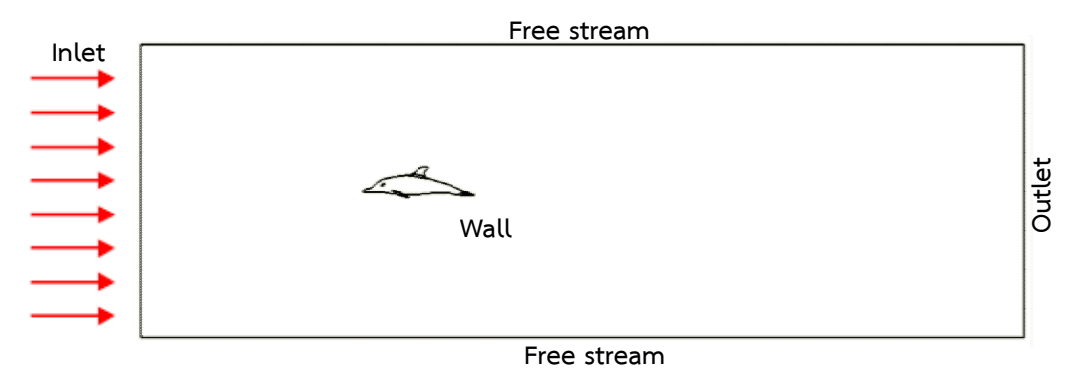

### 1. Geometry

Import cad file from solid work, Create a new **FLUENT fluid flow** analysis system by double-clicking the **Fluid Flow (FLUENT)** option under Analysis Systems in the Toolbox.

| 1 Unsaved Project - Workbench                                                                                                    | samp samp latter same                                   | -                      |                   |                   |
|----------------------------------------------------------------------------------------------------|---------------------------------------------------------|------------------------|-------------------|-------------------|
| File View Tools Units Help                                                                                                    |                                                         |                        |                   |                   |
| New Cost Stree Street                                                                                                    | Import 🖉 Deconnect 🎯 Defrech Project 🦉 Undate Project 🦉 | Project O Compact Mode |                   |                   |
|                                                                                                    | Desired Colorestia                                      |                        | constinue No data | - 0.5             |
| 100000                                                                                                    | Project 30 Ionauc                                       | · • * *                | roperdes, no data |                   |
| Analysis Systems                                                                                                    |                                                         |                        | A                 | B                 |
| Design Assessment                                                                                                    | -                                                       |                        | 1 Property        | Value             |
| B Electric                                                                                                    |                                                         |                        |                   |                   |
| Explicit Dynamics                                                                                                    | 1 C PLUS PION (PLOENT)                                  |                        |                   |                   |
| Fluid Flow-BlowMolding (POLYFLOW)                                                                                                    | 2 💓 Geometry 👕                                          |                        |                   |                   |
| Eluid Flow (CEX)                                                                                                    | 3 🥩 Mesh 🛛 🚏 🖌                                          |                        |                   |                   |
| Shid Flow (CLX)                                                                                                    | 4 🍓 Setup 👕                                             |                        |                   |                   |
| Fluid Flow (POLYFLOW)                                                                                                    | 5 🎲 Solution 🌚                                          |                        |                   |                   |
| Harmonic Response                                                                                                    | 5 🗬 Parritr 🗇                                           |                        |                   |                   |
| Hydrodynamic Diffraction                                                                                                    | · · · · · ·                                             |                        |                   |                   |
| Hydrodynamic Time Response                                                                                                    | Dolphin                                                 |                        |                   |                   |
| IC Engine                                                                                                    |                                                         |                        |                   |                   |
| Dinear Buckling                                                                                                    |                                                         |                        |                   |                   |
| Magnetostatic                                                                                                    |                                                         |                        |                   |                   |
| 88 Modal                                                                                                    |                                                         |                        |                   |                   |
| 🔢 Modal (Samcef)                                                                                                    |                                                         |                        |                   |                   |
| 🔞 Random Vibration                                                                                                    |                                                         |                        |                   |                   |
| 101 Response Spectrum                                                                                                    |                                                         |                        |                   |                   |
| Rigid Dynamics                                                                                                    |                                                         |                        |                   |                   |
| Static Structural                                                                                                    |                                                         |                        |                   |                   |
| Static Structural (Samcef)                                                                                                    |                                                         |                        |                   |                   |
| Steady-State Thermal                                                                                                    |                                                         |                        |                   |                   |
| 1 Thermal-Electric                                                                                                    |                                                         |                        |                   |                   |
| Transient Structural                                                                                                    |                                                         |                        |                   |                   |
|                                                                                                    |                                                         |                        |                   |                   |
| El Component Systems                                                                                                    |                                                         |                        |                   |                   |
| AUTODYN                                                                                                    |                                                         |                        |                   |                   |
| Biadeuen                                                                                                    |                                                         |                        |                   |                   |
| Espisacion Data                                                                                                    |                                                         |                        |                   |                   |
| Explicit Dunamice (I S-DYNA Export)                                                                                                    |                                                         |                        |                   |                   |
| Experies over a second second se |                                                         |                        |                   |                   |
| External Data                                                                                                    |                                                         |                        |                   |                   |
|                                                                                                    |                                                         |                        |                   |                   |
| View All / Customize                                                                                                    |                                                         |                        |                   |                   |
| Ready                                                                                                    | ·                                                       |                        |                   |                   |
| •                                                                                                    |                                                         | _                      |                   | - crow - costages |

Import Geometry→right click on Geometry→Import Geometry→Browse...

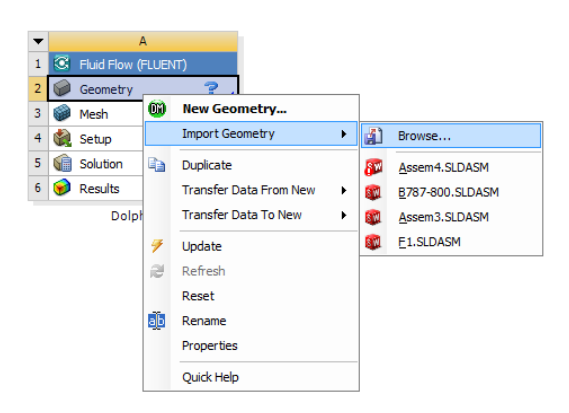

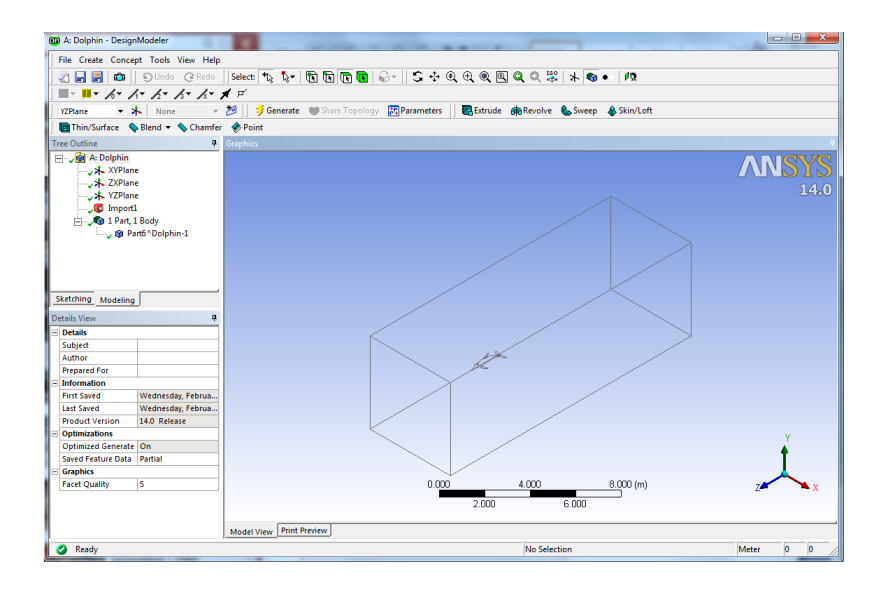

### 2. Meshing the Geometry in the ANSYS Meshing Application

Open the ANSYS Meshing application :To start the meshing process, right click the Mesh menu in the **Project Schematic** window and select **Edit** to open ANSYS Meshing.

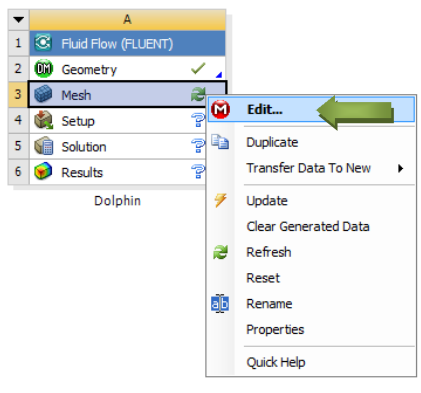

# ANSYS Meshing

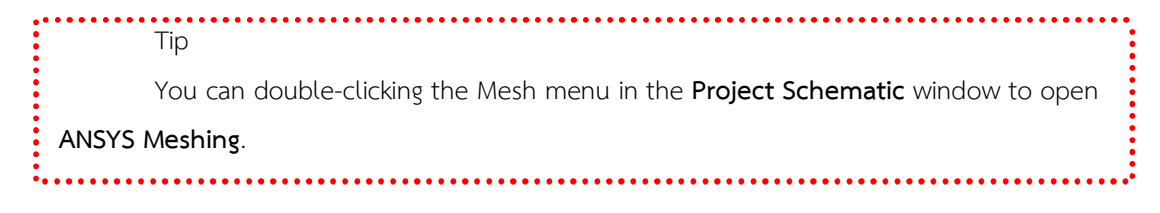

that the geometry we just created is automatically loaded.

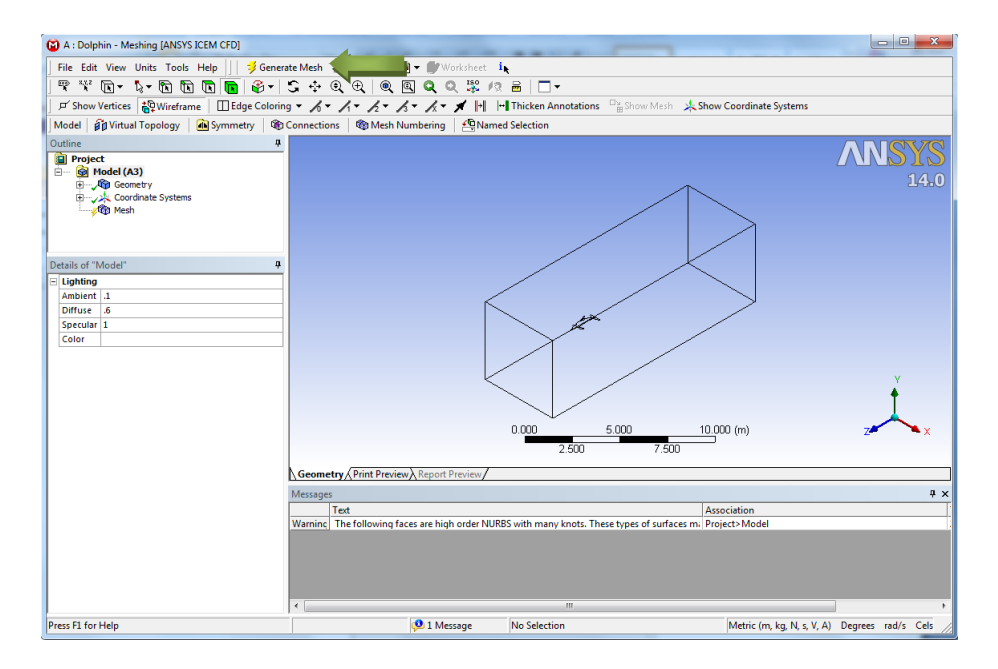

In this case we use automatic Mesh : Click Generate Mesh on Menu bar 🗍 🖇 Generate Mesh

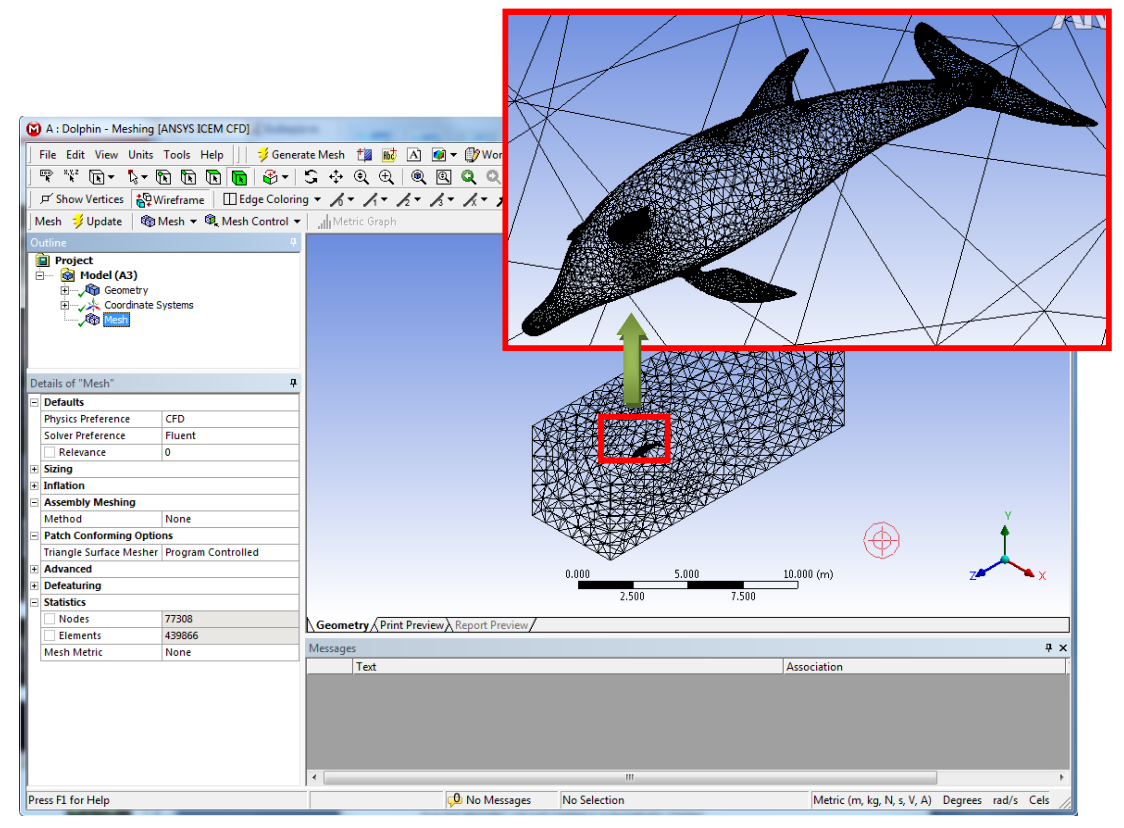

Mesh

Create named selections for the geometry boundaries : Right-click the Front face and select the Create Named Selection option. In the **Selection Name dialog box**, enter **Velocity inlet** for the name and click OK.

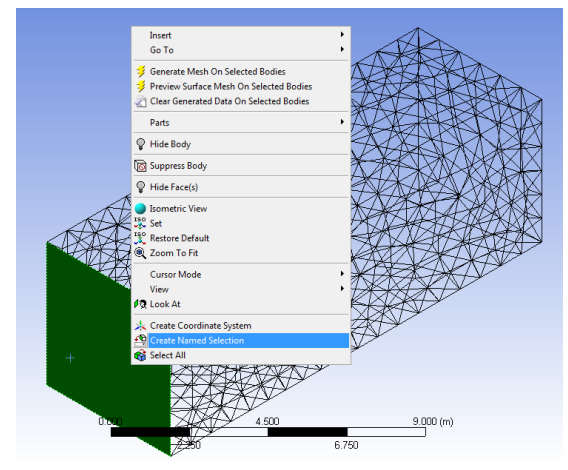

### Create named selections for the geometry boundaries

- Perform the same operations for : Rear face enter **Outlet** for the name and click OK.

- Perform the same operations for : Top, Bottom, Right and left face enter **Symmetry** for the name and click OK.

Using the **Generate Mesh** option creates the mesh, but does not actually create the relevant mesh files for the project and is optional if you already know that the mesh is acceptable. Using the **Update** option automatically generates the mesh, creates the relevant mesh files for your project, and updates the ANSYS Workbench cell that references this mesh.

### 3. Setting Up the CFD Simulation in ANSYS FLUENT

Open **Setup window**. The mesh is automatically loaded and displayed in the graphics window by default

| A:Dolphin FLUENT [3c                                                                                                    | l, pbns, lam] [ANSYS CFD]                                                                                                    |                                                                                                    |
|----------------------------------------------------------------------------------------------------|----------------------------------------------------------------------------------------------------|----------------------------------------------------------------------------------------------------|
| <u>File Mesh Define Sc</u>                                                                                                    | ilve <u>A</u> dapt S <u>u</u> rface <u>D</u> isplay <u>R</u> eport Para <u>l</u> lel <u>V</u>                                                                                                    | iew Help                                                                                                    |
| 📴 🕶 🛃 🕶 🔞 🧐                                                                                                    | 🖫 🖗 🌒 🗶 🛄 🖛 💷 🚽 🔜                                                                                                    |                                                                                                    |
| Problem Setup<br>Server<br>Models<br>Materials<br>Phases<br>Cell Zore Conditions<br>Soundary Conditions<br>Methy Conditions<br>Methy Conditions<br>Solution Methods<br>Solution Methods<br>Solution Instalation<br>Solution Instalation<br>Solution Instalation<br>Solution Instalation<br>Solution Instalation | Sahe<br>Secheral<br>Sech<br>Sech<br>Se | Li Medi                                                                                                    |
| Graphics and Annatone<br>Reports                                                                                                    |                                                                                                    | Mesh     Feb 26, 2014       Avsv9 FLUEHT 140 (24, pbm, lam)       > Reading "C:\Users\User\AppData\Local\Temp\MB_USER-F0_5500_2\unsaved_project_files\dp0KFF\WEDH\FFF.meb"       6 75300 nodes, binary,       10652 triangular will faces, zone 1, binary.       872011 triangular will faces, zone 2, binary.       76 triangular will faces, zone 4, binary.       10652 triangular will faces, zone 6, binary.       10652 triangular will faces, zone 7, binary.       872011 triangular pressure-outliet faces, zone 8, binary.       10652 trianetrial colls, zone 8, binary.       1015010       1015011       101511       101511       101511       101511       10151       10151       10151       10151       10151       10151       10151       10151       10151       10151       10151       10151       10151       10151       10151       10151       10151       10151       10151       10151       10151       10151       10151       10151       10151       10151       10151 |

The ANSYS FLUENT Application

# 3.1. Set some general settings for the CFD analysis.

### General

Solver : Pressure Based

Time : Steady

Velocity Formulation : Absolute

# 3.2. Set up your models for the CFD simulation.

➡ Models → Viscous → Laminar → OK

# 3.3. Set up your materials for the CFD simulation.

# ➡ Materials → air

**Density**  $(kg/m^3)$ :10

Viscosity (kg/m-s) : 0.1 This setting is for the flow condition of Re=10000

Click Change/Create→Close

# 3.4. Set up the boundary conditions for the CFD analysis.

# Boundary Conditions

●Zones : left click on name Velocity inlet.→Edit

Velocity Magnitude (m/s) : 53.7634

Click **OK** 

• Zones : left click on name Outlet.  $\rightarrow$  Edit

Pressure-outlet :0

Click **OK** 

### 3.5. Set up solution parameters for the CFD simulation.

# Solution

| Solution Methods :                     | Pressure-Velocity Coupling : SIMPLE                                                                   |
|----------------------------------------|----------------------------------------------------------------------------------------------------|
|                                        | Spatial Discretization: Pressure : Standard                                                           |
|                                        | Momentum : Second Order Upwind                                                                        |
|                                        |                                                                                                    |
| <ul> <li>Solution Controls:</li> </ul> | Under-Relaxation Factors : Use 0.3, 1, 1, 0.7 for                                                     |
| <ul> <li>Solution Controls:</li> </ul> | <b>Under-Relaxation Factors :</b> Use 0.3, 1, 1, 0.7 for Pressure, Density, Body force, and Momentum, |

### ● Monitors → Residuals

- Make sure that **Plot** is enabled in the **Options** group box.
- Click OK to close the Residual Monitors dialog box.

| Residual Monitors               |                 |           |                   |                   | ×        |
|---------------------------------|-----------------|-----------|-------------------|-------------------|----------|
| Options                         | Equations       |           |                   |                   |          |
| Print to Console                | Residual        | Monitor ( | Check Convergence | Absolute Criteria | *        |
| V Plot                          | continuity      | V         |                   | 0.00001           |          |
| Window                          | x-velocity      |           |                   | 0.00001           |          |
| Iterations to Plot              | y-velocity      |           |                   | 0.00001           |          |
| 1000                            | z-velocity      |           |                   | 0.0000            | <b>.</b> |
|                                 | Residual Values |           |                   | Convergence C     | iterion  |
| Iterations to Store             | Normalize       |           | Iterations        | absolute          | •        |
|                                 | Scale           |           |                   |                   |          |
|                                 | Compute Loc     | al Scale  |                   |                   |          |
| OK Plot Renormalize Cancel Help |                 |           |                   |                   |          |

- Solution Initialization  $\rightarrow$  Initialize
  - Initialization Method :Standard Initialization
  - All are initialized with 0
  - Click Initialize

# 4. Run Calculation

- Number of Iterations: 2000
- Reporting Interval: 10

- Profile Update Interval : 10
- Click Calculate

| A:Dolphin FLUENT [30                                                                                                    | i, pbns, lam] (ANSYS CFD)                                                                                                    |                                                                                                    |
|----------------------------------------------------------------------------------------------------|----------------------------------------------------------------------------------------------------|----------------------------------------------------------------------------------------------------|
| Eile Mesh Define Sc                                                                                                    | Ive Adapt Surface Display Report Parallel                                                                                                    | View Help                                                                                                    |
| 1 🔤 = 🖬 = 🚳 🥹 [1                                                                                                    | □ずのは/◎の人間・□・                                                                                                    |                                                                                                    |
| Problem Setup<br>General<br>Models<br>Materials<br>Phases<br>Cell Zone Conditions<br>Boundary Conditions<br>Mesh Interfaces                                                          | Run Calculation           Check Case         Preview Mech Motion           Number of Iterations         Reporting Interval<br>2000         A           2000         A         10         M           Profile Update Interval         O         O         O         O |                                                                                                    |
| Dynamic Mesh<br>Reference Values<br>Solution<br>Solution Methods<br>Solution Controls<br>Monitors<br>Solution Initialization<br>Calculation Activities<br>Run Calculation<br>Results | 10  Deta File Quantities Calculate Helb Working                                                                                                    | 1623<br>1623                                                                                                    |
| Graphics and Animations<br>Plots<br>Reports                                                                                                    | Calculating the solution                                                                                                    | Head         10         20         30         40         60         70         60         00           States Feasiclasts         Feb.26, 2014         AVEYS FLUENT 140 (bit, pres, tem)         Feb.26, 2014         AVEYS FLUENT 140 (bit, pres, tem)                                                                                                    |
|                                                                                                    |                                                                                                    | reversed flow in 5 faces on pressure-outlet 8.         -           reversed flow in 6 faces on pressure-outlet 8.         -           reversed flow in 4 faces on pressure-outlet 8.         -           reversed flow in 4 faces on pressure-outlet 8.         -           reversed flow in 4 faces on pressure-outlet 8.         -           38 2.0956-02 9.0018-00 9.00500-00 3.05220-00 0.00187 1970         -           af 7.5425-08 3.7260-00 3.0401-00 2.0772-00 0.04100 1970         -           af 7.5425-08 3.7260-00 3.0401-00 2.0772-00 0.04100 1970         -           af 2.6956-03 1.3557-00 1.2776-00 0.04100 1970         -           af 2.6956-03 1.3576-00 0.05200-00 7.9575-00 0.04100 1970         -           af 2.6956-03 1.3276-00 0.7520-00 7.9575-00 0.04100 1970         -           af 1.71160-03 0.9522-00 0.768-00 7.9575-00 0.04210 1970         -           af 2.6956-03 1.3276-00 0.7520-00 0.7557-00 0.04210 0.042100 0.042100 0.042100 0.04210 0.042100 0.042100 0.04210 |

- 5. Displaying Results in ANSYS FLUENT and CFD-Post
  - Displaying Streamlines.

| Geometry      | Color       | Symbol                 | Limits | Render      | View     |
|---------------|-------------|------------------------|--------|-------------|----------|
| Type          | 3D Str      | eamline                |        |             | -        |
| Definition    |             |                        |        |             |          |
| Domains       | All Do      | All Domains 👻 🛄        |        |             |          |
| Start From    | part6       | part6 dolphin 1 🔹 🛄    |        |             |          |
| Sampling      | Verte       | Vertex 👻               |        |             |          |
| Reduction     | Max         | Max Number of Points 👻 |        |             |          |
| Max Points    | <b>n</b> oo | noo                    |        |             |          |
|               |             |                        | 🐓 Prev | view Seed P | oints    |
| Variable      | Veloci      | ty                     |        |             |          |
| Boundary Data | a (         | Hybrid                 | (      | Conserv     | ative    |
| Direction     | Forwa       | ard                    |        |             | -        |
| Cross Perio   | dics        |                        |        |             |          |
| Apply         |             |                        | Bog    | •           | Dofoulto |

- Insert a streamline object using the **Insert** menu item at the top of the CFD-Post window.

# Insert→Streamline

- Keep the default name of the streamline (streamline 1) and click OK to close the dialog box. This displays the **Details of streamline 1** view below the **Outline** view in CFD-Post. This view contains all of the settings for a streamline object.
- In the **Geometry** tab, in the **Domains** list. Select **All Domains**.

- In the Start From list. Select part6 dolphin 1
- Select **Velocity** in the **Variable** list.
- Max points : 300
- Click Apply.

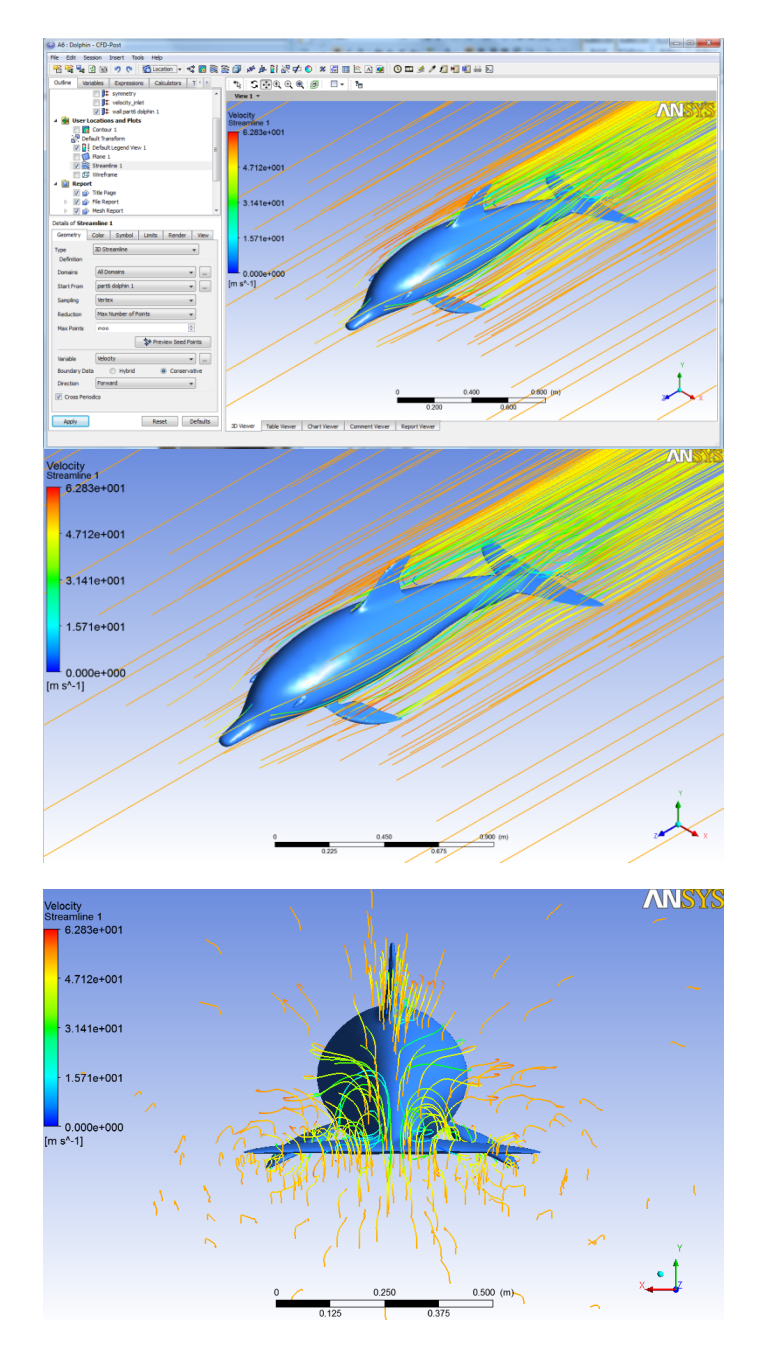

Stream line